## **CHROMA METER CS-200**

**Instruction Manual** 

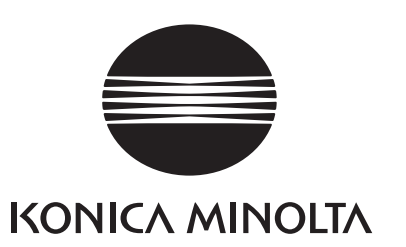

## Safety Symbols

The following symbols are used in this manual to prevent accidents which may occur as a result of incorrect use of the instrument.

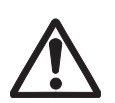

Denotes a sentence regarding a safety warning or note. Read the sentence carefully to ensure safe and correct use.

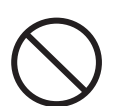

Denotes a prohibited operation. The operation must never been performed.

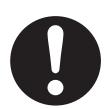

Denotes an instruction. The instruction must be strictly adhered to.

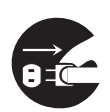

Denotes an instruction. Disconnect the AC adapter from the AC outlet.

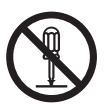

Denotes a prohibited operation. Never disassemble the instrument.

### Notes on This Manual

- Copying or reproduction of all or any part of the contents of this manual without KON-ICA MINOLTA SENCING's permission is strictly prohibited.
- The contents of this manual are subject to change without prior notice.
- Every effort has been made in the preparation of this manual to ensure the accuracy of its contents. However, should you have any questions or find any errors, please contact the nearest KONICA MINOLTA SENCING-authorized service facility.
- KONICA MINOLTA SENCING will not accept any responsibility for consequences arising from the use of the instrument.

## **Safety Precautions**

To ensure correct use of this instrument, read the following points carefully and adhere to them. After you have read this manual, keep it in a safe place where it can be referred to anytime a question arises.

| Ŵ              | (Failure to adhere to the following points may result in death or serious injury.)       |
|----------------|------------------------------------------------------------------------------------------|
|                | Do not use this instrument in places where flammable or combustible gases                |
| $(\mathbf{y})$ | (gasoline etc.) are present. Doing so may cause fire.                                    |
| Ň              | Always use the AC adapter and power cord supplied as a standard accessory                |
|                | or optional (AC-A20), and connect it to indoor AC outlet of rated voltage and fre-       |
|                | quency. Failure to follow either of these may result in damage to unit, fire or electric |
|                | shock.                                                                                   |
|                | If this instrument is not used for a long time, disconnect AC adapter from AC            |
| 8=             | outlet.                                                                                  |
|                | Accumulated dirt or water on prongs of AC adapter plug may cause fire and                |
|                | should be removed.                                                                       |
|                | Do not forcibly pull any part on power cord when unplugging since this may               |
| $\mathbf{e}$   | damage power cord, resulting in fire or electric shock. Gently disconnect by             |
|                | holding plug. Also, do not handle power cord with wet hands. Doing so may                |
|                | cause electric shock.                                                                    |
| ( )            | ject on power cord, or damage or modify one. Any of these may cause fire or              |
| V              | electric shock due to damage to power cord                                               |
|                | Do not disassemble or modify this instrument or AC adapter. Doing so may                 |
|                | bo not disassemble of modify this instrument of AC adapter. Doing so may                 |
|                | Do not express this instrument to liquid or motal object which may cause fire            |
| ( )            | or electric sheek. Should either of these happen, switch power off and upplug            |
| V              | AC adapter immediately. If used an betteries, remove them and contact the                |
|                | AC adapter immediately. If used on batteries, remove them and contact the                |
|                | Do not dispose of batteries in fire, short their terminals, apply heat to them or        |
| ( )            | disassemble them. Doing so may cause explosion or liquid leakage, resulting              |
|                | in fire or iniurv.                                                                       |
|                | Should liquid leak from batteries and contact to eye, wash liquid off with               |
|                | clean water without rubbing eyes and immediately seek for medical profes-                |
|                | sional's advice.                                                                         |
|                | In case liquid contacts with hand or clothes, wipe it off with plenty of water.          |
|                | Avoid further use of such unit.                                                          |
|                | Insulate battery contact with such object as tape in disposing of batteries. Contact     |
| U              | to other metal object may cause explosion or fire. Follow local regulation for proper    |
|                | disposal or recycling of batteries.                                                      |

Should this instrument or AC adapter be damaged or smoke or odd smell be generated, do not keep using such instrument or AC adapter without correction. Doing so may cause fire. In such situations, switch power off immediately, unplug AC adapter (or remove batteries in using ones) and contact the nearest KONICA MINOLTA SENSING authorized service facility.

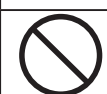

Do not look at sun or intense light through finder of this instrument. This may lose your sight.

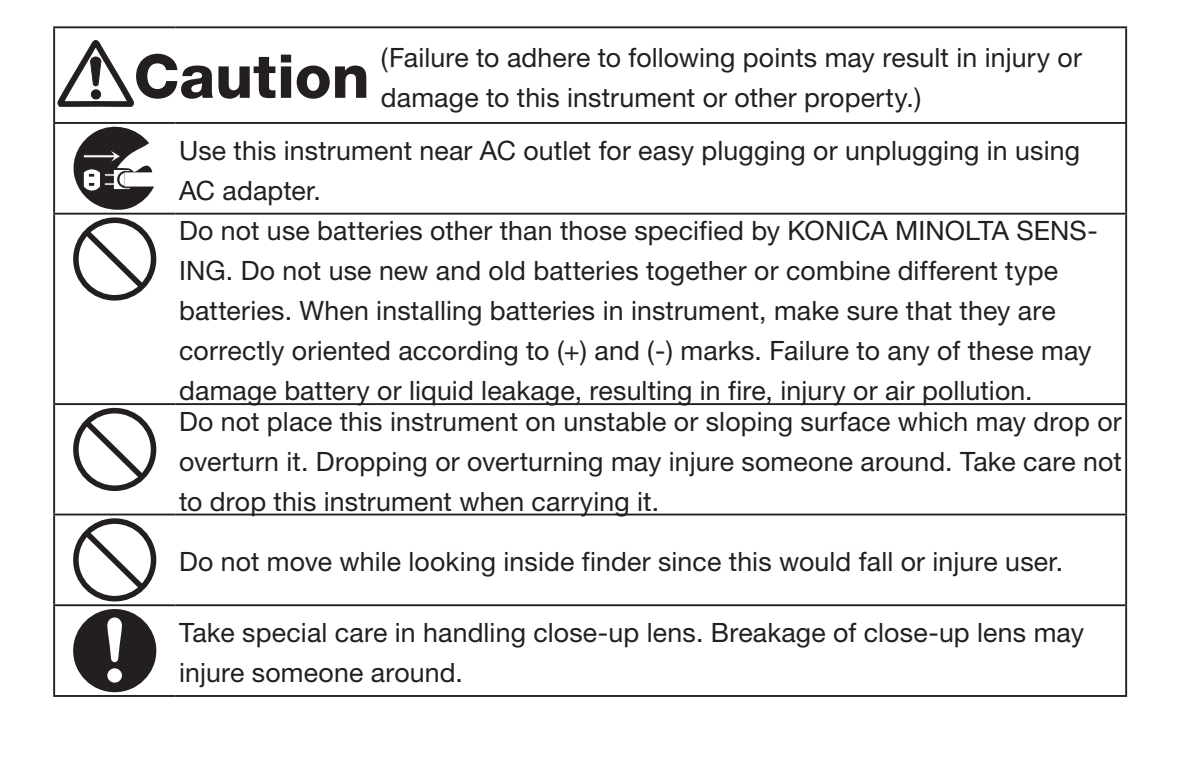

## Introduction

This chroma meter realizes high-precision measurement of luminance and chromaticity comparable to spectroradiometers by the employment of newly developed spectral fit-ting method. Carefully read this manual before using one.

#### Packaging material

Retain accompanying packaging materials (carton, protector, and plastic bag) and holding cap (CS-A24) supplied as standard accessory for future usage. This is delicate measurement instrument. Use packaging materials supplied in purchasing in case this instrument needs to be transferred for such purpose as maintenance in KONICA MINOLTA SENSING's factories. These packaging materials are useful for minimizing shock or vibration to this instrument in such situation. Use holding cap for the same purpose especially to protect optical system of this instrument. Should any of these packaging materials or holding cap (CS-A24) be lost or broken, please contact the nearest KONICA MINOLTA SENSING authorized service facility.

## Note on Use

#### **Operating Environment**

- Do not use this instrument outdoor since standard accessory AC adapter is designed for indoor use.
- Do not disassemble this instrument for being composed of delicate electronic components.
- Use this instrument at rated voltage of 100 V 120 V  $\sim$  or 200 V 240 V  $\sim$ . Connect AC power cord to AC outlet with rated voltage and frequency. Connected voltage should no be outside the range of +/-10% of nominal.
- This instrument is classified into a Pollution Degree 2 as instrument used in mainly in manufacturing plant, laboratory, warehouse or equivalents. Use this instrument in metal dust free and non condensing potential environment.
- This instrument is categorized into Installation Category II as equipment connected to commercially available power source.
- Connect PC for controlling this instrument to the outlet with protective grounding. Failure to follow this may result in electric shock due to short circuit.
- Take care not to enter foreign substance like water or metal in this instrument. Operating in such state cause serious danger.
- Do not use this instrument under direct sunlight or near heater. The internal temperature of this instrument to becomes much higher than ambient temperature which may break this instrument.
- Avoid rapid change in ambient temperature which may form dew condensation.
- Avoid using this instrument in extremely dusty or humid place.
- Use this instrument at ambient temperature between 0 and 40°C and relative humidity 85% or less (at 35°C) with no condensation. Operating this instrument outside specified temperature and humidity range may unsatisfy its original performance.

#### This Instrument

- Do not subject this instrument to strong impact or vibration.
- Do not forcibly pull, bend, or apply strong force to power cord for attached AC adapter or USB cable. This may result in snapping.
- Connect this unit to power source with minimal noise.
- Should breakage or abnormality be found during operation, switch power off immediately and unplug. Then refer to "Error Check" on page 113.
- Should this instrument break down, do not try to disassemble and repair it by yourself. Please contact the nearest KONICA MINOLTA SENSING authorized service facility.
- Warm this instrument up for 15 minutes at least after switching power on when the luminance is 10 cd/m<sup>2</sup> or lower (measuring angle 1°). This helps to improve the measuring accuracy.

#### **Backup Battery**

- Measurement data and settings are stored in memory which is backed up by internal backup battery. Backup battery is charged during operation of this instrument, and can retain memory content for 6 months if it has been fully charged. At the time of purchasing, battery may have already been partially discharged, so switch power on to charge. Battery can be fully charged in 20 hours. Overcharge does not have to be worried about in this case.
- Do not replace internal backup battery (Type: ML2030 3V) by yourself. Please contact the nearest KONICA MINOLTA SENSING authorized service facility.
- We recommend that you should backup important data with data management software CS-S10w Standard Edition as standard accessories to store separately.

### **Objective and Close-Up lenses (Optional)**

- Make sure that surfaces of objective and close-up lenses are clear. Correct measurement may not be performed if there is dirt, dust, hand soil or part left unclean.
- Do not touch surface of objective or close-up lens with hand.
- Do not change ambient temperature rapidly under high humidity. This may mist lens, resulting in incorrect measurement.

#### **Recommended batteries**

• Batteries themselves give poor performance at low ambient temperature, which should cause to decrease the measurement frequency. For power source of this instrument, we recommend that you should use the lithium or nickel metal hydride batteries that are hardly affected by temperature change at low ambient temperature.

## Storage

### <u>Body</u>

- Do not store this instrument under direct sunlight or near heater. The internal temperature of this instrument to becomes much higher than ambient temperature which may break this instrument.
- Store this instrument at ambient temperature between 0 and 40°C and relative humidity 85% or less (at 35°C) with no condensation. Storage under high temperature and humidity may deteriorate performance of this instrument. For added safety, we recommend storage with such drying agent as silica gel at room temperature.
- Take care not to form condensation. Avoid rapid change in ambient temperature when transferring body for storage.
- Put body in packaging box supplied when purchased or optional soft case(CS-A23) to store in safe place.

### **Objective Lens**

• For storage, cover with standard accessory lens cap.

### Cleaning Body

• If this unit becomes dirty, wipe with dry and soft cloth. Do not use organic solvent like benzine or thinner and other chemical agent for cleaning. Should none of these methods be helpful, please contact the nearest KONICA MINOLTA SENSING authorized service facility.

### **Objective Lens**

• Should it be gotten dirt or dust, wipe off with dry and soft cloth or lens cleaning paper. Do not use organic solvent like benzine or thinner and other chemical agent for cleaning. Should none of these methods be helpful, contact the nearest KONICA MINOLTA SENSING authorized service facility.

### Notes on transfer

- Use packaging material supplied when purchased to minimize vibration or shock generated during transfer.
- Use holding cap for the same purpose especially to protect optical system of this instrument. Set measuring angle selector at center 0.2° and cover with holding cap (CS-A24) supplied as standard accessory.

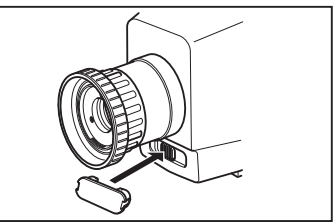

• Put all material including unit and accessories in original packaging material when returning this instrument for service.

### Maintenance

• Periodical checkup is recommended annually to maintain measurement accuracy of instrument. For details on checkup, please contact the nearest KONICA MINOLTA SENSING authorized service facility.

## INDEX

| Safety Symbols                                                                                                    | 2                                                                                            |
|----------------------------------------------------------------------------------------------------|----------------------------------------------------------------------------------------------|
| Notes on This Manual                                                                                                    | 2                                                                                            |
| Safety Precautions                                                                                                    | 3                                                                                            |
| Introduction                                                                                                    | 5                                                                                            |
| Note on Use                                                                                                    | 5                                                                                            |
| Operating Environment                                                                                                    | 5                                                                                            |
| This Instrument                                                                                                    | 6                                                                                            |
| Backup Battery                                                                                                    | 6                                                                                            |
| Objective and Close-Up lenses (Optional)                                                                                                    | 6                                                                                            |
| Recommended batteries                                                                                                    | 6                                                                                            |
| Storage                                                                                                    | 7                                                                                            |
| Body                                                                                                    | 7                                                                                            |
| Objective Lens                                                                                                    | 7                                                                                            |
| Cleaning                                                                                                    | 7                                                                                            |
| Body                                                                                                    | 7                                                                                            |
| Objective Lens                                                                                                    | 7                                                                                            |
| Notes on transfer                                                                                                    | 7                                                                                            |
| Maintenance                                                                                                    | 7                                                                                            |
|                                                                                                    |                                                                                              |
| Standard Accessory                                                                                                    | 10                                                                                           |
| Standard Accessory<br>Optional Accessories                                                                                                    | 10<br>11                                                                                     |
| Standard Accessory<br>Optional Accessories<br>System Configuration                                                                                                    | 10<br>11<br>13                                                                               |
| Standard Accessory<br>Optional Accessories<br>System Configuration<br>Names and Functions of Parts                                                                                                    | 10<br>11<br>13<br>14                                                                         |
| Standard Accessory<br>Optional Accessories<br>System Configuration<br>Names and Functions of Parts<br>Names of Each Part                                                                                                    | 10<br>11<br>13<br>14<br>14                                                                   |
| Standard Accessory<br>Optional Accessories<br>System Configuration<br>Names and Functions of Parts<br>Names of Each Part<br>Inside Finder                                                                                                    | 10<br>11<br>13<br>14<br>14<br>14                                                             |
| Standard Accessory<br>Optional Accessories<br>System Configuration<br>Names and Functions of Parts<br>Names of Each Part<br>Inside Finder<br>Functions of Each Part                                                                                                    | 10<br>11<br>13<br>14<br>14<br>14                                                             |
| Standard Accessory<br>Optional Accessories<br>System Configuration<br>Names and Functions of Parts<br>Names of Each Part<br>Inside Finder<br>Functions of Each Part                                                                                                    | 10<br>11<br>13<br>14<br>14<br>14<br>15                                                       |
| Standard Accessory<br>Optional Accessories<br>System Configuration<br>Names and Functions of Parts<br>Names of Each Part<br>Inside Finder<br>Functions of Each Part<br>Key Panel                                                                                                    | 10<br>11<br>13<br>14<br>14<br>14<br>15<br>16                                                 |
| Standard Accessory<br>Optional Accessories<br>System Configuration<br>Names and Functions of Parts<br>Names of Each Part<br>Inside Finder<br>Functions of Each Part<br>Key Panel<br>Main Functions of Each Key                                                                                                    | 10<br>11<br>13<br>14<br>14<br>14<br>15<br>16<br>16                                           |
| Standard Accessory<br>Optional Accessories<br>System Configuration<br>Names and Functions of Parts<br>Names of Each Part<br>Inside Finder<br>Functions of Each Part<br>Key Panel<br>Main Functions of Each Key<br>SHIFT mode                                                                                                   | 10<br>11<br>13<br>14<br>14<br>14<br>15<br>16<br>16<br>17                                     |
| Standard Accessory<br>Optional Accessories<br>System Configuration<br>Names and Functions of Parts<br>Names of Each Part<br>Inside Finder<br>Functions of Each Part<br>Key Panel<br>Main Functions of Each Key<br>SHIFT mode<br>Indicator Inside Finder                                                                        | 10<br>11<br>13<br>14<br>14<br>14<br>15<br>16<br>16<br>17<br>18                               |
| Standard Accessory<br>Optional Accessories<br>System Configuration<br>Names and Functions of Parts<br>Names of Each Part<br>Inside Finder<br>Functions of Each Part<br>Key Panel<br>Main Functions of Each Key<br>SHIFT mode<br>Indicator Inside Finder<br>1°Aperture                                                          | 10<br>11<br>13<br>14<br>14<br>14<br>15<br>16<br>16<br>17<br>18<br>18                         |
| Standard Accessory<br>Optional Accessories<br>System Configuration<br>Names and Functions of Parts<br>Names of Each Part<br>Inside Finder<br>Functions of Each Part<br>Key Panel<br>Main Functions of Each Key<br>SHIFT mode<br>Indicator Inside Finder<br>1°Aperture<br>0.2° Aperture                                         | 10<br>11<br>13<br>14<br>14<br>14<br>15<br>16<br>16<br>17<br>18<br>18<br>18                   |
| Standard Accessory<br>Optional Accessories<br>System Configuration<br>Names and Functions of Parts<br>Names of Each Part<br>Inside Finder<br>Functions of Each Part<br>Key Panel<br>Main Functions of Each Key<br>SHIFT mode<br>Indicator Inside Finder<br>0.2° Aperture<br>0.1° Aperture<br>Diatemediate and the sector       | 10<br>11<br>13<br>14<br>14<br>14<br>15<br>16<br>17<br>18<br>18<br>18<br>18<br>18             |
| Standard Accessory<br>Optional Accessories<br>System Configuration<br>Names and Functions of Parts<br>Names of Each Part<br>Inside Finder<br>Functions of Each Part<br>Key Panel<br>Main Functions of Each Key<br>SHIFT mode.<br>Indicator Inside Finder<br>1°Aperture<br>0.2° Aperture<br>0.1° Aperture<br>Diopter Adjustment | 10<br>11<br>13<br>14<br>14<br>15<br>16<br>16<br>17<br>18<br>18<br>18<br>18<br>18             |
| Standard Accessory<br>Optional Accessories<br>System Configuration<br>Names and Functions of Parts<br>Names of Each Part<br>Inside Finder<br>Functions of Each Part<br>Key Panel<br>Main Functions of Each Key<br>SHIFT mode<br>Indicator Inside Finder<br>0.2° Aperture<br>0.1° Aperture<br>Diopter Adjustment<br>LCD Screen  | 10<br>11<br>13<br>14<br>14<br>14<br>15<br>16<br>17<br>18<br>18<br>18<br>18<br>18<br>19<br>20 |

### Installing

| Installing                                                                                                    | 22                               |
|----------------------------------------------------------------------------------------------------|----------------------------------|
| Hand Strap                                                                                                    | 23                               |
| Adjusting hand strap                                                                                                    | 23                               |
| How to carry                                                                                                    | 23                               |
| Notes on carrying                                                                                                    | 23                               |
| Connecting AC Adapter                                                                                                    | 24                               |
| Connection Method                                                                                                    | 25                               |
| Placing Batteries                                                                                                    | 26                               |
| 0                                                                                                    | 20                               |
| Note on Use                                                                                                    | 20<br>26                         |
| Note on Use<br>Remaining Battery Level Mark                                                                                 | 26<br>26                         |
| Note on Use<br>Remaining Battery Level Mark<br>Placing Batteries                                                            | 26<br>26<br>26<br>27             |
| Note on Use<br>Remaining Battery Level Mark<br>Placing Batteries<br>ON(I)/OFF(O) of Power Switch                            | 26<br>26<br>27<br>28             |
| Note on Use<br>Remaining Battery Level Mark<br>Placing Batteries<br>ON(I)/OFF(O) of Power Switch<br>Turning power switch ON | 26<br>26<br>27<br>27<br>28<br>28 |

### Setting

| Selecting Measurement Time 30                                                      |
|------------------------------------------------------------------------------------|
| Internal Sync Measurement Mode Setting 32                                          |
| Setting Field of View 34                                                           |
| Selecting Color Space 36                                                           |
| Selecting Absolute Value (ABS)                                                     |
| Selecting Digit for Chromaticity Display 40                                        |
| Selecting Lens Type 42                                                             |
| Selecting Single or Continuous Measurement 44                                      |
| Selecting of Max or Minimum Value Display 46                                       |
| Opening and Closing of Finder Shutter 48                                           |
| Setting of Stored Data Protection 50                                               |
| Setting of Update Method for Memory Channel $\hdots$ 52 to Store Measurement Value |
| Buzzer Setting 54                                                                  |
| Backlight ON/OFF 56                                                                |
| Setting Sleep Mode 58                                                              |
| Setting Internal Clock 60                                                          |

## Measurement Preparation

| Calibration                                                                                                    | 64                         |
|----------------------------------------------------------------------------------------------------|----------------------------|
| Calibration Channel                                                                                                    | 64                         |
| User Calibration                                                                                                    | 65                         |
| <ul> <li>Implementing User Calibration</li> <li>(1) Through measurement</li> <li>(2) Through selection from saved data</li> <li>(3) Copy from other calibration channel<br/>Numerical value entry ranges</li> </ul> | 66<br>68<br>70<br>72<br>73 |
| Reset User Calibration                                                                                                    | 74                         |
| Setting CH ID Name                                                                                                    | <b>76</b>                  |
| Entering Character                                                                                                    | 79                         |
| Setting and Changing Target Color                                                                                                    | 80                         |
| (1) Through user calibration                                                                                                    | 81                         |
| (2) Through measurement                                                                                                    | 82                         |
| (3) Through selection from saved data                                                                                                    | 84                         |
| (4) By entering numerical value                                                                                                    | 86                         |

#### Measurement

| Measurement                                                | 90 |
|------------------------------------------------------------|----|
| Measuring distance and measuring area                      | 90 |
| Storing Measurement Value                                  | 92 |
| Displaying Stored Data and<br>Setting Measurement Value ID | 94 |
| Deleting Stored Data                                       | 96 |

## Communication

| Connecting to PC | 100 |
|------------------|-----|
| Remote Mode      | 101 |

### Description

| Principle of Measurement           | 104       |
|------------------------------------|-----------|
| Spectral Fitting Method            | 104       |
| L <sub>v</sub> T∆uv                | 105       |
| Dominant Wavelength                | 106       |
| Measurement of Object Color        | 107       |
| Operation Procedure                | 108<br>v) |
| Operation Procedure                | 109       |
| Maintenance                        | 110       |
| Cleaning                           | 110       |
| Storage                            | 110       |
| Outer Dimensions                   | 111       |
| Error Messages                     | 112       |
| Error Check                        | 115       |
| Identifying Version                | 118       |
| Changing Luminance Unit (cd/m²/fL) | 120       |
| Specification                      | 122       |

## **Standard Accessory**

#### Lens Cap

• Attached to objective lens for protecting it when not using this instrument.

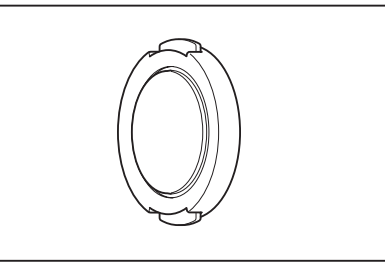

#### Holding Cap CS-A24

• Prevents measuring angle selector position from deviating during transfer. Remove one when using this instrument and store not to lose. Do not fail to set measuring angle selector at center 0.2° for transfer before attaching this holding cap to measuring angle selector.

#### ND Eyepiece Filter CS-A27

• Eases glare when peeping into finder to measure high luminance object. Always set this filter on finder when measuring high luminance object.

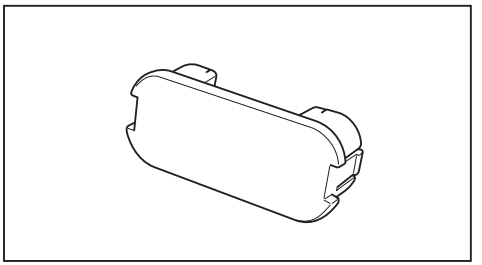

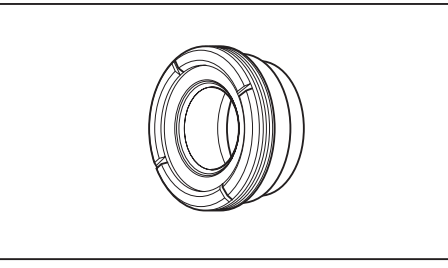

#### AC Adapter AC-A20

 Supplies power from AC outlet. Input: 100 V - 120 V ∼ or 200 V - 240 V ∼, 1.0 A 50/60 Hz, 30-45 VA Output: 5 V --- 2.8 A

#### Data Management Software CS-S10w Standard

• Software to control this instrument from PC

for data management

#### USB Cable (2 m) IF-A17

• Used for communication between this instrument and PC.

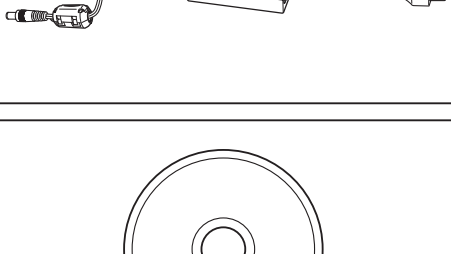

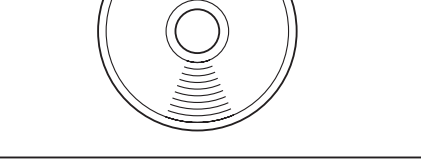

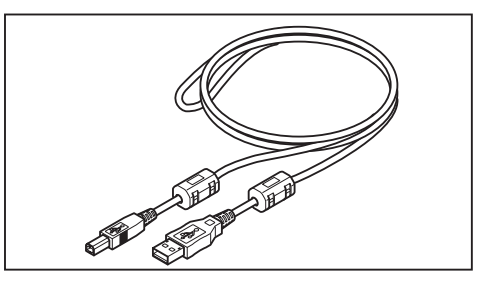

## **Optional Accessories**

## Close-Up lens No.107

#### **Close-Up lens No.122**

· Placed before objective lens for measurement of small object.

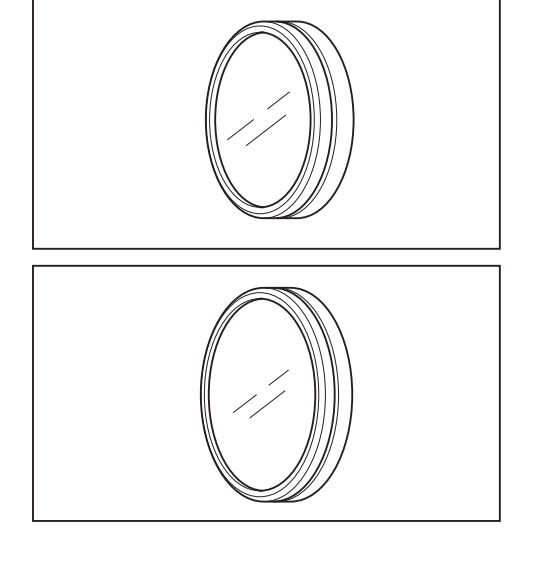

#### ND Filter (1/10) CS-A6 ND Filter (1/100) CS-A7

· Placed before objective lens for measurement of high luminance object, but sandwich step up ring (40.5 to 55 mm) CS-A26 inbetween.

#### Calibration Certificate (For ND Filter)

· Calibration certificate is available for ND filters (1/10) CS-A6 and (1/100) CS-A7.

#### Step Up Ring (40.5 to 55 mm) CS-A26

 Placed before objective lens in using ND filters (1/10) CS-A6 or (1/100) CS-A7.

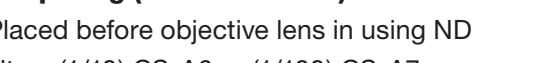

#### Angle Finder V<sub>N</sub>

· Connected to finder for easing inconvenience felt in looking into finder in such case as this instrument is set at low position. Use supplied adapter to connect.

#### White Calibration Plate (For 45/0) CS-A20 White Calibration Plate (For d/0) CS-A21

· Used for measurement of object colors.

#### White Calibration Plate Set CS-A22

• A set of white calibration plates (For 45-0) CS-A20 and (For d-0) CS-A21.

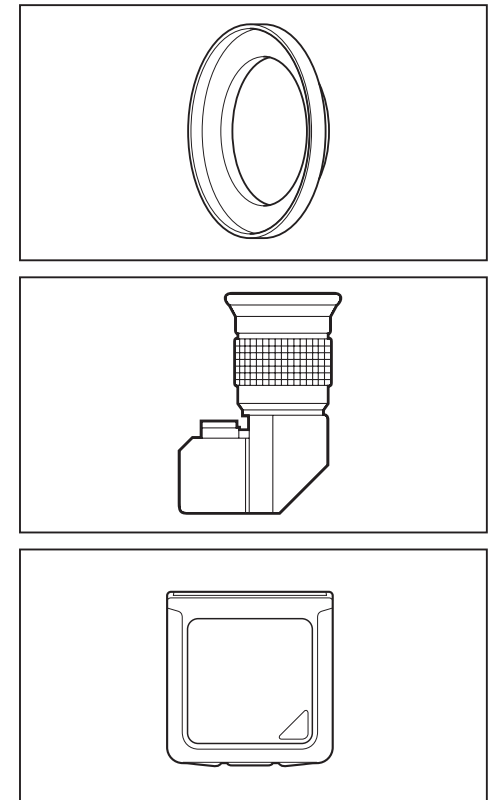

#### Soft Case CS-A23

• Used to keep this instrument and accessories or carry them with hand. Never use for transfer.

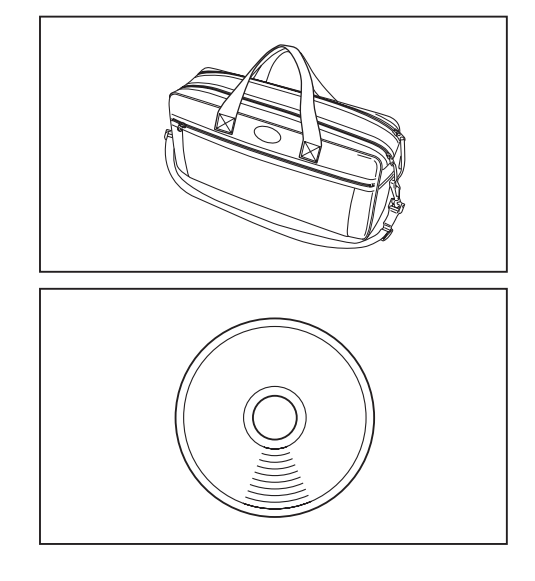

#### Data Management Software CS-S10w Professional

• Enables multiple data management thanks to additional functions to that for CS-S10w Standard.

## **System Configuration**

------ Standard accessories

---- Optional accessories

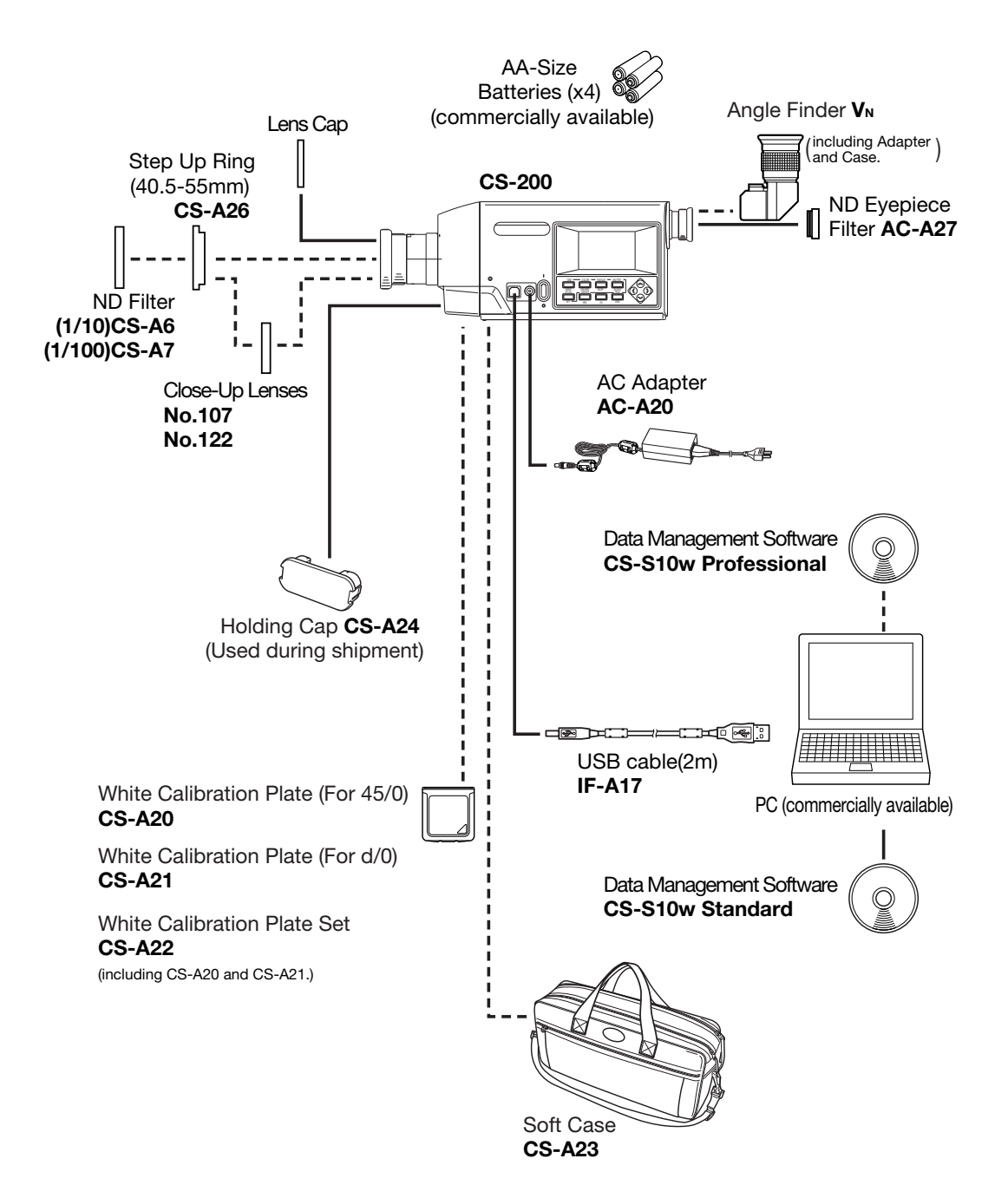

## Names and Functions of Parts

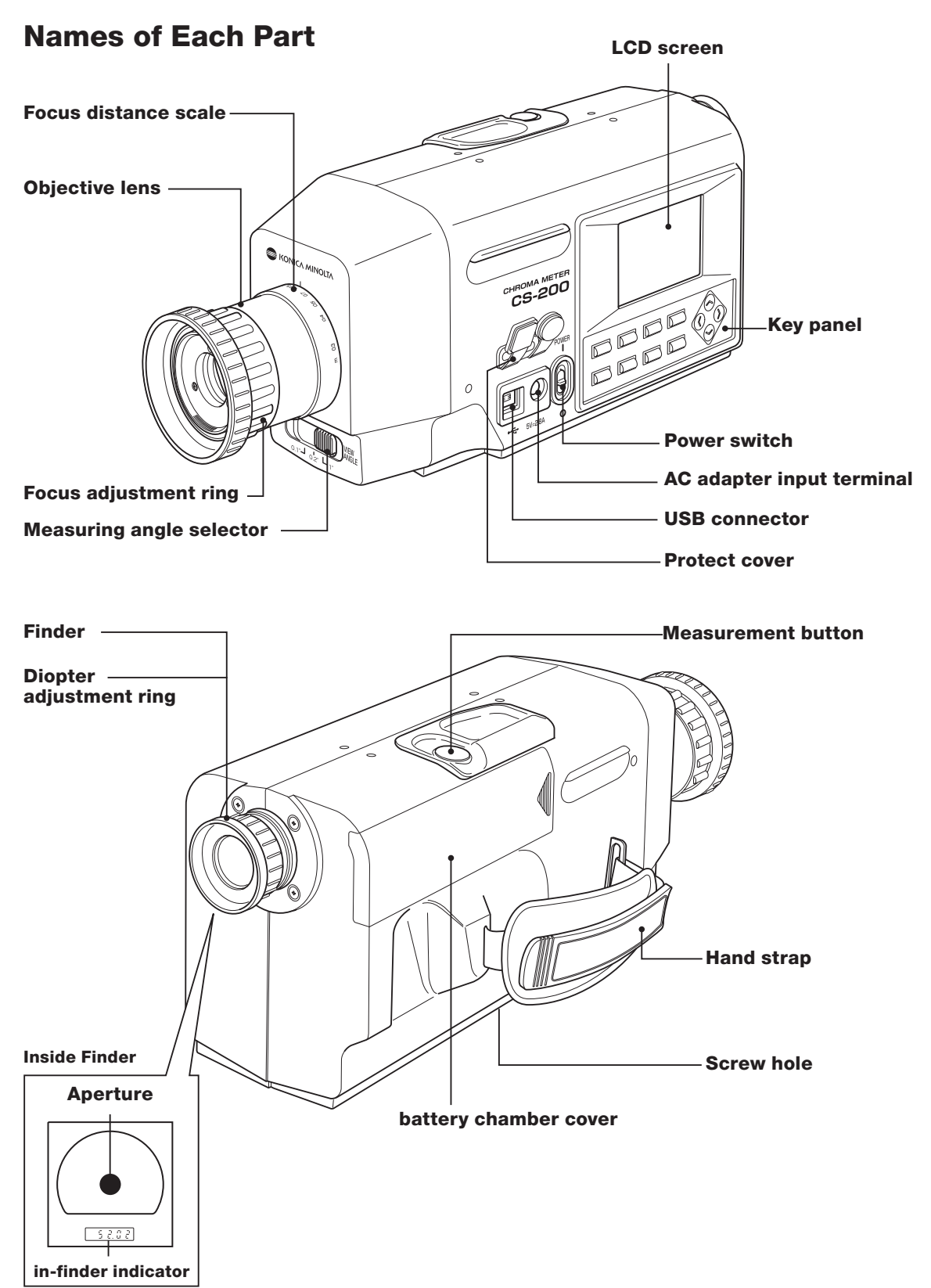

### **Functions of Each Part**

**Power switch:**(p.25) Switches this instrument on/off. (I) for ON; (O) for OFF

**AC adapter input terminal:**(p.25) To which accessory AC adapter is connected.

**USB connector:** (p.100) To which USB cable is connected when used with PC.

**Measuring angle selector:** (p.90) Used to select measuring angle among 1°, 0.2° and 0.1°.

**Objective lens:** Directed to object for measurement.

**Focus adjustment ring:** (p.90) Adjusts focus of objective lens before measurement.

**Focus distance scale:** (p.90) Helps adjusting focus.

**LCD screen:** (p.20) Displays various screens like measurement and menu.

**Key panel:** (p.16) Offers several keys for operation of this instrument.

**Measurement button:** (p.90) For measurement. Stops measurement when pressed during measurement.

**Finder:** (p.18, 90) Used to observe object for measurement.

**Diopter adjustment ring:** (p.19,90) Adjusts diopter.

**Hand strap:** (p.23) Used to carry this instrument with hand.

**Battery chamber:** (p.27) Used to set the batteries.

**Aperture:** (p.18) Indicates measuring area. Size of black circle will change depending on measuring angle.

**In-finder indicator:** (p.18)  $L_v$  value appears on in-finder indicator.

### **Key Panel**

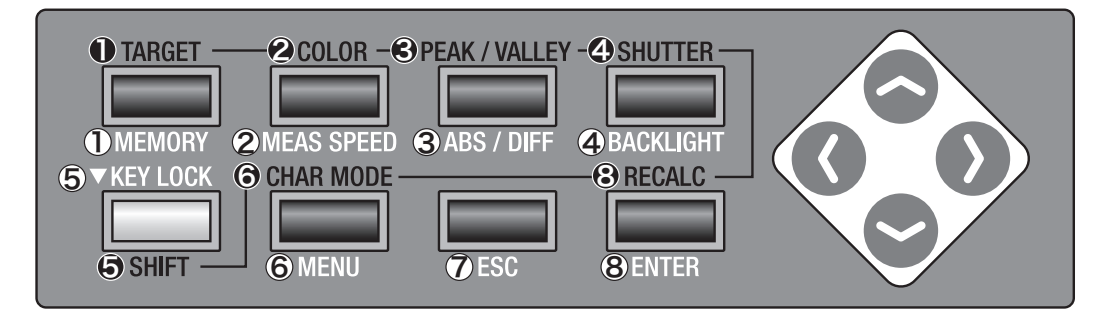

### **Main Functions of Each Key**

| <b>①MEMORY</b>     | Measured data is stored in memory by pressing this key wher measurement screen and save screen appears.                                                                                                    |  |
|--------------------|----------------------------------------------------------------------------------------------------|--|
| <b>@MEAS SPEED</b> | Measurement time is switched in order AUTO $\rightarrow$ Super-<br>FAST $\rightarrow$ FAST $\rightarrow$ SLOW $\rightarrow$ Super-SLOW $\rightarrow$ MANUAL $\rightarrow$<br>AUTO if pressed when screen with which measurement is<br>available.(p.30) |  |
| <b>3ABS/DIFF</b>   | Selects whether chromaticity is displayed in absolute value (ABS) or difference (DIFF) if pressed when measurement screen appears.(p.38)                                                                                                    |  |
| <b>@BACKLIGHT</b>  | Selects backlight ON/OFF on LCD screen.(p.56)                                                                                                    |  |
| <b>SKEY LOCK</b>   | Switches between valid/invalid for acceptance of each key operation after being kept pressed for at least 2 seconds approximately.                                                                                                    |  |
| 6 <b>MENU</b>      | Menu screen appears if pressed when measurement or save screen appears. In case of menu screen, screen switches in order of menu $1/4 \rightarrow$ menu $2/4 \rightarrow$ menu $3/4 \rightarrow$ menu $4/4 \rightarrow$ menu $1/4$ .                   |  |
| <b>⑦ESC</b>        | To return to measurement screen if pressed when menu or<br>target value setting screen appears. If pressed when entering<br>numerical value or making various settings, setting is stopped.                                                            |  |
| <b>®ENTER</b>      | To enter numerical value with or fix settings.                                                                                                    |  |

#### SHIFT mode Press SHIFT key to switch between SHIFT mode and normal mode. In SHIFT mode, keys from 1 to 4, 6 and 8 become valid; in normal mode, keys from 1) to 4, 6 and 8 become valid. Keys of 5, 7 and 6 are always valid either in SHIFT mode or normal mode. **OTARGET** To go to target value setting screen from either measurement or save screen. **OCOLOR** If pressed when screen with which measurement is available, color space is switched in order of $L_v xy \rightarrow L_v u'v' \rightarrow L_v T(d)uv \rightarrow$ XYZ $\rightarrow$ dominant wavelength $\rightarrow$ L<sub>v</sub>xy.(p.37) **OPEAK/VALLEY** Switched to either of normal measurement, PEAK (Max. value appears for continuous measurement) or VALLEY (Minimum value appears for continuous measurement.) screen if pressed when measurement screen appears.(p.46) **ØSHUTTER** Selects whether finder shutter automatically closes for each measurement or always opens if pressed when screen with which measure is available. To close automatically, [] appears on bottom left of screen and $[\bigcirc]$ to always keep opened.(p.50) **G**SHIFT Selects either SHIF1 mode/ Normal mode. For SHIFT mode. [SFT] appears on bottom left of screen and keys from 1 to 4. 6. and become valid. In case of normal mode, [ ] appears on bottom left of screen and keys from ① to ④, ⑥, and⑧ become valid. **OCHAR MODE** If pressed when screen where ID is to input, character type to enter switches in order of Capital Alphabet $\rightarrow$ Sm all Alphabet $\rightarrow$ Numerical Value $\rightarrow$ Symbol $\rightarrow$ Capital Alphabet. (p.79) Pressed when calibration channel is changed for measurement value on measurement screen. Measurement value is recalculated.(p.91) Skey, Skey If pressed when measurement or save screen appears, calibration channel is changed in SHIFT mode; memory channel is changed in normal mode. If pressed when entering numerical value or making various settings, numerical value or setting is changed. **O** key, **O** key If pressed when entering numerical value or making various settings, cursor position is moved.

## Indicator Inside Finder <u>1°Aperture</u>

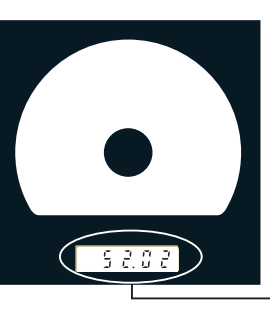

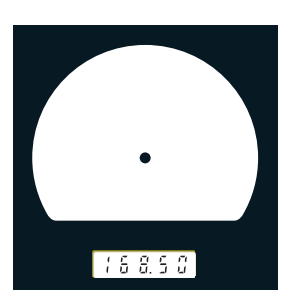

## L<sub>v</sub> value appears on in-finder indicator.

K (displayed as ¦;) and M (displayed as ;;) show x10<sup>3</sup> and x10<sup>6</sup> respectively.

0.1° Aperture

0.2° Aperture

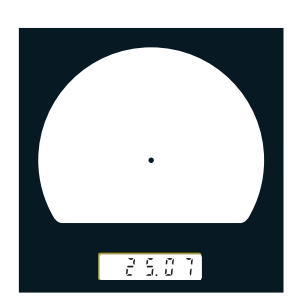

### **Diopter Adjustment**

Rotate diopter adjustment ring for adjustment of diopter.

#### Diopter adjustment ring

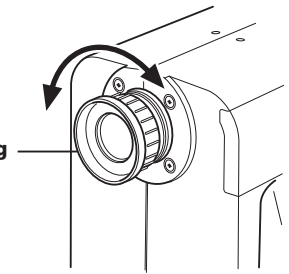

Adjust so that A or B on aperture or black circle indicating measuring area looks clear when observing object through finder.

Adjustment would be easy starting with 1° aperture where object near aperture looks blur.

Make sure to adjust diopter before measurement. Diopter should be adjusted for the eyesight of the person who will be taking measurement. If diopter is not adjusted before focus measurement, correct measurement value may not be expected. This is because the focus is actually off even if you think it is correctly in focus. In addition, if diopter is not correctly adjusted, you may see the aperture moving depending on viewing angle.

\*You sometimes see small black dots or stripes in internal finder. This happens due to characteristics of optical system, not dust or dirt in internal finder. It gives no effect on measuring performance.

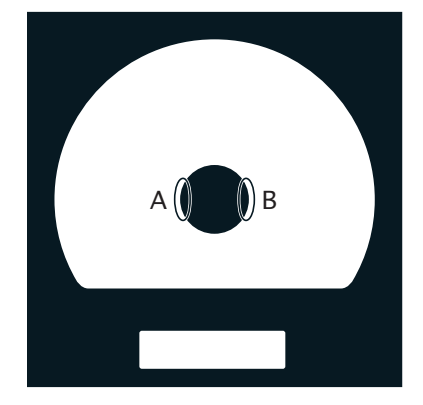

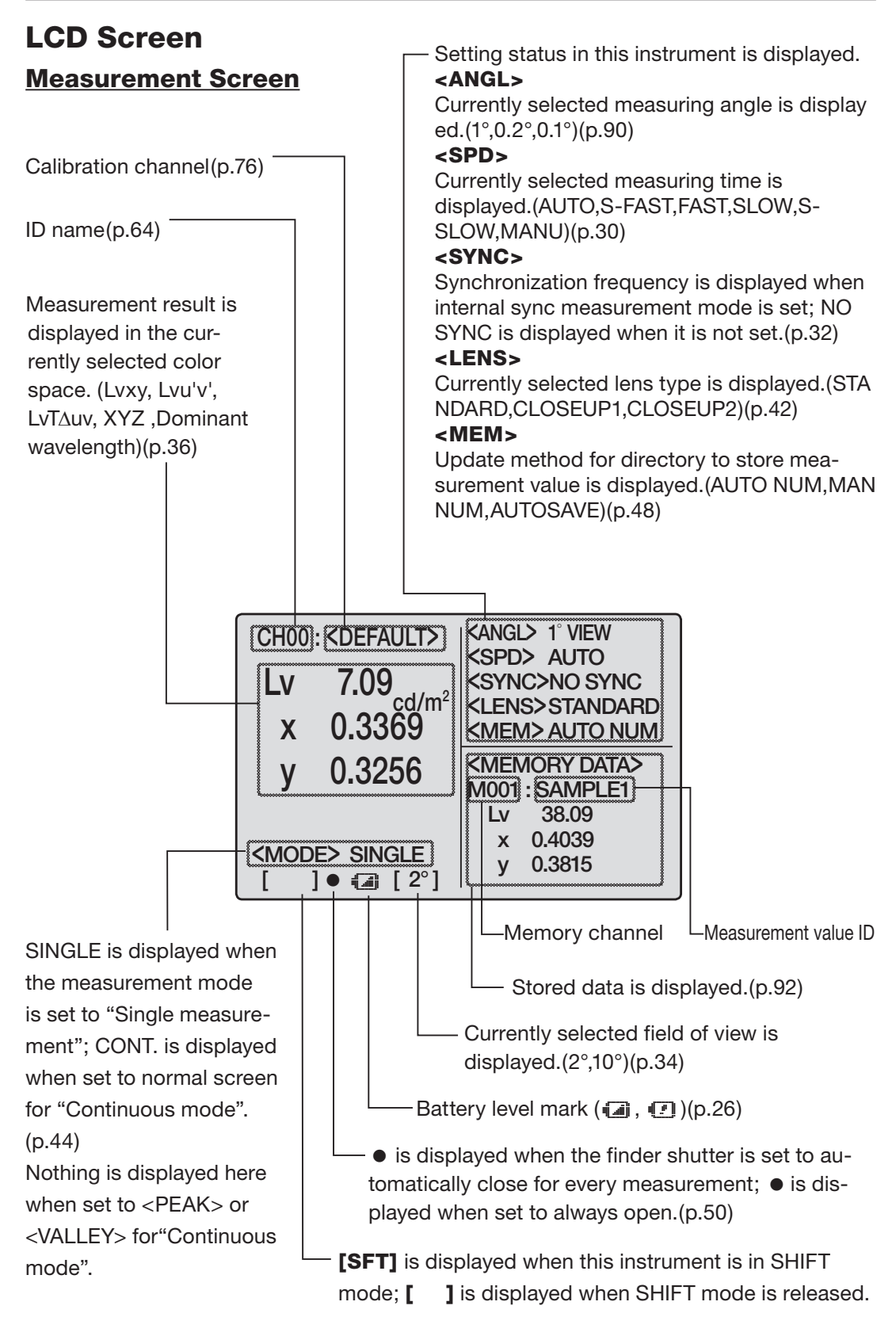

# Installing

## Installing

Use screw hole for fixing at the bottom of this instrument if utilized with tripod or jig. 2 type holes are available.

**Tripod screw hole :** To set on tripod. Screw depth is 6.5 mm.

**ISO screw hole** : To set on jig. Use ISO screw with top diameter of 5mm and depth of 6.5 mm.

#### Standard plane for distance measurements

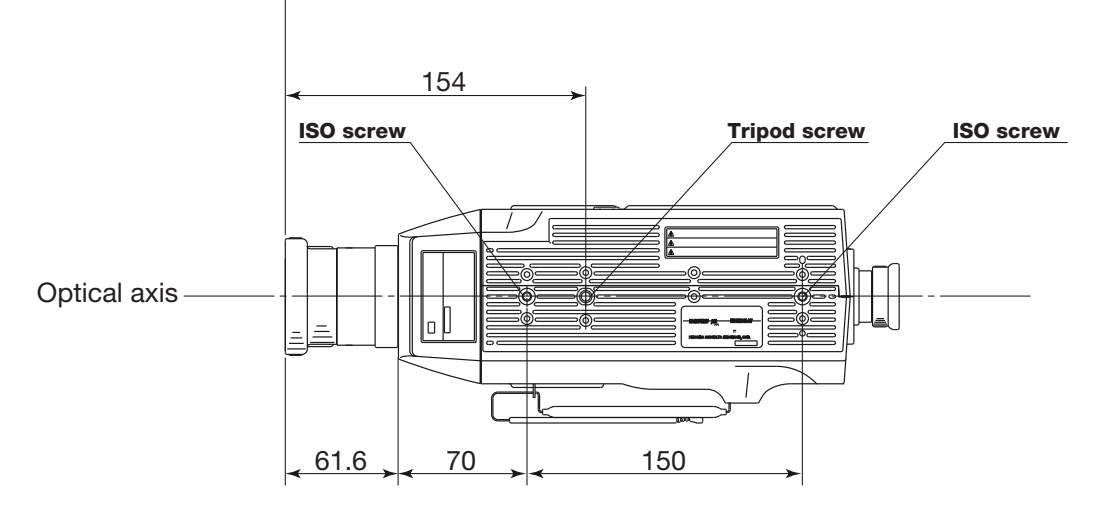

For other detailed dimensions, see p.109.

## Hand Strap

Hand strap can be used to carry this instrument with hand.

#### Adjusting hand strap

Insert your right hand between this instrument and hand strap, and adjust hand strap so that your hand securely fits to the instrument without any gap.

#### How to carry

As shown in the figure, insert your right hand through hand strap and support the bottom close to objective lens with your left hand. Tighten your arms to carry it more securely.

#### Notes on carrying

Be careful not to thud this instrument when carrying. You must always insert your right hand through hand strap.

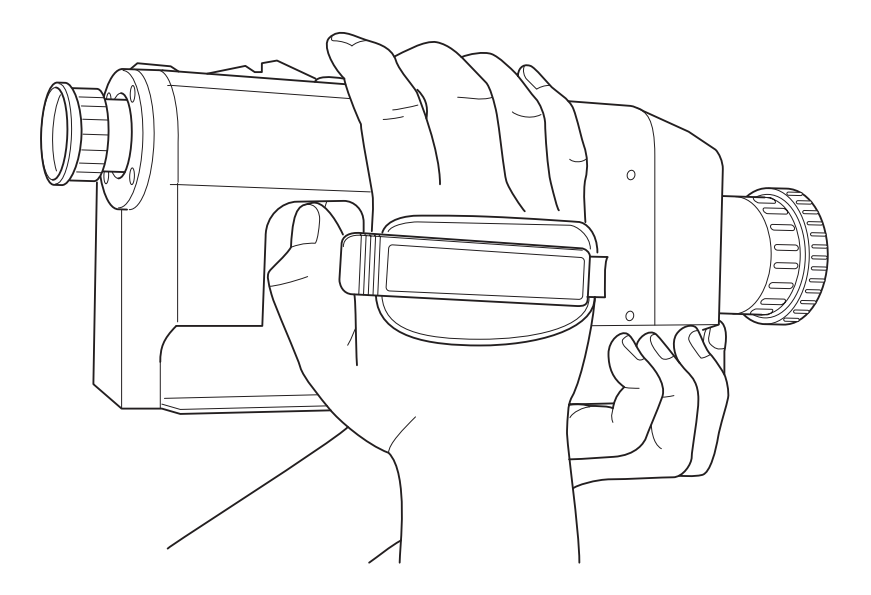

## **Connecting AC Adapter**

Either AC adapter(accessory) or 4 AA size batteries(commercially available) can be used as power source of this instrument.

/!\ Warning (Failure to adhere to the following points may result in death or serious injury.) Always use the AC adapter and power cord supplied as a standard accessory or optional (AC-A20), and connect it to indoor AC outlet of rated voltage and frequency. Failure to follow either of these may result in damage to unit, fire or electric shock. . If this instrument is not used for a long time, disconnect AC adapter from AC outlet. Accumulated dirt or water on prongs of AC adapter plug may cause fire and should be removed. Do not forcibly pull any part on power cord when unplugging since this may cause fire or electric shock. Gently disconnect by holding plug. Also, do not handle power cord with wet hands. Doing so may cause electric shock. ()Do not forcibly bend, twist or pull power cord. Also, do not place heavy object on power, or damage or modify one. Any of these may cause fire or electric shock due to damage to power cord. Do not disassemble or modify this instrument or AC adapter. Doing so may cause fire or electric shock. ()Should this instrument or AC adapter be damaged or smoke or odd smell be generated, do not keep using one without correction. Doing so may cause fire. In such situations, switch power off immediately, unplug AC adapter (or remove batteries in using ones) and contact the nearest KONICA MINOLTA SENSING

## 

authorized service facility.

(Failure to adhere to following points may result in injury or damage to instrument or other property.)

Use this instrument near AC outlet for easy plugging or unplugging in using AC adapter.

### **Connection Method**

- **1.** Make sure that power switch is OFF (slided to [O] mark side).
- 2. Lift protect cover and connect AC adapter plug to AC adapter input terminal on body.

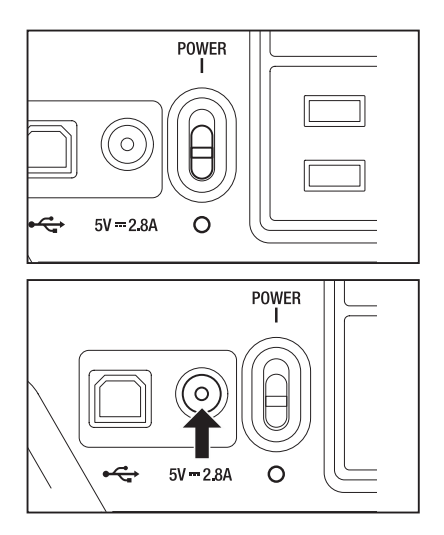

**3.** Plug AC adapter to outlet (AC 100V or higher, 50 Hz/60 Hz).

Insert AC adapter plug all the way seated in AC outlet. If not, **1** may appear when turning power switch on. Turn power switch off once and unplug AC adapter before resuming. (See p.26 for details on **1** mark.)

## **Placing Batteries**

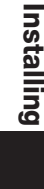

Warning (Failure to adhere to the following points may result in death or serious injury.)

- Do not dispose of batteries in fire, short their terminals, apply heat to them or disassemble them. Doing so may cause explosion or liquid leakage, resulting in fire or injury.
- Should liquid leak from battery and contact to eye, wash liquid off with clean water without rubbing eyes and immediately seek for medical professional's advice. In case liquid contacts with hand or clothes, wipe liquid off with plenty of water. Avoid further use of such instrument.

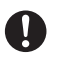

Insulate battery contact with such object as tape in disposing of batteries. Contact to other metal object may cause heat, explosion or fire. Follow local regulation for proper disposal or recycle of batteries.

Should instrument or AC adapter be damaged or smoke or odd smell be generated, do not keep using it without correction. Doing so may cause fire. In such situations, switch power off immediately, unplug AC adapter (or remove batteries in using ones) and contact the nearest KONICA MINOLTA SENSING authorized service facility.

## **Caution**

(Failure to adhere to following points may result in injury or damage to instrument or other property.)

Do not use batteries other than those specified by KONICA MINOLTA SENS-ING. Or do not use new and old batteries together or combine different type batteries. When installing batteries in this instrument, make sure that they are correctly placed according to (+) and (-) marks. Failure to any of these may

damage battery or leak liquid, resulting in fire, injury or air pollution.

## Note on Use

Remove batteries if unused for 2 weeks or longer. If not, liquid in battery may leak, which would damage this instrument.

To avoid draining of battery, sleep mode setting is available for the case not using for 30 minutes. See p.58 for details.

If batteries are installed and AC adapter is used, power is supplied through AC adapter.

## **Remaining Battery Level Mark**

Mark indicating remaining battery level appears on bottom left of LCD screen.

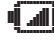

- all mark indicates that remaining battery level is low. If this appears, replacement with new ones or AC adapter connection is recommended.
- mark indicates that there is no battery left. This instrument cannot be used. Replace with new ones or connect AC adapter.

Make sure that power switch is off before replacing batteries or connecting AC adapter.

### **Placing Batteries**

- 1. Make sure that power switch is OFF (slided to [O] mark side).
- 2. Open battery chamber cover while pressing and sliding mark to the direction shown in illustration.

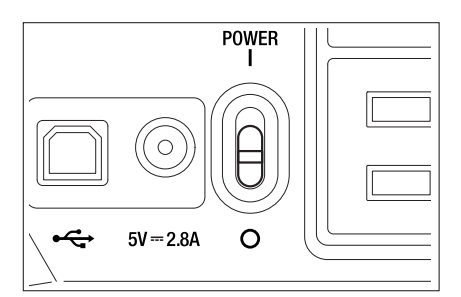

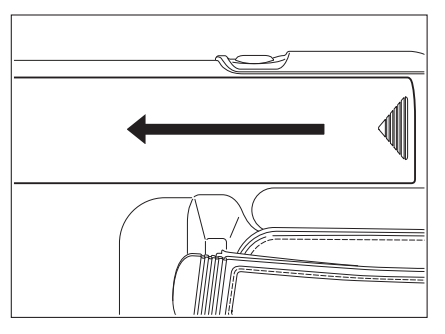

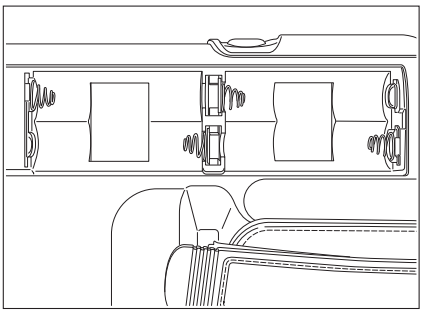

# **3.** Place 4 AA size batteries following polarity indication in battery chamber.

Do no touch or short terminals in battery chamber. Doing so may cause breakage of this instrument.

**4.** Slide battery chamber cover to the direction shown in illustration and close until clicking.

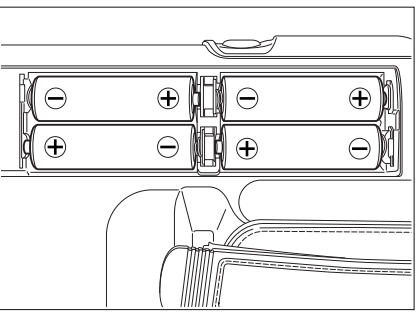

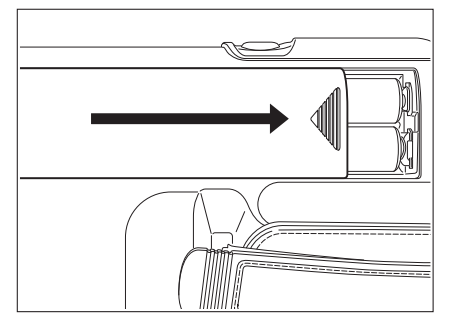

## ON(I)/OFF(O) of Power Switch

Installing

To secure accurate measurement in either of following situations, 15-minute warm-up is recommended at least.

 Measuring low luminance light source object: At 2856K (Standard light source A) as measuring stick 10 cd/m<sup>2</sup> or lower (1° Aperture) 250 cd/m<sup>2</sup> or lower (0.2° Aperture)

 $1000 \text{ cd/m}^2$  or lower (0.1° Aperture)

2. Outside room temperature and normal humidity ranges

### Turning power switch ON

**1.** Slide power switch to ON (I) side.

Measurement screen appears 5 seconds after initial screen on LCD.

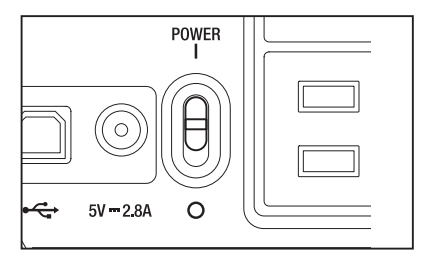

### Turning power switch OFF

## 2. Slide power switch to OFF (O side) after measurement.

After measurement, do not switch OFF until measurement value appears. When message "**PLEASE WAIT...**" appears, do not switch OFF, either. Doing so may break stored data.

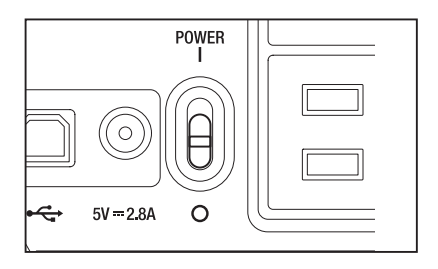

# Setting

## **Selecting Measurement Time**

Select measurement time depending on purpose.

6 modes are available for measurement time.

Select the mode with long measurement time when repeated accuracy is required such as when measuring object of low luminance.

|            |                           | Measurement Time calculated<br>by formula                               | Time for integration              |
|------------|---------------------------|-------------------------------------------------------------------------|-----------------------------------|
|            | Zero Calibration          | (Time for integration x 2 +Time to open/close shutter + Time for calcu- | light indicating "exposure time". |
|            |                           | lation) indicating time needed for actual measurement.                  |                                   |
| Super-FAST | Not be done every time *1 | 0.5s approx.                                                            | 300 ms                            |
| FAST       |                           | 1s approx.                                                              | 300 ms                            |
| SLOW       | Done every time           | 3s approx.                                                              | 1300 ms                           |
| Super-SLOW |                           | 12s approx.                                                             | 1300 ms x 4 times                 |
| AUTO %2    | automatically             | 1s or 3s approx.                                                        | 300 ms or 1300 ms                 |
| MANUAL     |                           | 1s to 60 s (Every 1s)                                                   |                                   |

\* Zero calibration is performed automatically one minute after previous measurement.

\* 2 Selects FAST/SLOW automatically depending on luminance. Luminance for which FAST/SLOW is switchable is as follows for measuring angle 1°.

FAST  $\rightarrow$  SLOW: L<sub>v</sub>=20 cd/m<sup>2</sup> or lower (Measurement is redone in SLOW mode.)

SLOW  $\rightarrow$  FAST: L<sub>v</sub>=40 cd/m<sup>2</sup> pt or higher

#### **Operation Procedure**

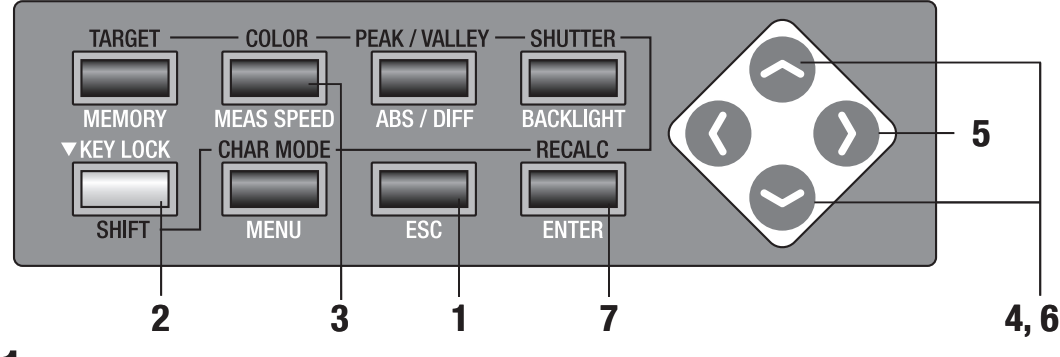

## Press ESC key when menu or target value setting menu appears.

Measurement screen appears on LCD screen.

2. Make sure that [] appears on bottom left of measurement screen indicating it has not been set for SHIFT mode.

If **[SFT]** appears instead, it means that instrument is to operate in SHIFT mode. Press **SHIFT** key to cancel SHIFT mode.

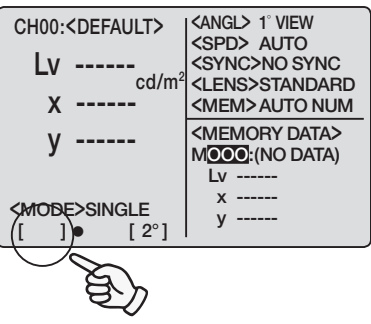

## **3.** Press MEAS SPEED key to select measurement speed.

**<SPD>** switches in order of AUTO  $\rightarrow$ S-FAST  $\rightarrow$  FAST  $\rightarrow$  SLOW  $\rightarrow$  S-SLOW  $\rightarrow$ MANU  $\rightarrow$  AUTO while this key is pressed.

#### **MANU Setting**

Screen to set measurement time from appears.

### **4.** Press either 📀 or 😒 key to set value.

key for larger number. If kept pressed,
 value continuously increases.
 key for smaller number. If kept pressed,
 value continuously becomes small.

- 5. press Ney to move cursor to second digit position.
- **6**. Press either  $\bigcirc$  or  $\bigcirc$  key to set value.

Selectable measurement time range is 1 to 60 sec. Press **ESC** key to stop.

## 7. Press ENTER key to fix measurement time.

Measurement time has been set for **[AUTO]** by the time switching this instrument ON (I) after the shipment from factory. Measurement time setting remains even after switching OFF (O).

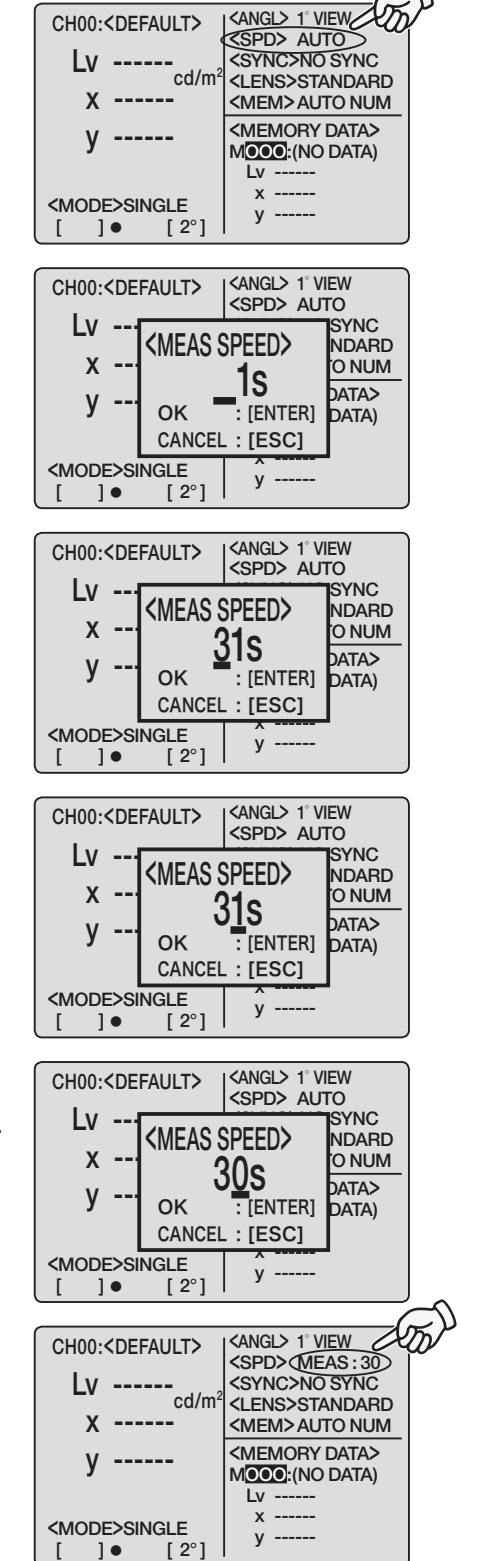

## Internal Sync Measurement Mode Setting

Internal sync measurement mode refers to measurement mode where measurement is made in the same timing as periodical light source pulse frequency, such as vertical synchronization frequency for display.

#### **Operation Procedure**

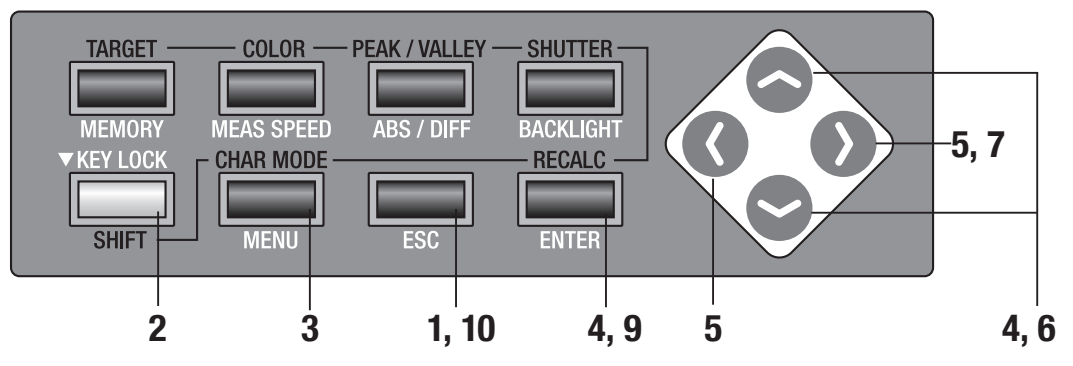

Press ESC key when menu or target value setting menu appears.

Measurement screen appears on LCD screen.

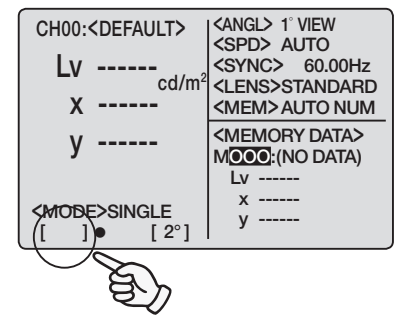

# 2. Make sure that [ ] is shown on bottom left of measurement screen indicating it has not been set for SHIFT mode.

If **[SFT]** appears instead, it means that instrument is to operate in SHIFT mode. Press **SHIFT** key to cancel SHIFT mode.

### 3. Press MENU key.

Menu 1/4 screen appears on LCD screen.

<MENU> 1/4 CHSETTING MEAS MODE SINGLE SYNC MODE DELETE BREAK : [ESC] [ ] • [2°]

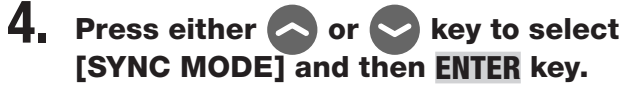

< SYNC MODE> screen appears on LCD screen.

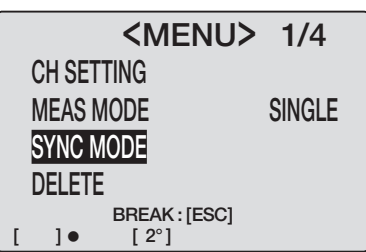

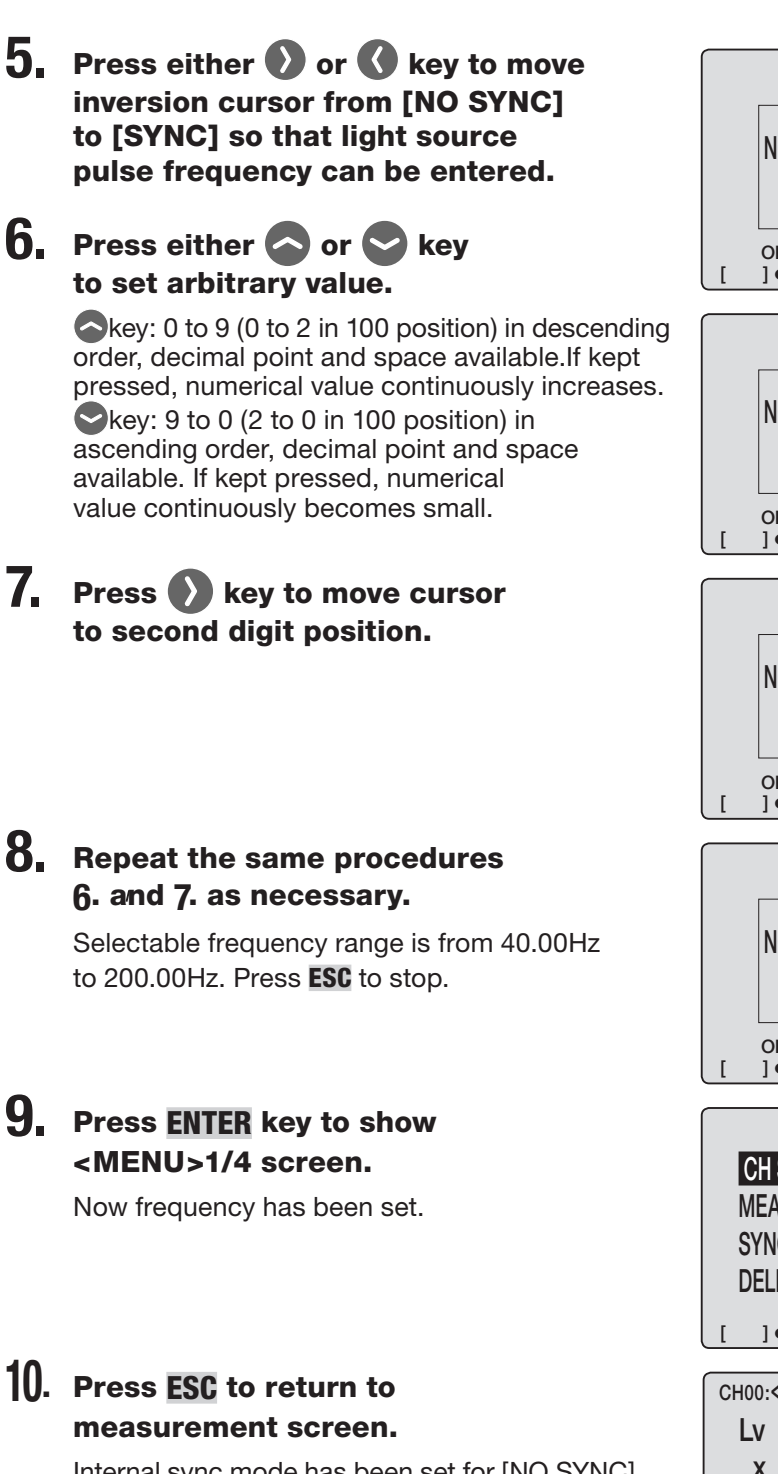

Internal sync mode has been set for [NO SYNC] by the time switching this instrument ON (I) after the shipment from factory. Internal sync mode setting remains even after switching OFF (O).

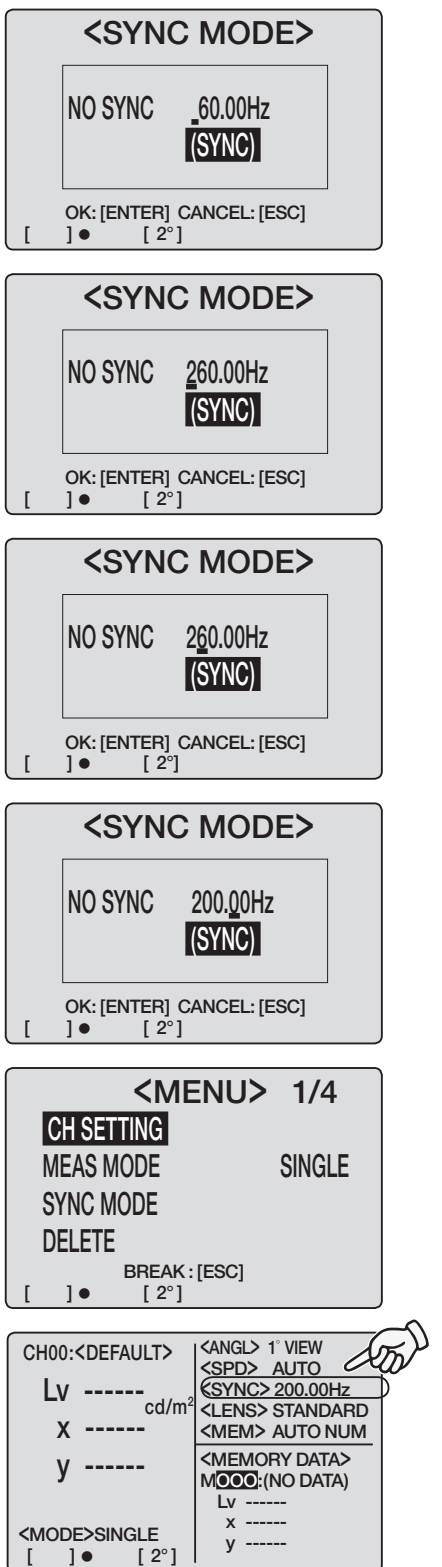

## **Setting Field of View**

Color matching function for chromaticity calculation is selectable between 2° and 10°.

#### **Operation Procedure**

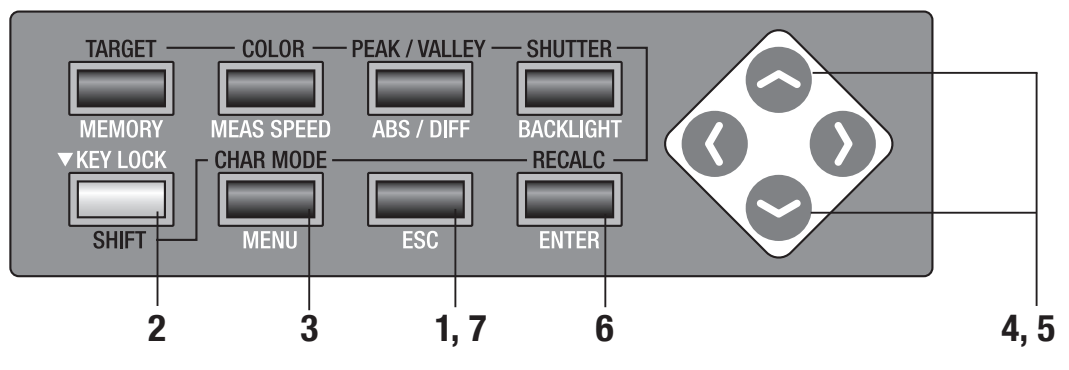

## Press ESC key when menu or target value setting menu appears.

Measurement screen appears on LCD screen.

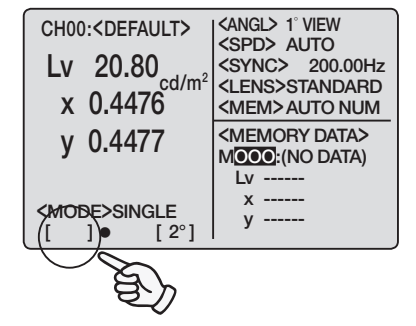

# 2. Make sure that [ ] appears on left bottom indicating this instrument has not been set for SHIFT mode.

If **[SFT]** appears instead, it means that instrument is to operate in SHIFT mode. Press **SHIFT** key to cancel SHIFT mode.

### **3.** Press **MENU** key four times.

Menu 4/4 screen appears on LCD screen.

### 4. Press ENTER key.

Inversion cursor moves from **[OBSERVER]** to right to change field of view.

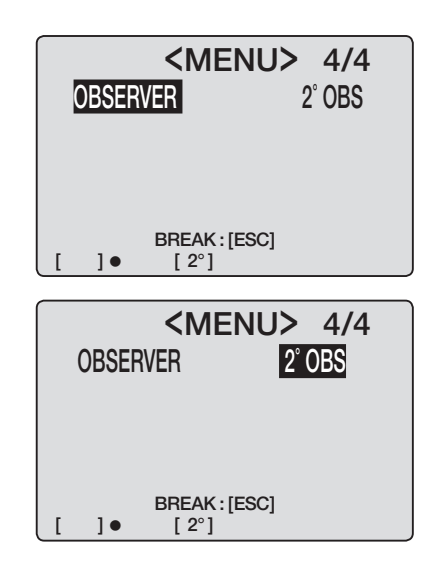

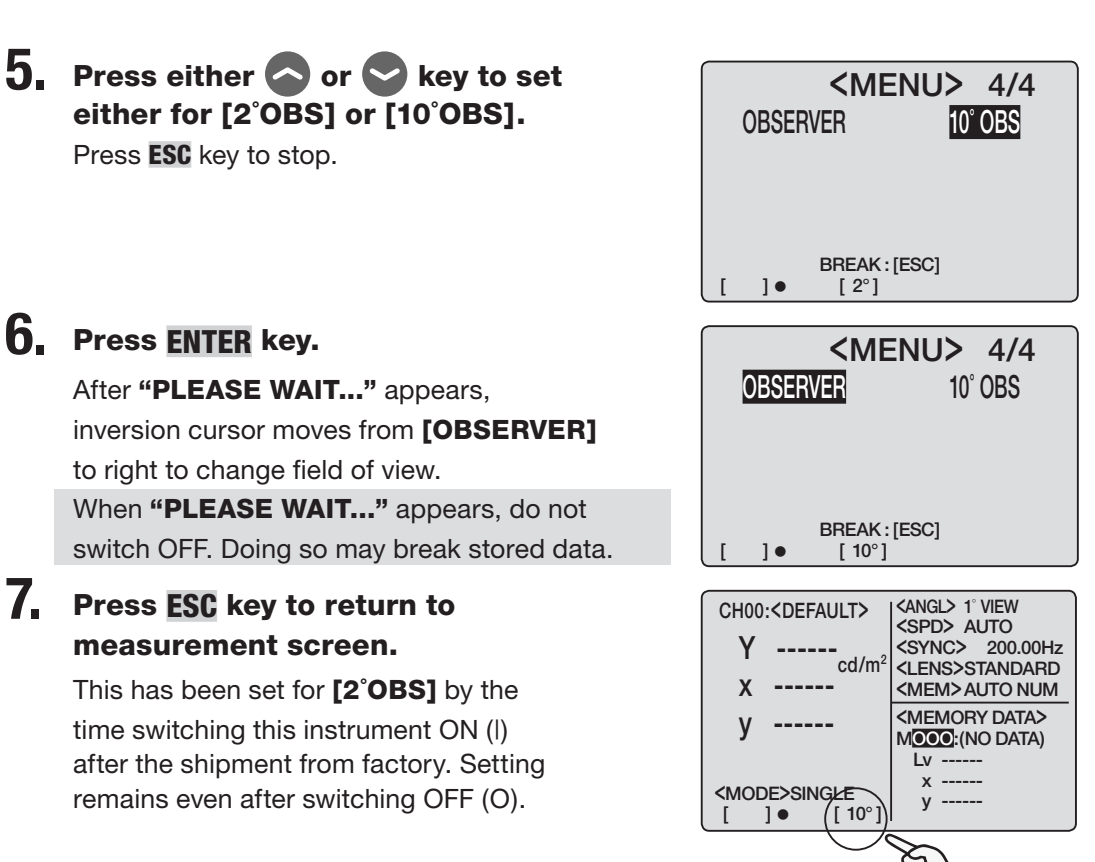

When field of view is set to 10°, Lv display changes to Y display. Lv and Y display in stored data is retained after changing field of view.

## **Selecting Color Space**

See below table for available color space.

| Color space             | LCD Screen                                                                                                    | Display Description                                                                                                    |
|-------------------------|----------------------------------------------------------------------------------------------------|----------------------------------------------------------------------------------------------------|
| L <sub>v</sub> xy *1    | CH00: <angl> 1' VIEW           LV         <spd> AUTO           X         <cd m2<="" td="">           Y         <cmode>SINGLE           (MODE&gt;SINGLE         Y           []] •         [2°]</cmode></cd></spd></angl>                                                                                     | Displayed and output in luminance L <sub>v</sub> and chro-<br>maticity coordinates x,y.                                                     |
| L <sub>v</sub> u'v' *1  | CH00: <angl> 1' VIEW           LV         <spd> AUTO           SYNC&gt;200.00Hz         <sync>200.00Hz           U'         <kens>STANDARD           V'         <kens>VAUTO           MODE&gt;SINGLE         Y'           J ● [2°]         Y'</kens></kens></sync></spd></angl>                             | Displayed and output in luminance L <sub>v</sub> and u'v'<br>chromaticity diagram (CIE 1976 UCS chromaticity<br>diagram) coordinates u', v' |
| L <sub>v</sub> Τ Δuv *2 | CH00: <angl> 1' VIEW           LV         <spd> AUTO           T         <cd m2<="" td="">           X         <sync>200.00Hz           <sync>200.00Hz           <uens>STANDARD           <memory data="">           MODE&gt;SINGLE           ]         2°]</memory></uens></sync></sync></cd></spd></angl> | Displayed and output in luminance L <sub>v</sub> , correlated color temperature T and color difference from blackbody locus Δuv.            |
| XYZ                     | CH00: <angl> 1' VIEW           X         <spd> AUTO           Y         cd/m²           Z         <memory data="">           MODE&gt;SINGLE         Z           ] •         [ 2° ]</memory></spd></angl>                                                                                                    | Displayed and output in tristimulus values X, Y, Z.                                                                                         |
| Dominant<br>wavelength  | $ \begin{array}{ c c c c c c c c c c c c c c c c c c c$                                                                                                    | Displayed and output in dominant wavelength $\lambda d$ .                                                                                   |

 $\ast 1$  Y is displayed instead of Lv when field of view is 10°.

\*2 Not displayed when field of view is 10°.
#### **Operation Procedure**

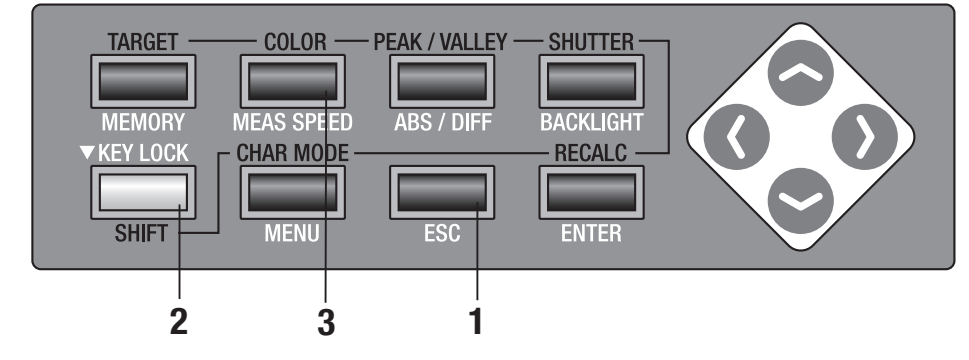

### Press ESC key when menu or target value setting menu appears.

Measurement screen appears on LCD screen.

### **2.** Press **SHIFT** to switch to SHIFT mode.

**[SFT]** appears on bottom left of measurement screen. Or make sure that **[SFT]** appears on left bottom indicating that this instrument has been operated in SHIFT mode.

#### **3.** Press **COLOR** key to select color space.

Measurement screen switches in order of  $L_v xy \rightarrow L_v u'v' \rightarrow L_v T \Delta uv \rightarrow XYZ \rightarrow \lambda d \rightarrow L_v xy$  in SHIFT mode while **COLOR** key is pressed.

It switches in order of  $Yxy \rightarrow Yu'v' \rightarrow XYZ$  $\rightarrow \lambda d \rightarrow Yxy$  when field of view is 10°. Color space has been set for [L<sub>v</sub>xy] by the time switching this instrument ON (I) after the shipment from factory. Color space setting remains even after switching OFF (O).

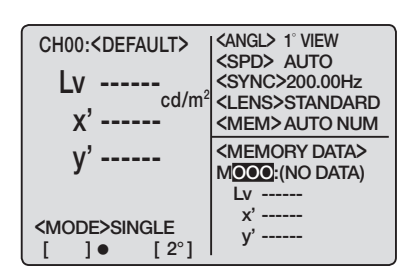

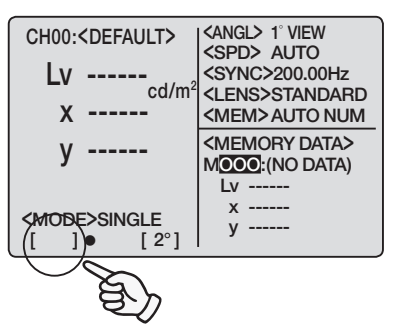

### Selecting Absolute Value (ABS)/Difference (DIFF) Display

Whether chromaticity value is shown in absolute (ABS) or difference (DIFF) is selectable. See below table for each case.

| Color Space                    | Switching between Absolute Value (ABS) and Difference (DIFF) Dominant wavelength                                                                                                    |                                                                                                    |                                                                                                    |
|--------------------------------|----------------------------------------------------------------------------------------------------|----------------------------------------------------------------------------------------------------|----------------------------------------------------------------------------------------------------|
| L <sub>v</sub> xy *1           | $\begin{array}{c c} L_V \bullet X \bullet y \\ \hline \\ \hline \\ CH00: < DEFAULT> \\ \downarrow V \\ X \\ y \\ \hline \\ y \\ < MODE>SINGLE \\ [] \bullet [2^\circ] \\ \hline \end{array} \begin{pmatrix} < ANGL>1 \ VIEW \\ < SPD>AUTO \\ < SYNC>200.0Hz \\ < CHONZ 200.0Hz \\ < SYNC>200.0Hz \\ < CHONZ 200.0Hz \\ < SYNC>200.0Hz \\ < SYNC>200.0$ |                                                                                                    |                                                                                                    |
| L <sub>v</sub> u'v' * <b>1</b> | $\begin{array}{c} L_{V} \cdot u' \cdot v' \\ \hline \\ CH00: < DEFAULT> &  1' VIEW \\  AUTO \\  AUTO \\ 200.00Hz \\ 200.00Hz \\ STANDARD \\ u' &  \\ MODE>SINGLE & y' \\ SINGLE & y' \\ \hline \\ \end{bmatrix} \bullet \begin{bmatrix} 2^{\circ} \end{bmatrix} & y' \\ \end{array}$                                                                                                    | $ \begin{array}{c} & & & & & & & & & & & & & & & & & & &$                                                                                                    |                                                                                                    |
| L <sub>v</sub> T ∆uv *2        | $\begin{array}{c c} L_V & \cdot T & \cdot \Delta uv \\ \hline \\ \hline \\ CH00: < DEFAULT > \\ LV & \\ Cd/m^2 & < SPD > AUTO \\ < SYNC>200.0Hz \\ < SYNC>200.0Hz \\ < SYNC>200.0H$                                      | $\begin{array}{c} \label{eq:constraint} \begin{tabular}{lllllllllllllllllllllllllllllllllll$                                                                                                    |                                                                                                    |
| XYZ                            | $\begin{array}{c} X \cdot Y \cdot Z \\ \hline \\ \hline \\ \hline \\ CH00: \langle DEFAULT \rangle \\ X & \\ \langle CM \rangle \\ Y & \\ \langle CM \rangle \\ Z & \\ Z & \\ \langle CM \rangle \\ Z & \\ \langle CM \rangle \\ Z & \\ \langle CM \rangle \\ \langle MEM \rangle \\ AUTO \ NUM \\ \langle MEM \rangle \\ AUTO \ NUM \\ \langle MEM \rangle \\ AUTO \ NUM \\ \langle MEM \rangle \\ AUTO \ NUM \\ \langle MEM \rangle \\ AUTO \ NUM \\ AUTO \ NUM \\ \langle MEM \rangle \\ AUTO \ NUM \\ AUTO \ NUM \\ AUTO \ NUM \\ AUTO \ NUM \\ AUTO \ AUTO \\ \langle MEM \rangle \\ AUTO \ AUTO \\ AUTO \ AUTO \\ \langle MEM \rangle \\ AUTO \ AUTO \\ AUTO \ AUTO \\ \langle MEM \rangle \\ AUTO \ AUTO \\ AUTO \ AUTO \ AUTO \\ AUTO \ AUTO \\ AUTO \ AUTO \\ AUTO \ AUTO \\ AUTO \ AUTO \\ AUTO \ AUTO \\ AUTO \ AUTO \\ AUTO \ AUTO \\ AUTO \ AUTO \\ AUTO \ AUTO \\ AUTO \ AUTO \\ AUTO \ AUTO \\ AUTO \ AUTO \\ AUTO \ AUTO \ AUTO \ AUTO \\ AUTO \ AUTO \ A$                                                                                                    | $\begin{array}{c} \Delta X \cdot \Delta Y \cdot \Delta Z \\ \hline \\ \hline \\ CH00: < DEFAULT> & < SPD> AUTO \\ < SPD> AUTO \\ < SYNC>200.00Hz \\ < LENS>STANDARD \\ < MEM>AUTO NUM \\ \hline \\ \Delta Z & & < MEM>AUTO NUM \\ \hline \\ \Delta Z & & < MEM>AUTO NUM \\ < MEMORY DATA> \\ \hline \\ \\ MODE>SINGLE \\ [] \bullet [2°] & \Delta Z & \\ \hline \\ \Delta Z & & \\ \Delta Z & \\ \hline \\ \end{array}$                                                                                                    | %X • %Y • %Z<br>CH00: <default><br/>%X<br/>%YNC&gt;200.00Hz<br/><ens>STANDARD<br/>%Z<br/>%<br/>MODE&gt;SINGLE<br/>[] ● [2°]<br/>%Z<br/>%%Z<br/>%Z<br/>%Z<br/>%Z<br/>%Z</ens></default> |
| Dominant<br>wavelength         | $\begin{array}{c c} \lambda d \\ \hline \\ CH00: < DEFAULT > & < SPD > AUTO \\ & \Delta d & \\ nm & < SVNC > 200.00Hz \\ < SVNC > 200.00Hz \\ < LENS > STANDARD \\ < MEMOAT DATA > \\ M \textcircled{OO}: (NO DATA) \\ & \Delta d & \\ \hline \\ & (MODE > SINGLE \\ [ ] \bullet [ 2^{\circ} ] \\ \end{array} \right)$                                                                                                    | $\begin{array}{c} \Delta\lambda d \\ \hline \\ CH00: < DEFAULT> \\ \Delta\lambda d & \\ nm \\ < SYNCS-200.00Hz \\ < SYNCS-200.00Hz \\ < SYNCS-200.0$ |                                                                                                    |

 $\ast 1$  Y is displayed instead of Lv when field of view is 10°.

\*2 Not displayed when field of view is 10°.

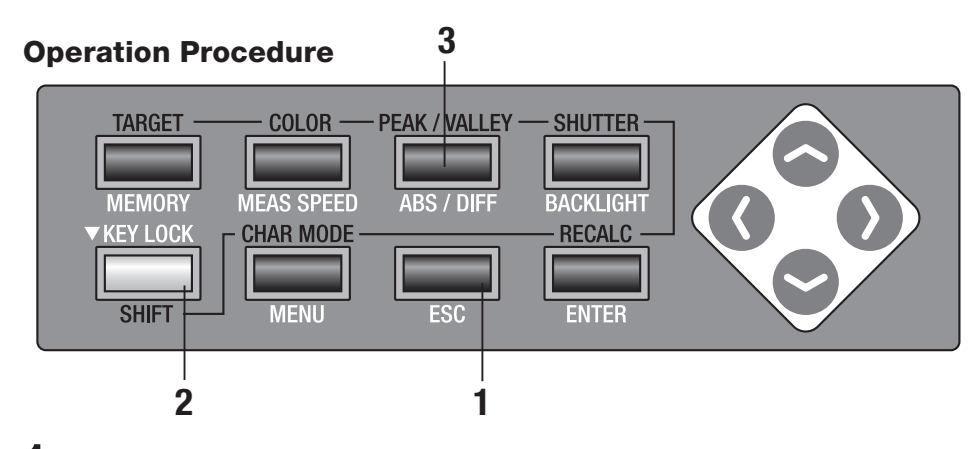

### Press ESC key when menu or target value setting menu appears.

Measurement screen appears on LCD screen.

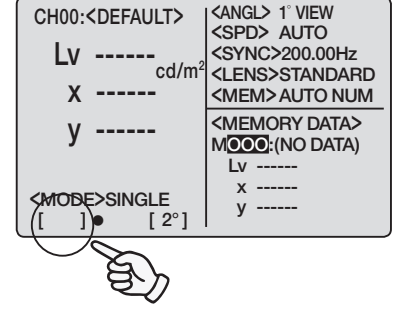

# 2. Make sure that [ ] appears on left bottom indicating this instrument has not been set for SHIFT mode.

If **[SFT]** appears instead, it means that instrument is to operate in SHIFT mode. Press **SHIFT** key to cancel SHIFT mode.

# **3.** Press <u>ABS/DIFF</u> key to show absolute value (ABS) or color difference (DIFF) to select.

Measurement value switches between that for absolute value (ABS) and difference while pressing key. This has been set for [Absolute value (ABS)] by the time switching this instrument ON (I) after the time of the shipment from factory. Setting remains even after switching OFF (O).

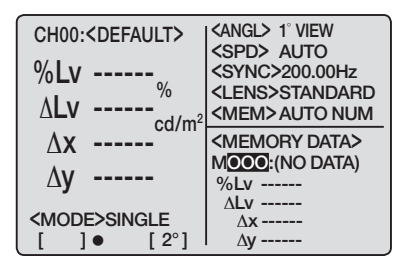

39

### Selecting Digit for Chromaticity Display

This is selectable either 4 or 3.

If measurement value on LCD screen is illegible because of blinking, set for 3 digits.

#### **Operation Procedure**

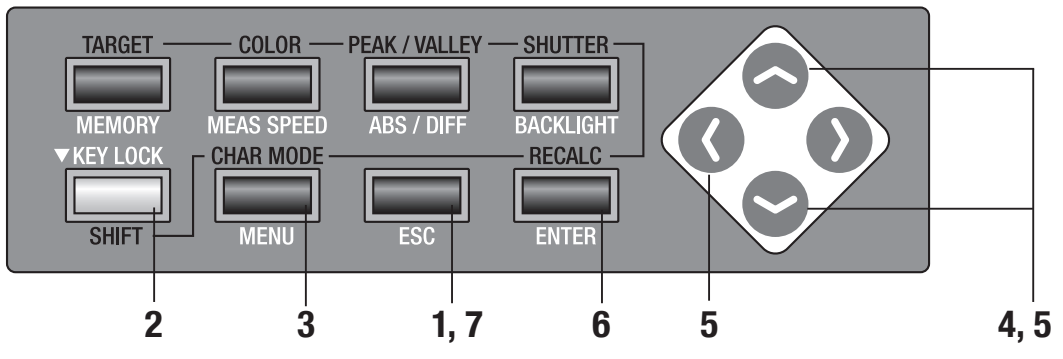

**1.** Press **ESC** key when menu or target value setting menu appears.

Measurement screen appears on LCD screen.

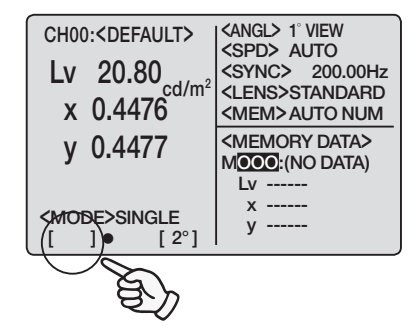

# 2. Make sure that [ ] appears on left bottom indicating this instrument has not been set for SHIFT mode.

If **[SFT]** appears instead, it means that instrument is to operate in SHIFT mode. Press **SHIFT** key to cancel SHIFT mode.

### **3.** Press **MENU** key twice.

Menu 2/4 screen appears on LCD screen.

|        | <men< th=""><th>U&gt; 2/4</th></men<> | U> 2/4           |
|--------|---------------------------------------|------------------|
| OBJEC  | TIVE LENS                             | USER1            |
| DISPLA | Y DIGITS                              | <b>4 FIGURES</b> |
| MEMO   | RY MODE                               | AUTO NUM         |
| data p | ROTECT                                | ON               |
|        | BREAK:[ES                             | SC]              |
| []•    | [2°]                                  | -                |

### 4. Press either or vertice key to select [DISPLAY DIGITS] and then ENTER key.

Inversion cursor moves from **[DISPLAY DIGITS]** to right to change digits to display.

|   | <me< td=""><td>NU&gt; 2/4</td></me<> | NU> 2/4          |
|---|--------------------------------------|------------------|
|   | <b>OBJECTIVE LENS</b>                | USER1            |
|   | DISPLAY DIGITS                       | <b>4 FIGURES</b> |
|   | MEMORY MODE                          | AUTO NUM         |
|   | DATA PROTECT                         | ON               |
|   | BREAK : [                            | ESC]             |
| [ | ]• [2°]                              | -                |

#### **5.** Press either $\bigcirc$ or $\bigcirc$ key to set for either [4 FIGURES] or [3 FIGURES].

Press ESC key to stop.

Inversion cursor returns

6. Press ENTER key.

#### **<MENU>** 2/4 **OBJECTIVE LENS** USER1 **3 FIGURES DISPLAY DIGITS** MEMORY MODE AUTO NUM DATA PROTECT ON BREAK : [ESC] [ 2°] ]• <menu> 2/4 **OBJECTIVE LENS** USER1 DISPLAY DIGITS **3 FIGURES** MEMORY MODE AUTO NUM DATA PROTECT ON BREAK: [ESC]

#### 7. Press ESC key to return to measurement screen.

This has been set for [4 FIGURES] by the time switching this instrument ON (I) after the shipment from factory. Setting remains even after switching OFF (O).

to [DISPLAY DIGITS]. Now change has been set.

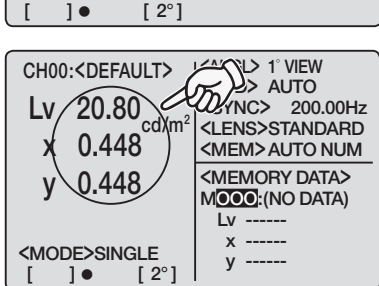

### Selecting Lens Type

Use optional accessory close-up lens for small area measurement. See instruction manual for close-up lens for the placement of one. If close-up lens is to use, measurement value is required for calibration of lens transmission factor. Since calibration value varies depending on lens type, lens type has to be set in this instrument in advance. Erroneous setting causes incorrect measurement. Below table shows lens to set and setting for this instrument.

| Lens to Set | No lens  | Close-Up lens<br>No.107 | Close-Up lens<br>No.122 | Arbitrary lens<br>filter (1/10) CS<br>Combination | like optional acc<br>S-A6, ND Filter (1<br>of close-up lens | cessory ND<br>I/100) CS-A7,<br>and ND filter |
|-------------|----------|-------------------------|-------------------------|---------------------------------------------------|-------------------------------------------------------------|----------------------------------------------|
| Setting     | STANDARD | CLOSEUP1                | CLOSEUP2                | USER1*                                            | USER2*                                                      | USER3*                                       |

Use standard accessory data management software CS-S10w Standard or optional CS-S10w Professional to avail more lens type like USER1, USER2 and USER3, and register calibration value for lens other than close-up lens No.107 and No.122 set in USER1, USER2 or USER3. See instruction manual for data management software for details.

#### **Operation Procedure**

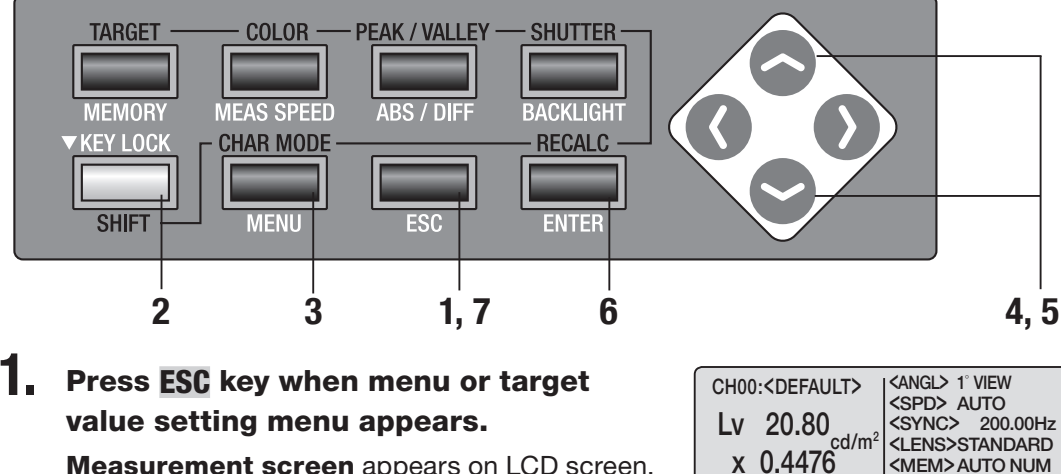

<MEM>AUTO NUM <MEMORY DATA>

MOOO:(NO DATA) Iv х -----

у -----

v 0.4477

MODE>SINGLE

[ 2°]

Measurement screen appears on LCD screen.

2. Make sure that [ ] appears on left bottom indicating this instrument has not been set for SHIFT mode.

> If [SFT] appears instead, it means that instrument is to operate in SHIFT mode. Press SHIFT key to cancel SHIFT mode.

| 3. | Press MENU key twice.                                                                                                    | <b><menu></menu></b> 2/4                                                                                                    |
|----|----------------------------------------------------------------------------------------------------|----------------------------------------------------------------------------------------------------|
|    | Menu 2/4 screen appears on LCD screen.                                                                                                    | OBJECTIVE LENS       STANDARD         DISPLAY DIGITS       4 FIGURES         MEMORY MODE       AUTO NUM         DATA PROTECT       ON         BREAK : [ESC]       [] ● [2°] |
| 4. | Press either or vertice key to select<br>[OBJECTIVE LENS] and then ENTER key.<br>Inversion cursor moves from<br>[OBJECTIVE LENS] to right to change lens type.                                                                                                    | <menu> 2/4OBJECTIVE LENSSTANDARDDISPLAY DIGITS4 FIGURESMEMORY MODEAUTO NUMDATA PROTECTONBREAK: [ESC][ ]• [ 2° ]</menu>                                                      |
| 5. | Press either $\bigcirc$ or $\bigcirc$ key<br>to switch lens type.<br>If $\bigcirc$ is pressed, lens type switches in order of<br>[STANDARD] $\rightarrow$ [CLOSEUP2] $\rightarrow$ [CLOSEUP1] $\rightarrow$<br>[STANDARD]. Keep pressing to continuously switch.<br>If $\bigcirc$ is pressed, lens type switches in order of<br>[STANDARD] $\rightarrow$ [CLOSEUP1] $\rightarrow$ [CLOSEUP2] $\rightarrow$<br>[STANDARD]. Keep pressing to continuously switch. | <menu> 2/4OBJECTIVE LENSCLOSEUP1DISPLAY DIGITS4 FIGURESMEMORY MODEAUTO NUMDATA PROTECTONBREAK : [ESC][ ] • [ 2° ]</menu>                                                    |

Set for [CLOSEUP1] with close-up lens No.107, [CLOSEUP2] for No.122 and [STANDARD] for no objective lens. Press ESC key to stop.

### 6. Press ENTER key.

Inversion cursor returns to [OBJECTIVE LENS]. Now change has been set.

### 7. Press ESC key to return to measurement screen.

This has been set for [STANDARD] by the time switching this instrument ON (I) after the shipment from factory. Setting remains even after switching OFF (O).

| <menu> 2/4</menu>                  |                                                   |  |  |
|------------------------------------|---------------------------------------------------|--|--|
| OBJECTIVE LENS                     | CLOSEUP1                                          |  |  |
| DISPLAY DIGITS                     | 4 FIGURES                                         |  |  |
| MEMORY MODE                        | AUTO NUM                                          |  |  |
| DATA PROTECT                       | ON                                                |  |  |
| BREAK:<br>[]● [2°]                 | [ESC]                                             |  |  |
| CH00: <default></default>          | ANGL> 1° VIEW                                     |  |  |
| Lv 20.80                           | SYNC> 200.654                                     |  |  |
| x 0.448 cd/m <sup>2</sup>          | (LENS>CLOSEUP1)<br>(M <del>EM&gt; AUTO NU</del> M |  |  |
| y 0.448                            |                                                   |  |  |
| -                                  | Lv                                                |  |  |
| <mode>SINGLE<br/>[ ]● [ 2°]</mode> | x<br>y                                            |  |  |

### **Selecting Single or Continuous Measurement**

Here, measurement mode is selectable between "Single measurement" and "Continuous measurement". Former means one measurement for one press and the latter continuous measurement from one press to another press of any key. In case of "Continuous measurement", you can also view max and min values during continuous measurement when measurement is completed.

#### **Operation Procedure**

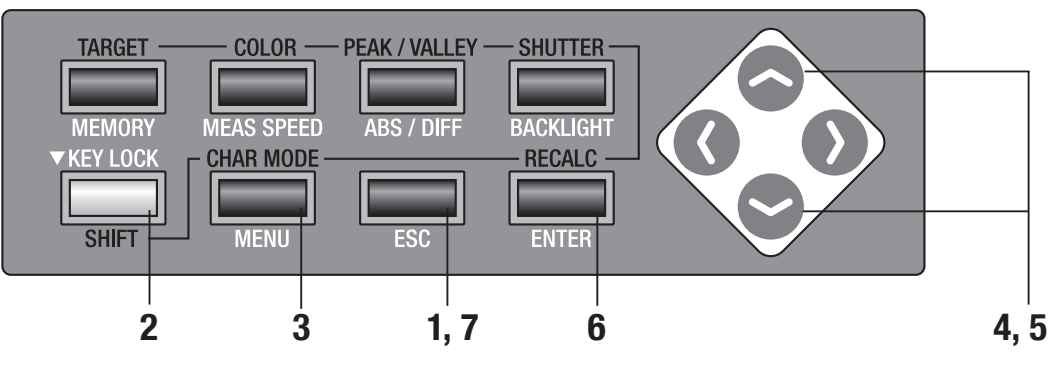

1. Press ESC key when menu or target value setting menu appears. Measurement screen appears on LCD screen.

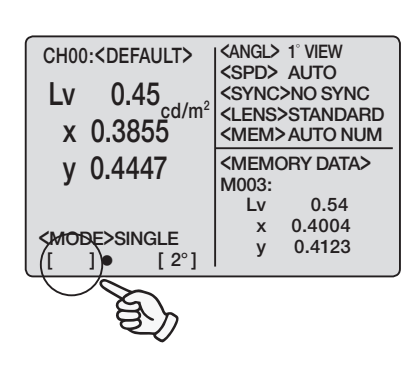

#### 2. Make sure that [ ] appears on left bottom indicating this instrument has not been set for SHIFT mode.

If **[SFT]** appears instead, it means that instrument is to operate in SHIFT mode. Press **SHIFT** key to cancel SHIFT mode.

### **3.** Press MENU key.

Menu 1/4 screen appears on LCD screen.

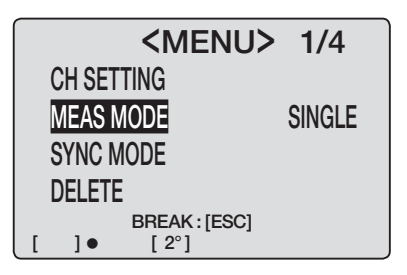

Setting MEAS MODE

### 4. Press either or vertex key to select [MEAS MODE] and then ENTER key.

Inversion cursor moves from **[MEAS MODE]** to right to change measurement mode.

### 5. Press either or key to set for [SINGLE] or [CONT.].

Press ESC key to stop.

### **6.** Press either **ENTER** key.

Inversion cursor returns to [MEAS MODE]. Now change has been set.

### 7. Press ESC key to return to measurement screen.

Measurement is made only once when user calibration and target color measurement are done even though **[CONT.]** has been set. In case of measuring max and min values, continuous measurement is made even though **[SINGLE]** has been set.

This has been set for **[SINGLE]** after switching this instrument ON (I) at the time of the shipment from factory. Setting remains even after switching OFF (O).

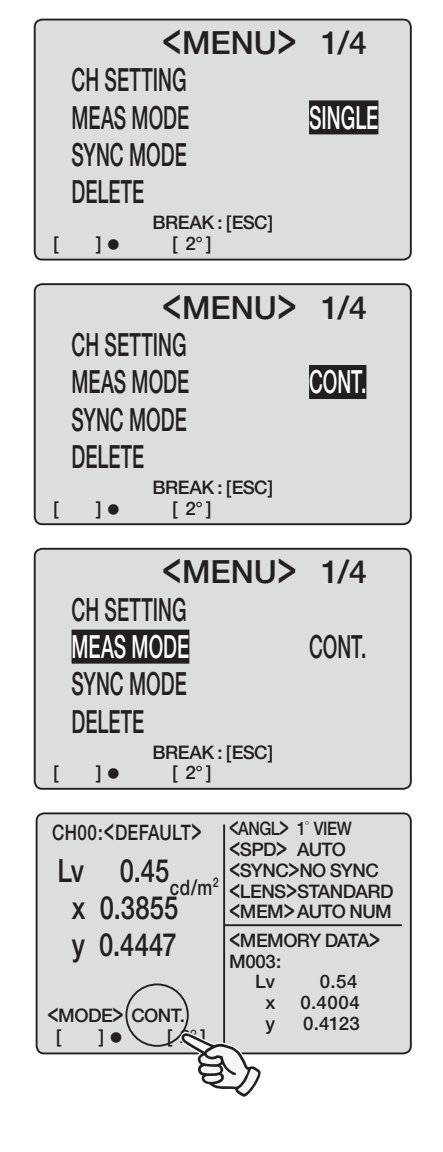

### Selecting of Max or Minimum Value Display

Measurement result display is selectable among latest, max and minimum. If max <PEAK> or minimum <VALLEY> has been selected here, continuous measurement is to perform even though single measurement has been set. Lv determines max and min values.

#### **Operation Procedure**

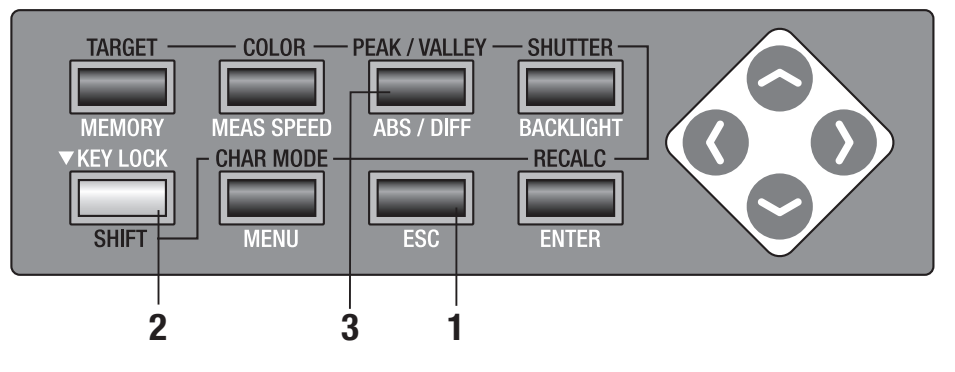

1. Press ESC key when menu or target value setting menu appears. Measurement screen appears on LCD screen.

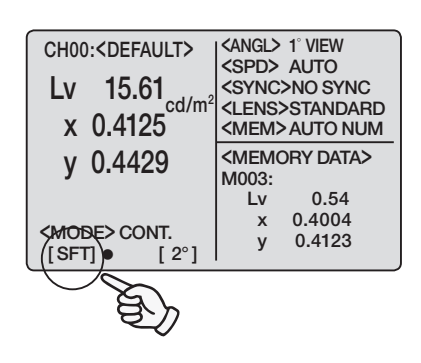

2. Make sure that [ ] appears on left bottom indicating this instrument has not been set for SHIFT mode.

If **[SFT]** appears instead, it means that instrument is to operate in SHIFT mode. Press **SHIFT** key to cancel SHIFT mode.

### **3.** Press **PEAK/VALLEY** key to show measurement mode to select.

Measurement screen switches in order of normal  $\rightarrow$  <PEAK>  $\rightarrow$  <VALLEY>  $\rightarrow$  normal in SHIFT while pressing **PEAK/VALLEY** key.

Latest measurement value shall appear as result in normal, maximum in **<PEAK>**, and minimum in **<VALLEY>** for continuous measurement.

Latest measurement value also appears on LCD screen in case that **<PEAK>** or **<VALLEY>** has been selected.

This has been set for normal by the time switching this instrument ON (I) after the shipment from factory.

Setting for normal screen/<PEAK>/<VALLEY> shall be retained even after switching OFF (O).

| CH00: <df<br>LV 15.61<br/>x 0.4125</df<br>              | <pre><angl> 1° VIEW <spd> AUTO <sync>NO SYNC <lens>STANDARD <mem>AUTO NUM</mem></lens></sync></spd></angl></pre> |
|---------------------------------------------------------|----------------------------------------------------------------------------------------------------|
| y 0.4429                                                | <memory data=""><br/>M003:</memory>                                                                              |
| <mode> CONT.<br/>[SFT] ● [2°]</mode>                    | Lv 0.54<br>x 0.4004<br>y 0.4123                                                                                  |
|                                                         |                                                                                                    |
| CH00: <de=<br>(PEAK)<br/>LV 15.61<br/>x 0.4125</de=<br> | <pre><angl> 1° VIEW <spd> AUTO <sync>NO SYNC <lens>STANDARD <mem>AUTO NUM</mem></lens></sync></spd></angl></pre> |
| y 0.4429                                                | <memory data=""><br/>M003:</memory>                                                                              |
| [SFT]● [2°]                                             | Lv 15.61<br>x 0.4125<br>y 0.4429                                                                                 |
|                                                         |                                                                                                    |
| CH00: <de=<br>WALLEY<br/>LV 15.61<br/>x 0.4123</de=<br> | <pre><angl> 1° VIEW <spd> AUTO <sync>NO SYNC <lens>STANDARD <mem>AUTO NUM</mem></lens></sync></spd></angl></pre> |
|                                                         |                                                                                                    |
| y 0.4435                                                | <memory data=""><br/>M003:</memory>                                                                              |

### **Opening and Closing of Finder Shutter**

To prevent light from finder from badly influencing measurement, internal shutter of finder is to close for every measurement. If observation through finder during measurement is required, setting can be changed not to close finder shutter. In this case, light from finder needs to be avoided by looking into finder during measurement.

#### **Operation Procedure**

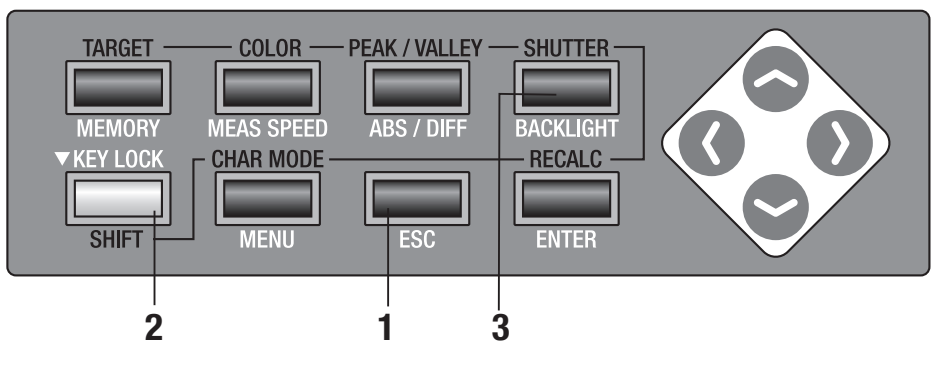

1. Press ESC key when menu or target value setting menu appears.

Measurement screen appears on LCD screen.

2. Make sure that [ ] appears on left bottom indicating this instrument has not been set for SHIFT mode.

If **[SFT]** appears instead, it means that instrument is to operate in SHIFT mode. Press **SHIFT** key to cancel SHIFT mode.

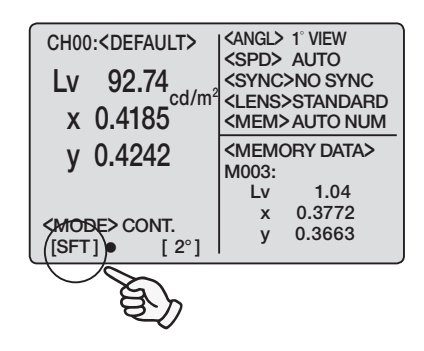

### **3.** Press **SHUTTER** key.

Icon [•] indicating "automatically closes for every measurement" switches to icon [O] meaning "always opens" in SHIFT mode. This has been set for [• (automatically closes for every measurement)] by the time switching this instrument ON (I) after the shipment from factory. Setting remains even after switching OFF (O).

| CH00: <default><br/>Lv 92.74<sub>cd/m<sup>2</sup></sub><br/>x 0.4185<br/>y 0.4242<br/><mode>cont.<br/>[ (] • [ 2°]</mode></default> | <pre><angld 1="" <spd="" view=""> AUTO <sync>NO SYNC <lens>STANDARD <memory data=""> M003: Lv 1.04</memory></lens></sync></angld></pre>                                                    |
|----------------------------------------------------------------------------------------------------|----------------------------------------------------------------------------------------------------|
| - AL                                                                                                    |                                                                                                    |
| CH00: <default<br>LV 92.74<br/>x 0.4185<br/>y 0.4242<br/><mode cont.<br="">[ 10 [2°]</mode></default<br>                            | <pre><angl> 1' VIEW <spd> AUTO <sync>NO SYNC <lens>STANDARD <mem>AUTO NUM <memory data=""> M003: Lv 1.04         x 0.3772         y 0.3663</memory></mem></lens></sync></spd></angl></pre> |

### **Setting of Stored Data Protection**

Whether warning message appears or not is selectable for the case to store data in the memory channel with measurement value.

#### **Operation Procedure**

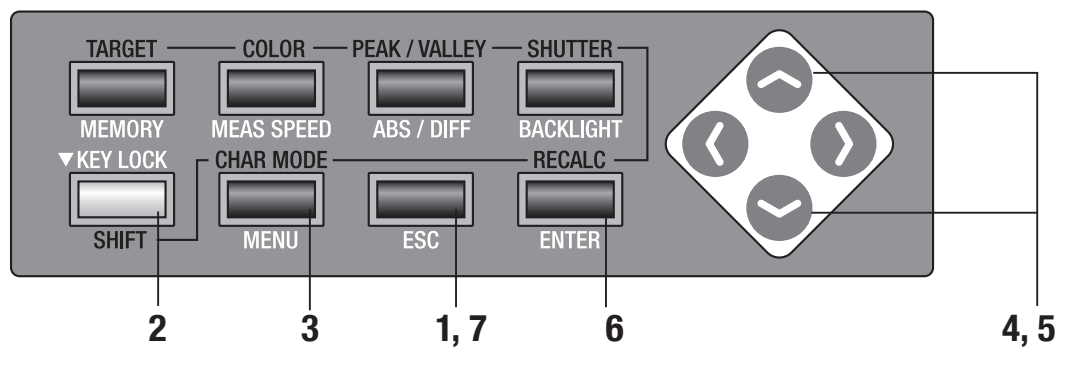

### Press ESC key when menu or target value setting menu appears.

Measurement screen appears on LCD screen.

# 2. Make sure that [ ] appears on left bottom indicating this instrument has not been set for SHIFT mode.

If **[SFT]** appears instead, it means that instrument is to operate in SHIFT mode. Press **SHIFT** key to cancel SHIFT mode.

#### 3. Press MENU key twice..

Menu 2/4 screen appears on LCD screen.

### 4. Press either or vertex key to select [DATA PROTECT] and then ENTER key.

Inversion cursor moves from [DATA PROTECT] to right to change setting for data protection.

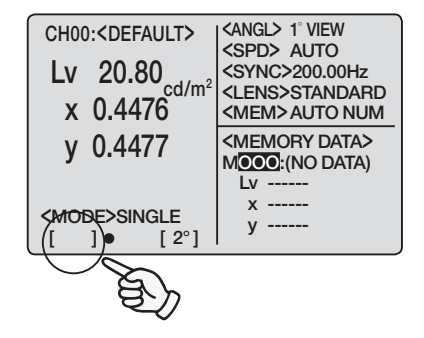

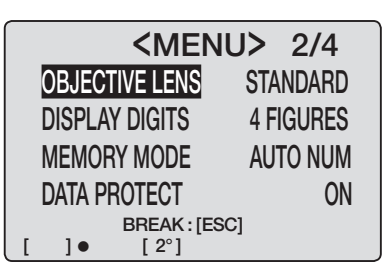

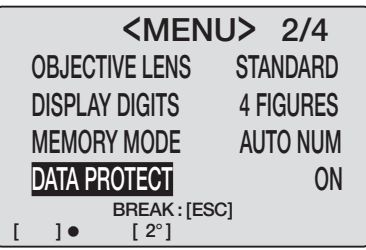

### 5. Press either Or Very to set for [ON] or [OFF].

If **[ON]** has been selected, a warning message **"OK TO OVERWRITE?"** appears when trying to store data to the directory with existing data .

| CH02: <default></default>       | <angl> 1° VIEW<br/><spd> AUTO</spd></angl> |
|---------------------------------|--------------------------------------------|
| OK TO OV                        | ERWRITE?                                   |
| OK : [ENTER]<br>OCANCEL : [ESC] |                                            |
| <mode>CONT.<br/>[]● [2°]</mode> | y 0.3863                                   |

**[OFF]** proceeds with overwriting without warning message.

|   | <men< th=""><th>U&gt; 2/4</th></men<> | U> 2/4           |
|---|---------------------------------------|------------------|
|   | <b>OBJECTIVE LENS</b>                 | STANDARD         |
|   | DISPLAY DIGITS                        | <b>4 FIGURES</b> |
|   | MEMORY MODE                           | AUTO NUM         |
|   | DATA PROTECT                          | ON               |
| [ | BREAK : [ES<br>]● [ 2°]               | C]               |

### 6. Press ENTER key.

Inversion cursor returns to **[DATA PROTECT]** to fix setting for data protection.

### 7. Press ESC key to return to measurement screen.

This has been set for [ON] by the time switching this instrument ON (I) after the shipment from factory. Setting remains even after switching OFF (O).

| <me< th=""><th>ENU&gt; 2/4</th></me<> | ENU> 2/4                  |
|---------------------------------------|---------------------------|
| OBJECTIVE LENS                        | S STANDARD                |
| DISPLAY DIGITS                        | 4 FIGURES                 |
| MEMORY MODE                           | AUTO NUM                  |
| DATA PROTECT                          | ON                        |
| BREAK:                                | [ESC]                     |
| (                                     |                           |
| CH00: <default></default>             |                           |
| Lv 20.80                              | <sync>200.00Hz</sync>     |
| x 0.4476                              | <mem>AUTO NUM</mem>       |
| y 0.4477                              | <memory data=""></memory> |
|                                       | Lv                        |
| <mode>SINGLE<br/>[ ]● [ 2°]</mode>    | x<br>y                    |

### Setting of Update Method for Memory Channel to Store Measurement Value

There are 100 directories to store measurement value from M000 to M100 and each can store one value, therefore 101 in total.

Here, whether measurement value is to store automatically or by pressing **MEMORY** key is selectable for every measurement.

See p.50 for details on protection of stored data when data storage is to perform on memory channel with another measurement value.

#### **Operation Procedure**

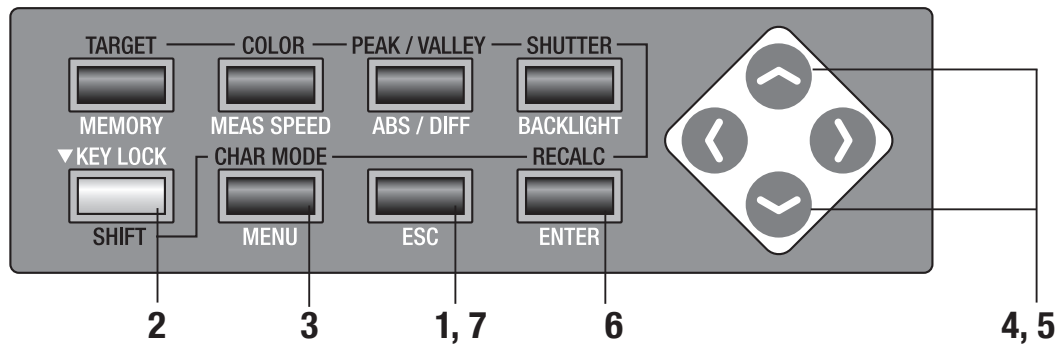

# Press ESC key when menu or target value setting menu appears.

Measurement screen appears on LCD screen.

# 2. Make sure that [ ] appears on left bottom indicating this instrument is has not been set for SHIFT mode.

If **[SFT]** appears instead, it means that instrument is to operate in SHIFT mode. Press **SHIFT** key to cancel SHIFT mode.

### **3.** Press [MENU] key twice.

Menu 2/4 screen appears on LCD screen.

### 4. Press either or vertice key to select [MEMORY MODE] and then ENTER key.

Inversion cursor moves from [MEMORY MODE] to right to change update method of memory channel.

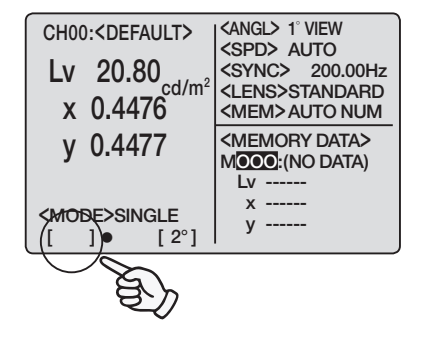

| <b><menu></menu></b> 2/4 |             |                  |
|--------------------------|-------------|------------------|
| OBJEC                    | TIVE LENS   | STANDARD         |
| DISPL/                   | AY DIGITS   | <b>4 FIGURES</b> |
| MEMO                     | RY MODE     | AUTO NUM         |
| DATA F                   | PROTECT     | ON               |
|                          | BREAK : [ES | SC1              |
| []•                      | [2°]        |                  |

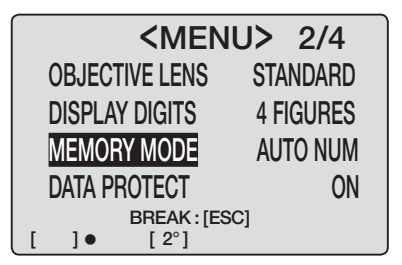

# 5. Press either or very key to switch update method of measurement value directory.

If  $\bigcirc$  key is pressed, mode switches in order of [AUTO NUM]  $\rightarrow$  [AUTOSAVE]  $\rightarrow$  [MAN NUM]  $\rightarrow$  [AUTO NUM]. If kept pressed, this switches continuously. In case of  $\bigcirc$  key, mode switches in reversing order. Keep pressing to switch continuously.

|         | <men< th=""><th>U&gt; 2/4</th></men<> | U> 2/4           |
|---------|---------------------------------------|------------------|
| OBJECT  | TIVE LENS                             | STANDARD         |
| DISPLA  | Y DIGITS                              | <b>4 FIGURES</b> |
| MEMOF   | RY MODE                               | AUTO NUM         |
| Data Pf | ROTECT                                | ON               |
| 1.      | BREAK:[ES                             | iC]              |

With [AUTO NUM] setting, memory channel number is replaced automatically after storing data by pressing **MEMORY** key. For example, if M005 is displayed, measurement value is to store in M005 after **MEMORY** key is pressed and number of memory channel displayed in **<MEMORY DATA>** is replaced to M006.

If **[AUTOSAVE]** is set, measurement value will be saved automatically after measurement and memory channel number changes accordingly. For example, if M005 is displayed, measurement value is to store in M005 after measurement is performed and number of memory channel displayed in **<MEMORY DATA>** is replaced to M006.

**In case of [MAN NUM],** measurement value is to store memory channel of which number is shown then. For example, if M005 is displayed, measurement value is to store in M005 and nunber of memory channel displayed in **<MEMORY DATA>** remaines M005.

With [AUTO NUM] or [AUTOSAVE], and M100 has been used up, data goes back to M000 again.

When data storage is to perform on memory channel with another measurement value, a warning message appears.

Warning message "OK TO OVERWRITE?" appears. If OK, press ENTER key, and if not, ESC key.

Setting is available not to display such message. See p.50.

Press ESC key to stop.

#### 6. Press ENTER key.

Inversion cursor returns to [MEMORY MODE]. Now change has been set.

### 7. Press ESC key to return to measurement screen.

This has been set for **[AUTO NUM]** by the time switching this instrument ON (I) after the shipment from factory. Setting remains even after switching OFF (O).

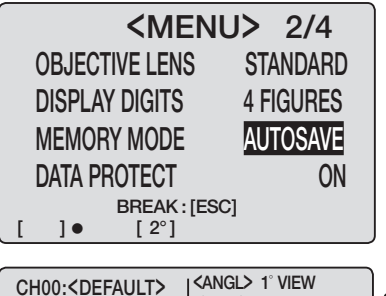

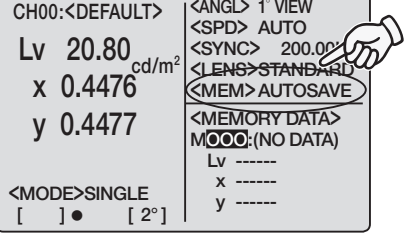

### **Buzzer Setting**

This instrument usually generates buzzer sound for key operation, but setting for buzzer sound is switchable. Buzzer for measurement, operation, and error can be set independently.

#### **Operation Procedure**

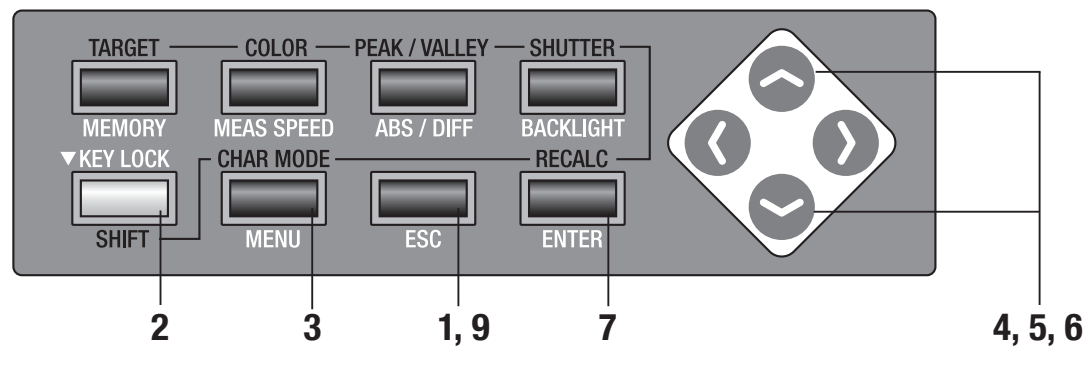

Press ESC key when menu or target value setting menu appears.

Measurement screen appears on LCD screen.

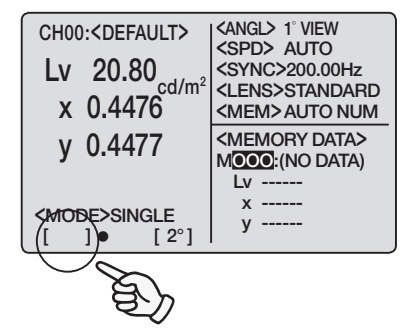

# 2. Make sure that [ ] appears on left bottom indicating this instrument has not been set for SHIFT mode.

If **[SFT]** appears instead, it means that instrument is to operate in SHIFT mode. Press **SHIFT** key to cancel SHIFT mode.

**3.** Press [MENU] key three times.

Menu 3/4 screen appears on LCD screen.

4. Press either or key to select [BUZZER] and then [ENTER] key. <BUZZER> screen appears.

| <menu> 3/4<br/>SLEEP MODE OFF<br/>DATE &amp; TIME<br/>BUZZER<br/>VERSION<br/>BREAK: [ESC]<br/>[]• [2°]</menu> |               |     |
|----------------------------------------------------------------------------------------------------|---------------|-----|
| SLEEP MODE OFF<br>DATE & TIME<br>BUZZER<br>VERSION<br>BREAK : [ESC]<br>[ ] • [ 2°]                            | <menu></menu> | 3/4 |
| DATE & TIME<br>BUZZER<br>VERSION<br>BREAK:[ESC]<br>[ ] • [ 2°]                                                | SLEEP MODE    | OFF |
| BUZZER<br>VERSION<br>BREAK : [ESC]<br>[ ] • [ 2°]                                                             | DATE & TIME   |     |
| VERSION<br>BREAK:[ESC]<br>[]• [2°]                                                                            | BUZZER        |     |
| BREAK:[ESC]<br>[ ]● [2°]                                                                                      | VERSION       |     |
| []• [2°]                                                                                                    | BREAK : [ESC] |     |
|                                                                                                    | []• [2°]      |     |
|                                                                                                    |               |     |

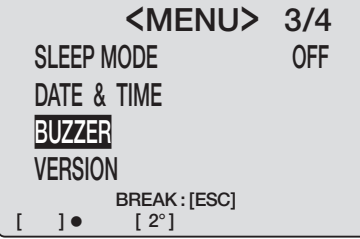

# 5. Press either or key to select parameter to change and then press ENTER key.

Inversion cursor moves from parameter name to right to change setting for buzzer sound.

### 6. Press either Or to set for either [ON] or [OFF].

If **[ON]** is set for **[MEASUREMENT]**, short blip sounds after measurement, for **[OPERATION]**, short blip when measurement button or related key is pressed, and for **[WARNING]**, repeated blip sounds for erroneous key operation or error message.

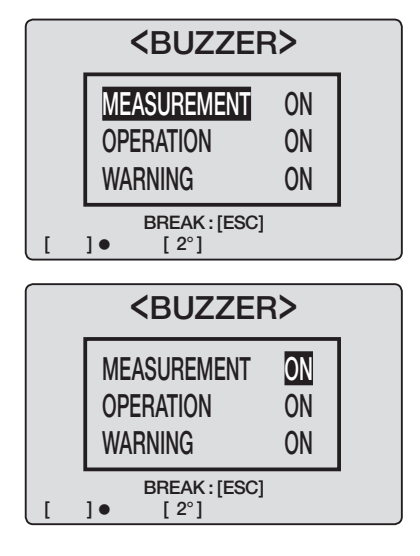

### 7. Press ENTER key.

Inversion cursor returns to parameter name to fix setting for buzzer sound.

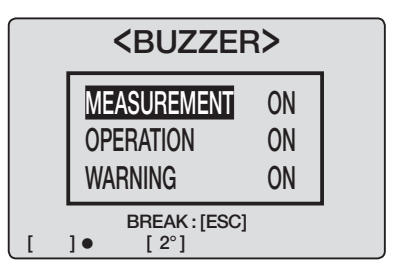

8. Repeat procedures 6. and 7. as necessary.

### **9.** Press **ESC** key twice to return to measurement screen.

This has been set for **[ON]** for **[MEASUREMENT]**, **[OPERATION]**, and **[WARNING**] respectively by the time switching this instrument ON (I) after the shipment from factory. Setting remains even after switching OFF (O).

| CH00: <default></default> |                          |                                               |
|---------------------------|--------------------------|-----------------------------------------------|
| Lv                        | 20.80 ad /m <sup>2</sup> | <sync> 200.00Hz</sync>                        |
| х                         | 0.448                    | <lens>STANDARD<br/><mem>AUTO NUM</mem></lens> |
| у                         | 0.448                    | <memory data=""><br/>Mooo:(No data)</memory>  |
|                           |                          | Lv                                            |
|                           |                          | х                                             |
| [                         | ]• [2°]                  | у                                             |

### **Backlight ON/OFF**

Whether turning backlight on LCD is ON or OFF is selectable.

#### **Operation Procedure**

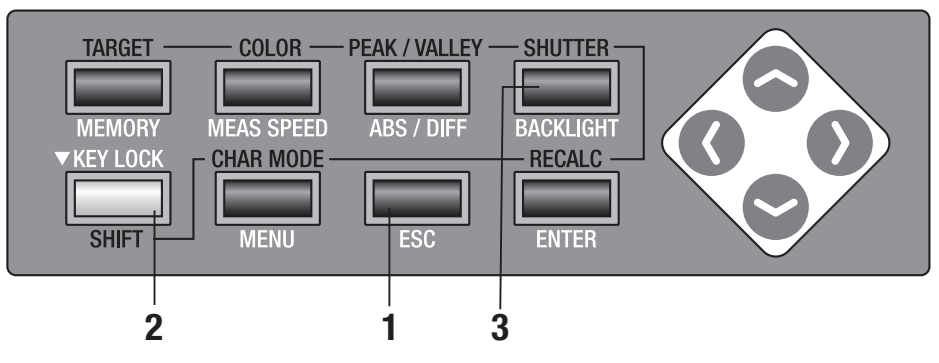

### Press ESC key when menu or target value setting menu appears.

Measurement screen appears on LCD screen.

#### 2. Make sure that [ ] appears on left bottom indicating this instrument has not been set for SHIFT mode.

If **[SFT]** appears instead, it means that instrument is to operate in SHIFT mode. Press **SHIFT** key to cancel SHIFT mode.

### **3.** Press **BACKLIGHT** key.

If backlight has been on, it is switched off, and off, switched on. This has been set for **[ON]** by the time

switching this instrument ON (I) after the shipment from factory. Setting remains even after switching OFF (O).

| CH00: <default></default>         | <angl> 1° VIEW</angl>                         |
|-----------------------------------|-----------------------------------------------|
| Lv 20.80                          | <sync>200.00Hz</sync>                         |
| x 0.4476                          | <lens>STANDARD<br/><mem>AUTO NUM</mem></lens> |
| y 0.4477                          | <memory data=""></memory>                     |
|                                   | Lv                                            |
| <mode>SINGLE<br/>([]) [2°]</mode> | х<br>у                                        |
| $\overline{\bigcirc}$             |                                               |
| 色                                 |                                               |

56

Setting BACK

### Setting Sleep Mode

Sleep mode can be set for saving electric power consumption for the case that key has not been operated or communication has not been done for more than 30 minutes.

#### **Operation Procedure**

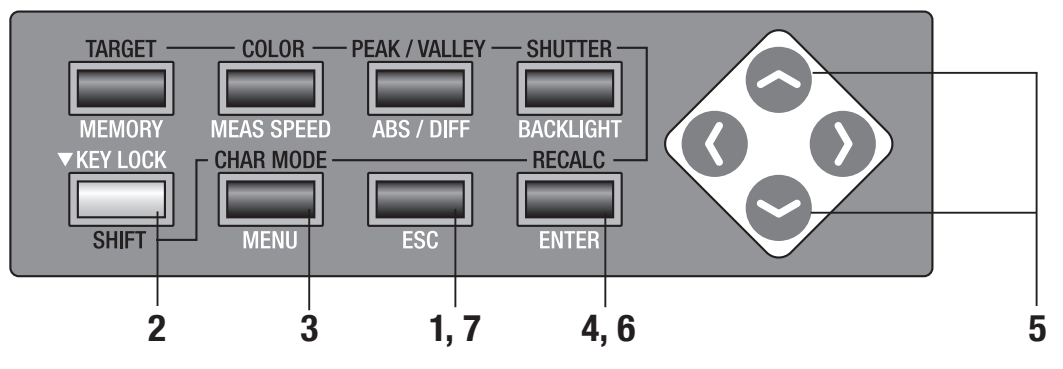

# Press ESC key when menu or target value setting menu appears.

Measurement screen appears on LCD screen.

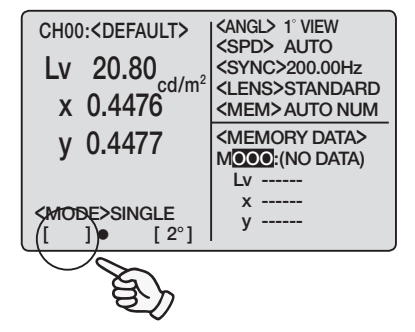

# 2. Make sure that [ ] appears on left bottom indicating this instrument has not been set for SHIFT mode.

If **[SFT]** appears instead, it means that instrument is to operate in SHIFT mode. Press **SHIFT** key to cancel SHIFT mode.

#### **3.** Press **MENU** key three times.

Menu 3/4 screen appears on LCD screen.

# <MENU> 3/4 SLEEP.MODE OFF DATE & TIME BUZZER VERSION BREAK:[ESC] []]• [2°]

### 4. Press ENTER key.

Inversion cursor moves from **[SLEEP MODE]** to right to change setting for sleep mode.

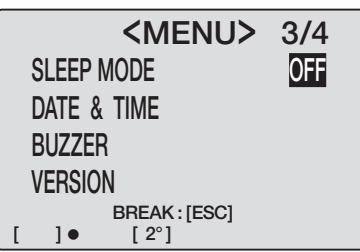

### 5. Press either Or to set either for [ON] or [OFF].

If **[ON]** is set, this instrument operates in sleep mode when key operation or communication has not been done for more than 30 minutes. **"SLEEP MODE"** appears on LCD in sleep mode.

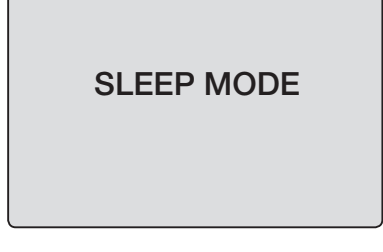

If measurement button or any key is pressed, original screen appears after "PLEASE WAIT".

| CH02: <default></default>        | <angl> 1° VIEW<br/><spd> AUTO<br/><sync>200.00Hz</sync></spd></angl> |
|----------------------------------|----------------------------------------------------------------------|
| PLEAS                            | E WAIT                                                               |
| <mode>SINGLE<br/>[]● [2°]</mode> | x 0.4155<br>y 0.4242                                                 |

| 6          |       |       |      |
|------------|-------|-------|------|
| <b>U</b> . | Press | ENIEK | кеу. |

Inversion cursor returns to **[SLEEP MODE]** to fix setting.

### 7. Press ESC key to return to measurement screen.

This has been set for **[ON]** by the time switching this instrument ON (I) after the shipment from factory. Setting remains even after switching OFF (O).

| <me< th=""><th>ENU&gt; 3/4</th></me<> | ENU> 3/4               |
|---------------------------------------|------------------------|
| SLEEP MODE                            | ON                     |
| DATE & TIME                           |                        |
| BUZZER                                |                        |
| VERSION                               |                        |
| VERSION                               |                        |
| BREAK:[ESC]                           |                        |
|                                       |                        |
| CH00: <default></default>             | CANGL> 1° VIEW         |
| Lv 20.80                              | <sync> 200.00Hz</sync> |
| x 0.448                               | <lens>STANDARD</lens>  |
| A 0.440                               |                        |
| y 0.448                               | MOOO:(NO DATA)         |
|                                       | Lv                     |
|                                       | х                      |

[2°]

]•

[

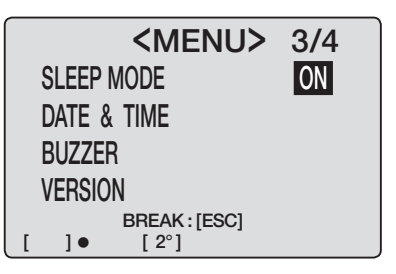

### Setting Internal Clock

This instrument is equipped with internal clock to record measurement time. Although measurement date and time are not indicated in this instrument, one can be output together with measurement value when this unit is controlled with PC. If used with either standard accessory data management software CS-S10w Standard or optional CS-S10w Professional, measurement time is to display together with measurement value.

#### **Operation Procedure**

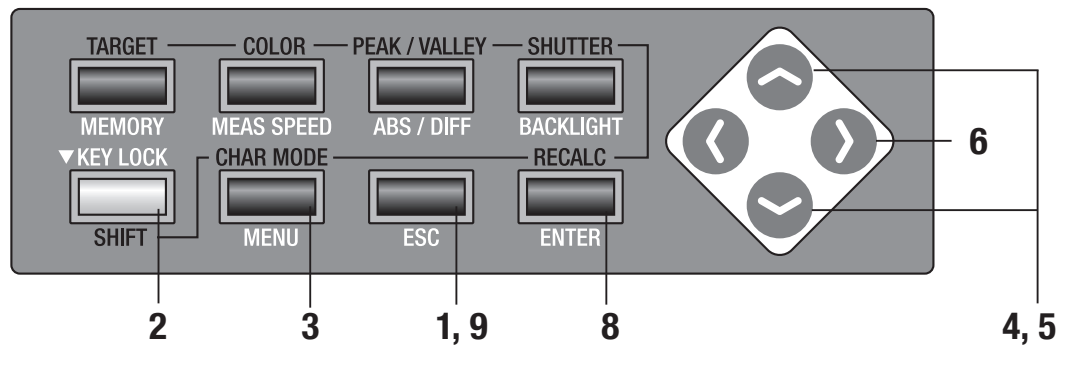

- 1. Press ESC key when menu or target value setting menu appears. Measurement screen appears on LCD screen.
- Child, VDLIAOLI7
   <SPD> AUTO

   Lv
   20.80

   x
   0.4476

   y
   0.4477

   CMODE>SINGLE
   []

   []
   [2°]

<angl> 1° VIEW

CH00:<DEFAULT>

#### 2. Make sure that [ ] appears on left bottom indicating this instrument has been set for SHIFT mode.

If **[SFT]** appears instead, it means that instrument is to operate in SHIFT mode. Press **SHIFT** key to cancel SHIFT mode.

**3.** Press MENU key three times. Menu 3/4 screen appears on LCD screen.

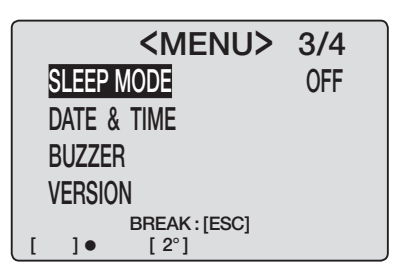

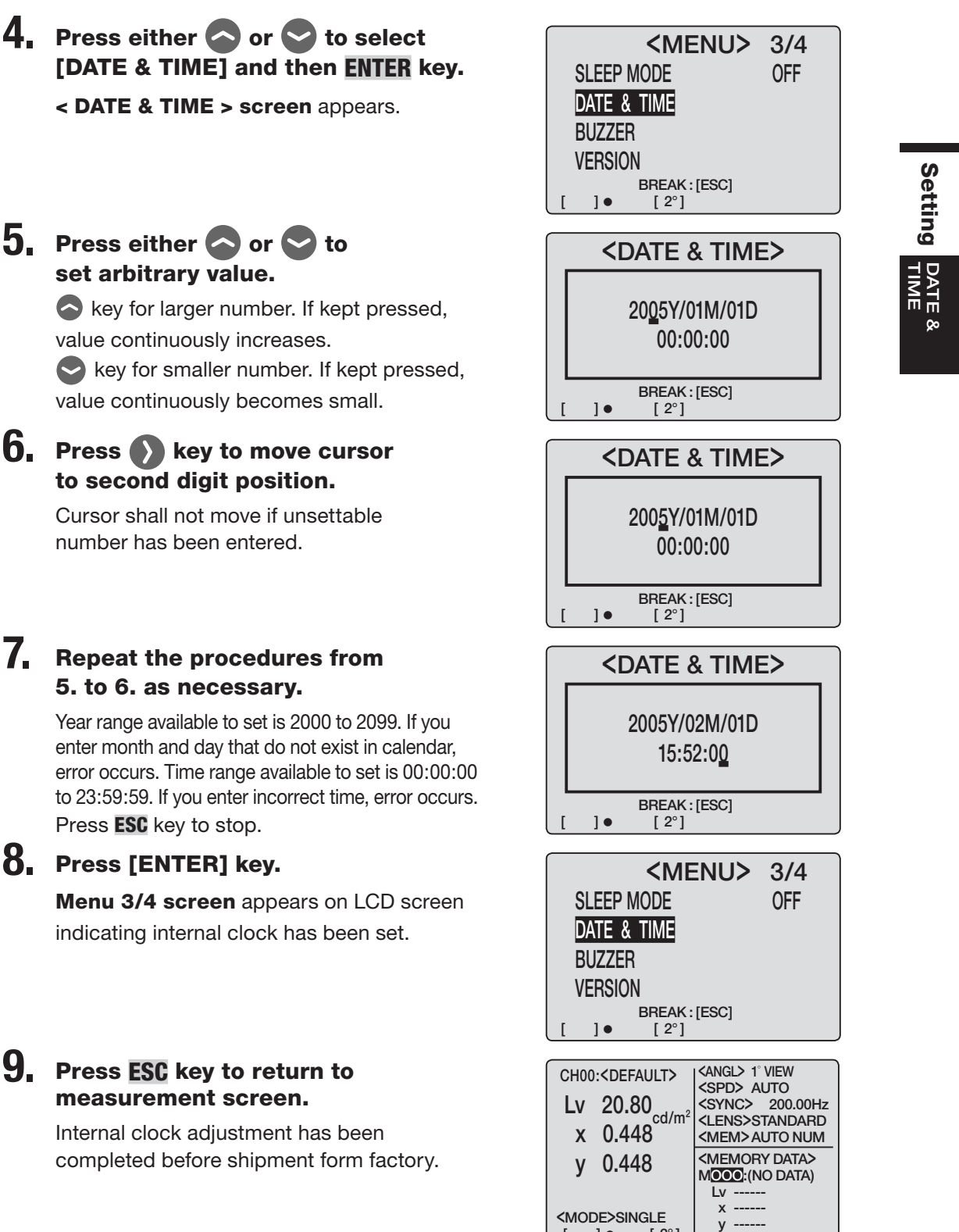

]•

[ 2°]

### < DATE & TIME > screen appears.

#### 5. Press either 🔷 or 🗢 to set arbitrary value.

key for larger number. If kept pressed, value continuously increases. key for smaller number. If kept pressed, value continuously becomes small.

#### $\mathbf{6}_{II}$ Press $\mathbf{0}$ key to move cursor to second digit position.

Cursor shall not move if unsettable number has been entered.

#### 7. Repeat the procedures from 5. to 6. as necessary.

Year range available to set is 2000 to 2099. If you enter month and day that do not exist in calendar, error occurs. Time range available to set is 00:00:00 to 23:59:59. If you enter incorrect time, error occurs. Press ESC key to stop.

#### 8. Press [ENTER] key.

Menu 3/4 screen appears on LCD screen indicating internal clock has been set.

#### 9. Press ESC key to return to measurement screen.

Internal clock adjustment has been completed before shipment form factory.

# **Measurement Preparation**

### **Calibration**

### **Calibration Channel**

There are 21 calibration channels from CH00 to CH20. Following settings are available for all channels.

- (1) Correction coefficient of user calibration
- (2) Target color
- (3) CH ID name

These are commonly used among each measurement mode of  $L_vxy$ ,  $L_vu'v'$ ,  $L_vT\Delta uv$ , XYZ, and dominant wavelength in one channel.

CH00 is for measurement based upon KONICA MINOLTA SENSING's calibration standard. Its calibration correction coefficient has been set and is unchangeable. Only target color and CH ID name settings are available.

To switch calibration channel, press either  $\bigcirc$  or  $\bigcirc$  key in SHIFT mode to switch one appearing on LCD screen.

CH ID name can be given to each channel through key operation. CH ID name is shown on LCD screen together with calibration channel.

#### 65

### **User Calibration**

User calibration indicates to set user's original correction coefficients in calibration channel by setting calibration value (For  $L_v$ , x, and y or  $L_v$ , u' and v' or X, Y and Z) in this instrument.

Displayed and output values for every measurement are values corrected with this correction coefficient unexceptionally.

Following calibration is available based on coefficient set by user.

- (1) Difference in instrument readings due to difference between CIE 1931 color-matching functions and spectral sensitivity.
- (2) Difference in instrument readings between units if multiple numbers of this unit are used.

This instrument employs monocalibration for user calibration. Accurate measurement can be performed at luminance and chromaticity around calibration light source.

- If you obtain calibration value by measuring a calibration light source with a prototype standard, set the prototype standard and CS-200 in the same position and angle as for the calibration light source and measure the same area. If measurement conditions with the prototype standard and with CS-200 are different, you fail to perform correct caliblation.
- Keep calibration light source as stable as possible with fixed voltage power source during measurement.

User calibration can be applied to every channel except for CH00.

KONICA MINOLTA SENSING's correction coefficient has been set in all channels including CH00 by the time of shipment.

This shall restore if user calibration is reset.

Color on which user calibration is based is to set as target color in the same calibration channel.

Target color serves as reference to determine how measured color deviates from reference.

User calibration can be done through either of following methods.

- (1) Measurement
- (2) Select from stored data
- (3) Copy from other calibration channel

### **Implementing User Calibration**

User calibration cannot be conducted in calibration channel CH00.

(CH00 serves as calibration channel for measurement based on KONICA MINOLTA SENSING's calibration standard.)

When user calibration is performed in the calibration channel for which target color has already been set, previous target color is cancelled.

These are commonly used among each color space of  $L_v xy$ ,  $L_v u'v'$ ,  $L_v T \Delta uv$ , XYZ, and dominant wavelength in one channel.

#### **Operation Procedure**

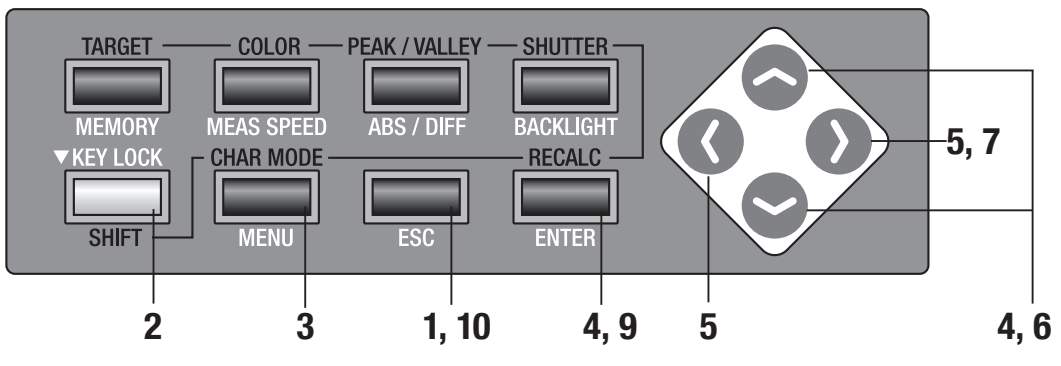

### Press ESC key when menu or target value setting menu appears.

Measurement screen appears on LCD screen.

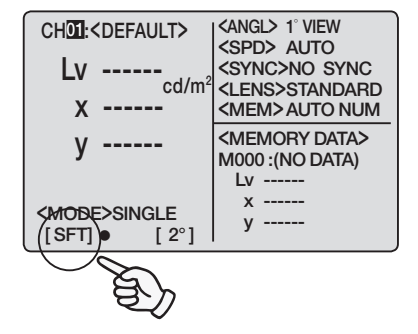

### 2. Press SHIFT key to switch to SHIFT mode.

**[SFT]** appears on left bottom indicating this instrument is to operate in SHIFT mode. Or make sure that **[SFT]** appears on left bottom indicating that this instrument has been operated in SHIFT mode.

**3.** Press either or key to switch calibration channel and select one for user calibration.

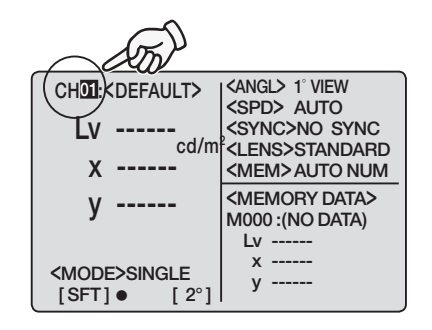

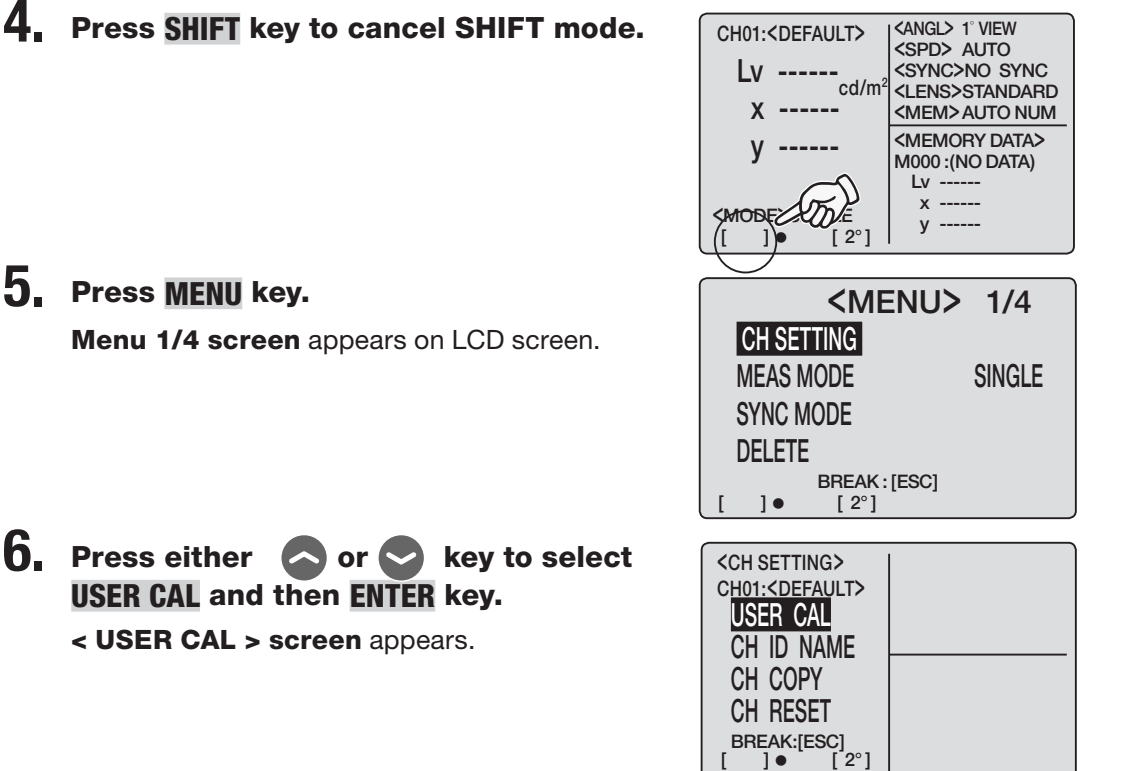

CH01:<DEFAULT>

<angl> 1° VIEW

Preparation SETTING

- $\mathbf{6}_{II}$  Press either  $\mathbf{O}$  or  $\mathbf{O}$  key to select **USER CAL** and then ENTER key.
  - < USER CAL > screen appears.

5. Press MENU key.

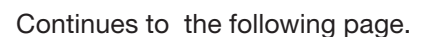

- (1) Through measurement (p.68 to 69)
- (2) Through selection from saved data (p.70 to 71)
- (3) Copy from other calibration channel (p.72 to 73)

67

#### continuation from a p.66, 67.

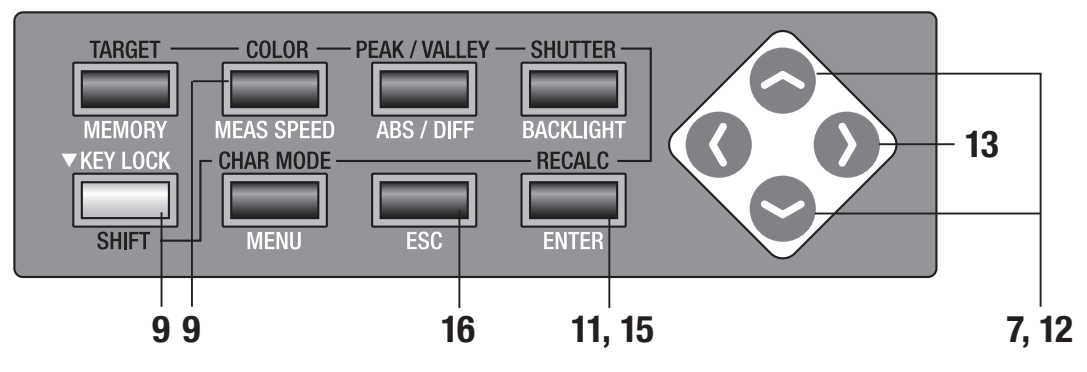

### (1) Through measurement

- 7. Press either or key to select [USER CAL] and then ENTER key.
  - < USER CAL DATA> screen appears.
- 8. Use close-up lens, select measuring angle, adjust finder diopter and focus.

For more details on each operation, see p.90. Use light source of which luminance and chromaticity are known on object.

### **9.** Press **COLOR** key in SHIFT mode, and select color space.

Select same color space as calibration value to be entered in procedures from **12** to **13**.

### 10. Press measurement button to start measurement.

Now starts measurement.

This measurement is performed with correction coefficient (CH00) based upon KONICA MINOLTA SENSING's calibration standard. Measurement value appears on

**<CURRENT DATA>** part of LCD screen after measurement is completed.

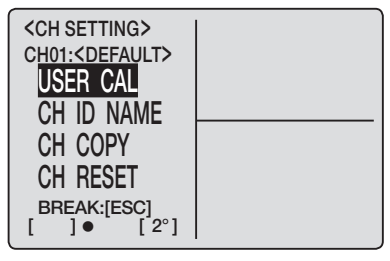

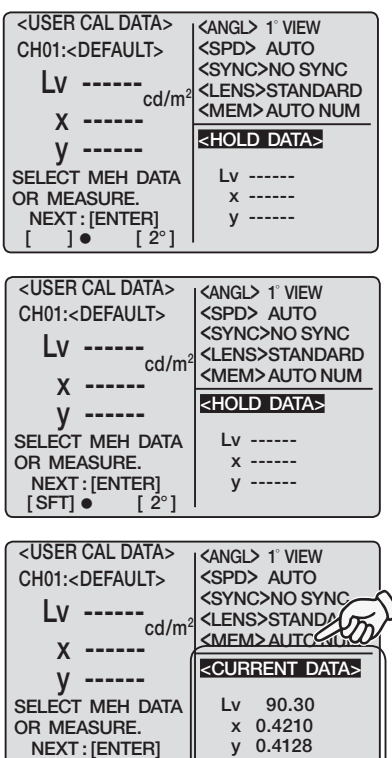

[ 2°

[SFT] •

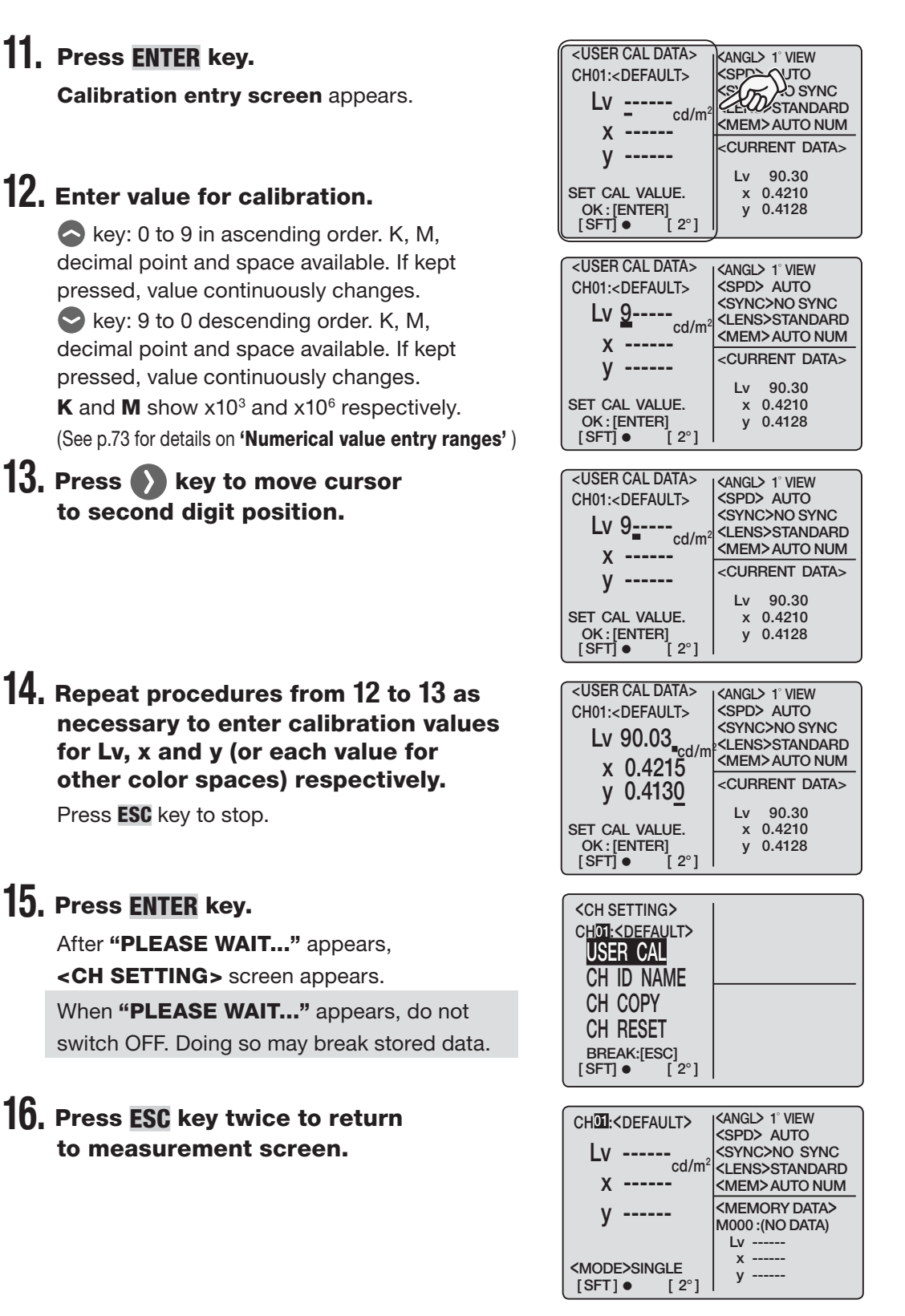

#### 69

#### continuation from a p.66, 67.

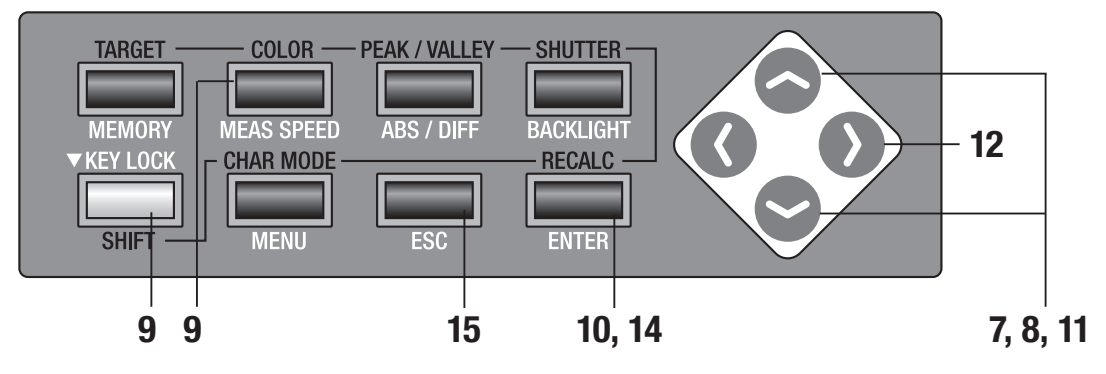

#### (2) Through selection from saved data

- 7. Press either or key to select [USER CAL] and then ENTER key.
  - < USER CAL DATA> screen appears.
- 8. Press either or key to select stored data.

### **9.** Press **COLOR** key in SHIFT mode, and select color space.

Select same color space as calibration value to be entered in procedures from **11** to **13**.

### 10. Press ENTER key.

Calibration entry screen appears.

| <pre><ch setting=""> CH01:<default> USER CAL CH ID NAME CH COPY CH RESET BREAK:[ESC] []● [2°]</default></ch></pre> |                                                                                                    |
|----------------------------------------------------------------------------------------------------|----------------------------------------------------------------------------------------------------|
| <user cal="" data=""><br/>CH01:<default><br/>Lv</default></user>                                                   | (ANGL> 1° VIEW<br>(SPD> AUTO<br>(SYNC>NO SYNC<br>(LENS>STAND                                                                                                    |
| X<br>y<br>SELECT MEH DATA<br>OR MEASURE.<br>NEXT:[ENTER]                                                           | < <u>MEM&gt;AUTC40500</u><br>< <u>MEMORY DATA&gt;</u><br>M002:<br>Lv 100.76<br>x 0.3945<br>y 0.3998                                                                  |
| <pre><user cal="" data=""> CH01:<default> LV X SELECT MEH DATA OR MEASURE</default></user></pre>                   | <pre><angl> 1° VIEW <spd> AUTO <sync>NO SYNC <lens>STANDARD <mem>AUTO NUM <memory data=""> M002: Lv 100.76 vv 0.0265</memory></mem></lens></sync></spd></angl></pre> |
| NEXT : [ENTER]<br>[SFT] • [2°]<br>(USER CAL DATA><br>CH01: <default></default>                                     | KANGL> 1° VIEW<br>KSPD> AUTO<br>KSY D> SYNC                                                                                                    |
| X<br>Y<br>SET CAL VALUE.<br>OK:[ENTER]                                                                             | CMEM>AUTO NUM <memory data="">           M002 :           Lv         100.76           x         0.3945           y         0.3998</memory>                           |

### **11.** Enter value for calibration.

key: 0 to 9 in ascending order. K, M, decimal point and space available. If kept pressed, value continuously changes.
 key: 9 to 0 descending order. K, M, decimal point and space available. If kept pressed, value continuously changes.
 K and M show x10<sup>3</sup> and x10<sup>6</sup> respectively. (See p.73 for details on 'Numerical value entry ranges')

| <user cal="" data=""></user> | <angl> 1° VIEW</angl>     |
|------------------------------|---------------------------|
| CH01: <default></default>    | <spd> auto</spd>          |
| 1.7.1                        | <sync>NO SYNC</sync>      |
| cd/m <sup>2</sup>            | <lens>STANDARD</lens>     |
| X                            | <mem> AUTO NUM</mem>      |
|                              | <memory data=""></memory> |
| y                            | M002:                     |
|                              | Lv 100.76                 |
| SET CAL VALUE.               | x 0.3945                  |
| OK:IENTERI                   | V 0 2008                  |
|                              | y 0.3990                  |

### 12. Press Ney to move cursor to second digit position.

#### 13. Repeat procedures from 10 to 11 as necessary to enter calibration values for Lv, x, and y respectively. Press ESC key to stop.

### 14. Press ENTER key.

After **"PLEASE WAIT..."** appears, **<CH SETTING>** screen appears. When **"PLEASE WAIT..."** appears, do not

switch OFF. Doing so may break stored data.

### 15. Press ESC key twice to return to measurement screen.

| <user cal="" data=""></user>                                                                                                    | <angl> 1° VIEW</angl>                                                                                                    |
|----------------------------------------------------------------------------------------------------|----------------------------------------------------------------------------------------------------|
| CH01: <default></default>                                                                                                    | <spd> AUTO<br/><sync>NO SYNC</sync></spd>                                                                                                    |
| LV 1                                                                                                    | <lens>STANDARD</lens>                                                                                                    |
| X                                                                                                    | <mem> AUTO NUM</mem>                                                                                                    |
| y                                                                                                    | <memory data=""></memory>                                                                                                    |
|                                                                                                    | Lv 100.76                                                                                                    |
| OK : [ENTER]                                                                                                    | x 0.3945                                                                                                    |
| [SFT]● [2°]                                                                                                    | y 0.3998                                                                                                    |
|                                                                                                    |                                                                                                    |
| <user cal="" data=""></user>                                                                                                    | <angl> 1° VIEW</angl>                                                                                                    |
| GHUI: <defauli></defauli>                                                                                                    | <sync>NO SYNC</sync>                                                                                                    |
| LV 100./                                                                                                    | <lens>STANDARD</lens>                                                                                                    |
| x 0.3945                                                                                                    | <mem>AUTO NUM</mem>                                                                                                    |
| y 0.4000                                                                                                    | <memory data=""></memory>                                                                                                    |
|                                                                                                    | Lv 100.76                                                                                                    |
| SET CAL VALUE.                                                                                                    | x 0.3945                                                                                                    |
| [SFT]● [2°]                                                                                                    | y 0.3998                                                                                                    |
|                                                                                                    |                                                                                                    |
|                                                                                                    |                                                                                                    |
| <ch setting=""></ch>                                                                                                    | I                                                                                                    |
| <pre><ch setting=""> CHOI:<default></default></ch></pre>                                                                                                    |                                                                                                    |
| <ch setting=""><br/>CHOI:<default><br/>USER CAL</default></ch>                                                                                                    |                                                                                                    |
| CH SETTING><br>CHOIL: CDEFAULT><br>USER CAL<br>CH ID NAME                                                                                                    |                                                                                                    |
| <pre><ch setting=""> chot<cheater cal="" ch="" copy<="" id="" name="" pre="" user=""></cheater></ch></pre>                                                                              |                                                                                                    |
| CH SETTING><br>CHOI: <default><br/>USER CAL<br/>CH ID NAME<br/>CH COPY<br/>CH DESET</default>                                                                                           |                                                                                                    |
| <pre><ch setting=""> choi:<default> USER CAL CH ID NAME CH COPY CH RESET EDECAMIESCI </default></ch></pre>                                                                              |                                                                                                    |
| <pre><ch setting=""> chot:<default> USER CAL CH ID NAME CH COPY CH RESET BREAK:[ESC] [SFT]● [2°]</default></ch></pre>                                                                   |                                                                                                    |
| <pre><ch setting=""> choit<default> USER CAL CH ID NAME CH ID NAME CH COPY CH RESET BREAK:[ESC] [SFT]● [2°]</default></ch></pre>                                                        |                                                                                                    |
| <pre><ch setting=""> choil<default> USER CAL CH ID NAME CH COPY CH RESET BREAK:[ESC] [SFT]● [2°]</default></ch></pre>                                                                   |                                                                                                    |
| <pre><ch setting=""> choi:<default> USER CAL CH ID NAME CH COPY CH RESET BREAK:[ESC] [SFT]● [2°] CHOI:<default> </default></default></ch></pre>                                         | <angl> 1° VIEW<br/><spd> AUTO</spd></angl>                                                                                                    |
| <pre><ch setting=""> choi:<default> USER CAL CH ID NAME CH COPY CH RESET BREAK:[ESC] [SFT]● [2°] </default></ch></pre>                                                                  | CANGLS 1° VIEW<br>CSPD> AUTO<br>CSYNC>NO SYNC<br>CLENS>STANDARD                                                                                                    |
| CH SETTING><br>CHOI: <default><br/>USER CAL<br/>CH ID NAME<br/>CH COPY<br/>CH RESET<br/>BREAK:[ESC]<br/>[SFT] ● [2°]<br/>CHOI:<default><br/>LV<br/>cd/m<sup>2</sup></default></default> | <pre><angl> 1° VIEW <spd> AUTO <sync>NO SYNC <lens>STANDARD <mem>AUTO NUM</mem></lens></sync></spd></angl></pre>                                                     |
| <pre><ch setting=""> choi:<default> USER CAL CH ID NAME CH COPY CH RESET BREAK:[ESC] [SFT]● [2°] </default></ch></pre>                                                                  | <pre><angl> 1° VIEW <spd> AUTO <sync>NO SYNC <lens>STANDARD <mem>AUTO NUM <memory data=""></memory></mem></lens></sync></spd></angl></pre>                           |
| $\begin{tabular}{ c c c c c c c c c c c c c c c c c c c$                                                                                                    | <pre><angl> 1° VIEW <spd> AUTO <sync>NO SYNC <lens>STANDARD <mem>AUTO NUM <memory data=""> M002 :</memory></mem></lens></sync></spd></angl></pre>                    |
| $\begin{tabular}{ c c c c c c c c c c c c c c c c c c c$                                                                                                    | <pre><angl> 1° VIEW <spd> AUTO <sync>NO SYNC <lens>STANDARD <mem>AUTO NUM <memory data=""> M002 : Lv 100.76 x 0.3945</memory></mem></lens></sync></spd></angl></pre> |

[SFT] •

[2°]

#### continuation from a p.66, 67.

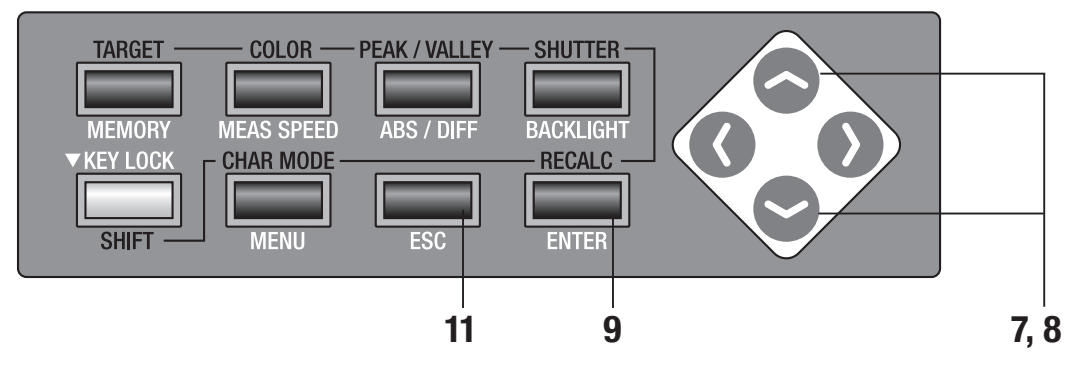

#### (3) Copy from other calibration channel

7. Press either 🔕 or 😒 key to select [CH COPY] and then ENTER key.

Measurement Preparation

< COPY TO ??> screen appears.

#### 8. Press either 🔿 or 😒 key to select calibration channel to copy from.

To change calibration channel to copy to, press SHIFT key to switch to SHIFT mode or press or Skey to select calibration channel to copy to.

Once copied, calibration channel to copy to cannot be returned to previous status before coping. Make sure to check channel number before copying.

#### **9.** Press **ENTER** key.

After "PLEASE WAIT ... " appears and the value is copied, <COPY TO> screen appears. When "PLEASE WAIT ... " appears, do not switch OFF. Doing so may break stored data.

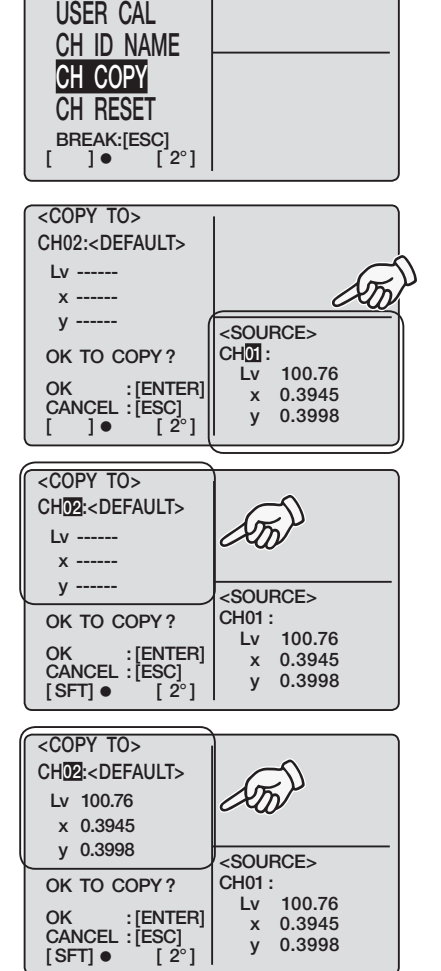

y 0.3998

<CH SETTING> CH02:<DEFAULT>
# **10.** You can return to procedure 8 and continue copying other channel.

Note that original calibration channel appears when you return to measurement screen in procedure **11**.

# 11. Press ESC key three times to return to measurement screen.

| CH02: <default></default>           | CANGL> 1° VIEW                                 |
|-------------------------------------|------------------------------------------------|
| Lv <sub>cd/m<sup>2</sup></sub>      | <sync>NO SYNC<br/><lens>STANDARD</lens></sync> |
| Х                                   | <mem> AUTO NUM</mem>                           |
| у                                   | <memory data=""><br/>M000 :(NO DATA)</memory>  |
|                                     | Lv                                             |
| <mode>SINGLE<br/>[SFT]● [2°]</mode> | x<br>y                                         |

#### Numerical value entry ranges

- Numerical value entry ranges are shown below.
- All conditions should be satisfied.

0 < x < 1, and 0 < y < 1, and  $0 < x + y \le 1$ , and  $0 < X \le 99999000000$ , and

- 0< Y ≦ 99999000000, and
- 0≦Z≦ 99999000000
- Characters following K and M are ignored. ("1.0K3" is interpreted as "1.0K", i.e. 1000.)
- Characters following second decimal point are ignored. ("1.2.3" is interpreted as "1.2".)
- Characters following space between numbers are ignored. ("1.2\_3" is interpreted as "12".)

| • | <user cal="" data=""></user> | <pre>ANGL&gt; 1° VIEW</pre> |
|---|------------------------------|-----------------------------|
|   | CH01: <default></default>    | <spd> auto</spd>            |
|   | Lv 0                         | <sync>NO SYNC</sync>        |
|   |                              | <lens>STANDARD</lens>       |
|   | Χ                            | <mem>AUTO NUM</mem>         |
|   |                              | <current data=""></current> |
|   | у                            |                             |
|   |                              | Lv 90.30                    |
|   | SET CAL VALUE.               | x 0.4210                    |
|   | OK : [ENTER]                 | y 0.4128                    |
|   | [SFT]● [2°]                  |                             |

### **Reset User Calibration**

User calibration can be reset channel by channel. KONICA MINOLTA SENSING's calibration is to apply to channel for which user calibration has been reset. Also, target color and ID name settings in the channel are to delete.

#### **Operation Procedure**

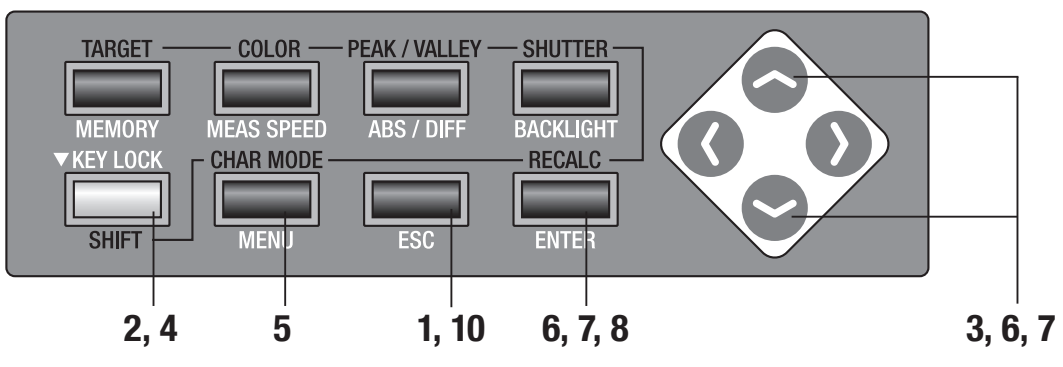

### Press ESC key when menu or target value setting menu appears.

Measurement screen appears on LCD screen.

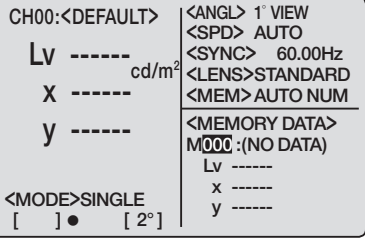

## 2. Press SHIFT key to switch to SHIFT mode.

**[SFT]** appears on left bottom. Or make sure that **[SFT]** appears on left bottom indicating that this instrument has been operated in SHIFT mode.

# 3. Press either or very key to switch calibration channel and select one for which user calibration is to reset.

Once reset, calibration channel to copy to cannot be returned to previous status before resetting. Make sure to check channel number before copying.

**4.** Press **SHIFT** key to cancel SHIFT mode.

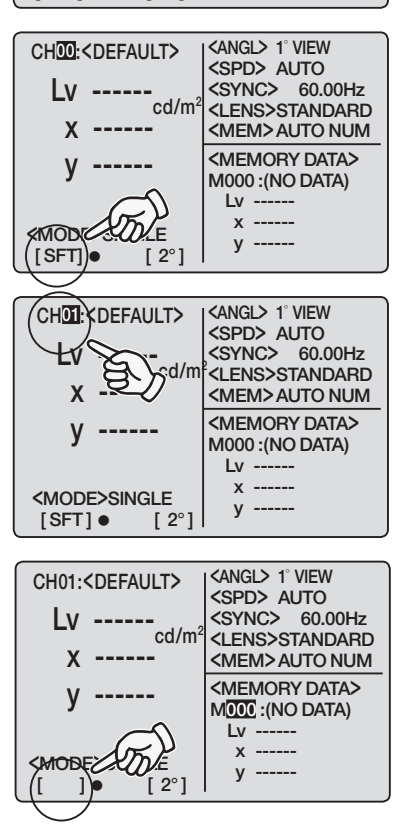

#### 5. Press MENU key. **<MENU>** 1/4 CH SETTING Menu 1/4 screen appears on LCD screen. MEAS MODE SINGLE SYNC MODE DELETE BREAK: [ESC] ]• [ 2°] $\mathbf{6}_{*}$ Press either $\mathbf{a}$ or $\mathbf{a}$ key to select <CH SETTING> <CH SETTING> and then ENTER key. CH01:<DEFAULT> USER CAL < CH SETTING> screen appears. CH ID NAME CH COPY CH RESET BREAK:[ESC] [2°] ]• 7. Press either $\bigcirc$ or $\bigcirc$ key to select <CH SETTING> CH01:<DEFAULT> [CH RESET] and then ENTER key. USER CAL < RESET > screen appears. CH ID NAME CH COPY CH RESET BREAK:[ESC] 8. Press ENTER key. <RESET> CHOI: After "PLEASE WAIT .... " appears and it Lv 100.77 x 0.3945 is reset, **<RESET>** screen appears. y 0.4000 When "PLEASE WAIT ... " appears, do not OK TO RESET THIS CH? OK :[ENTER] CANCEL :[ESC] switch OFF. Doing so may break stored data. ]• **9.** As in procedure 3, you can switch calibration channel to continue to reset other calibration channel. Note that original calibration channel appears when you return to measurement screen in procedure **10**.

10. Press ESC key three times to return to measurement screen.

## Setting CH ID Name

CH ID name indicates name given to each calibration channel by entering characters. CH ID name appears on LCD screen in measurement together with calibration channel. It is helpful if for which object user calibration or target color setting has been done is entered.

- Available number of characters for entry: 9 max
- Available character type for entry: A to Z, a to z, space, 0 to 9, symbol

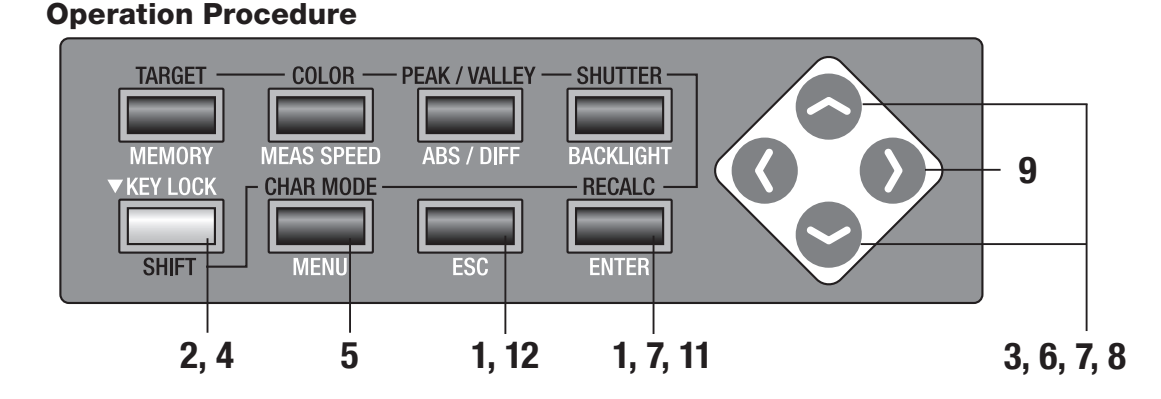

### Press ESC key when menu or target value setting menu appears.

Measurement screen appears on LCD screen.

2. Press SHIFT key to switch to SHIFT mode.

**[SFT]** appears on left bottom. Or make sure that **[SFT]** appears on left bottom indicating that this instrument has been operated in SHIFT mode.

**3.** Press either or vertice key to switch calibration channel and select one for CH ID name setting.

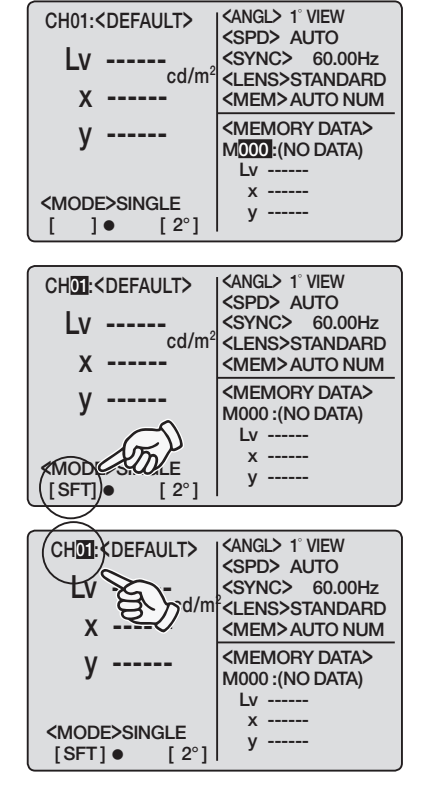

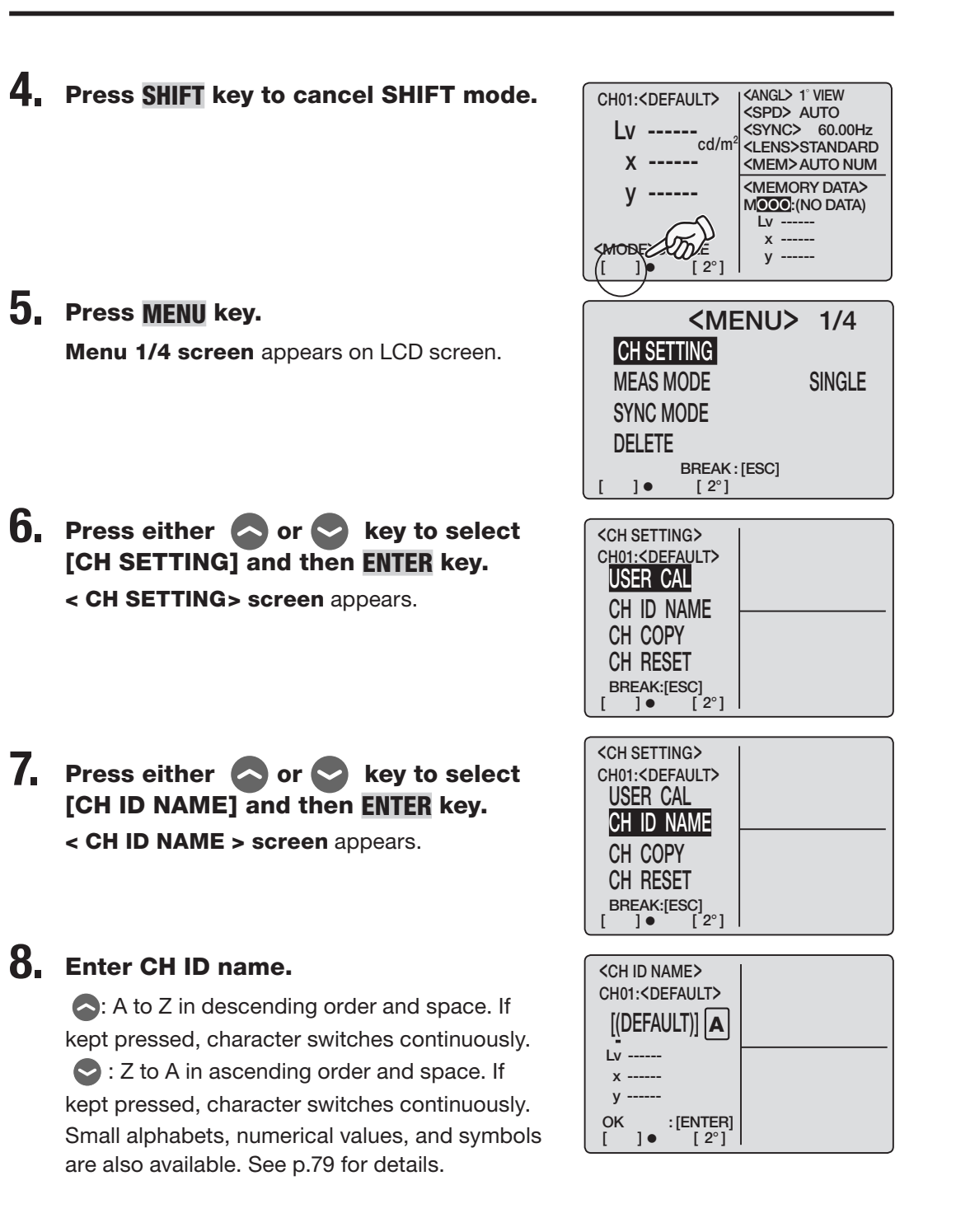

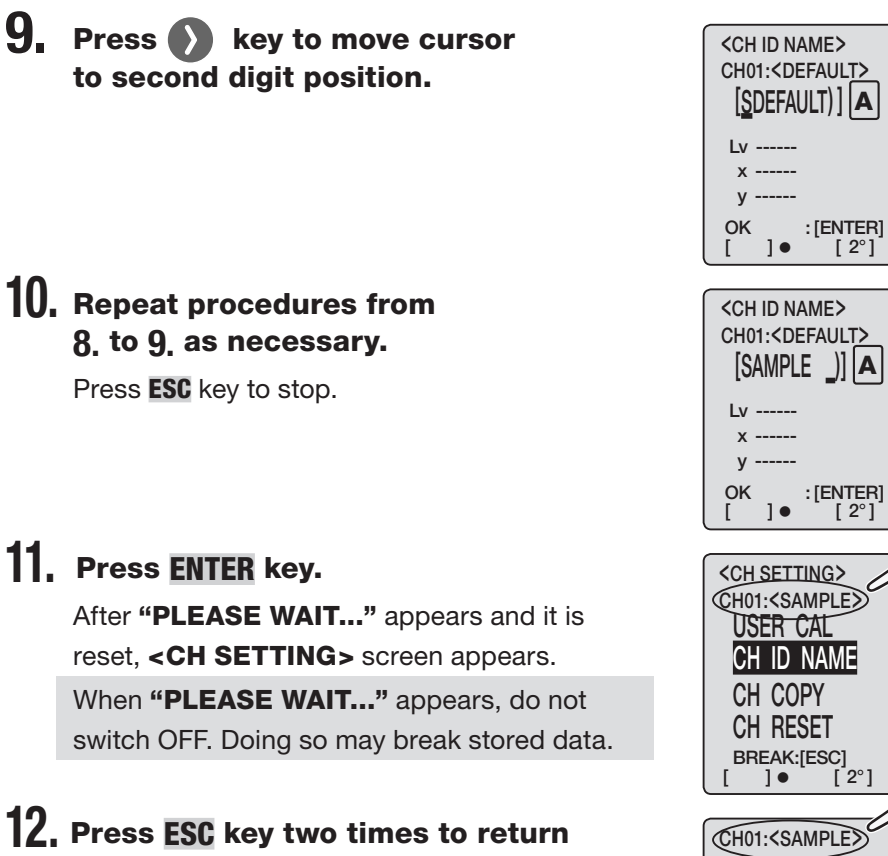

to measurement screen.

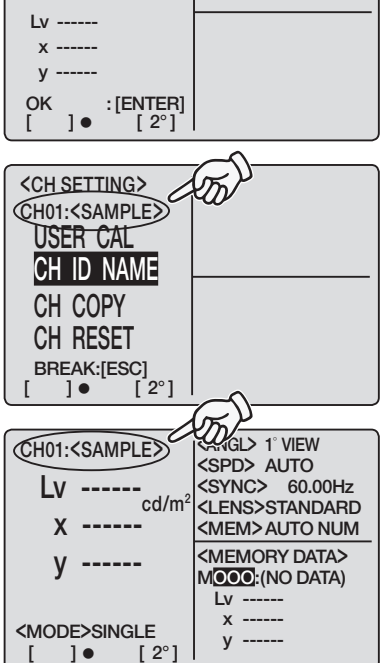

#### **Entering Character**

If you press **SHIFT** key to switch to SHIFT mode and then **CHAR MODD** key when screen to enter calibration channel ID and measurement value ID of stored data in appears, available character type for entry shifts in order of **Capital Alphabet**  $\rightarrow$ **Small Alphabet**  $\rightarrow$  **Numerical**  $\rightarrow$  **Symbol**  $\rightarrow$  **Capital Alphabet**.

Either **A**, **a**, **1**, or **#** appears on the right of character entry area, depending on character type.

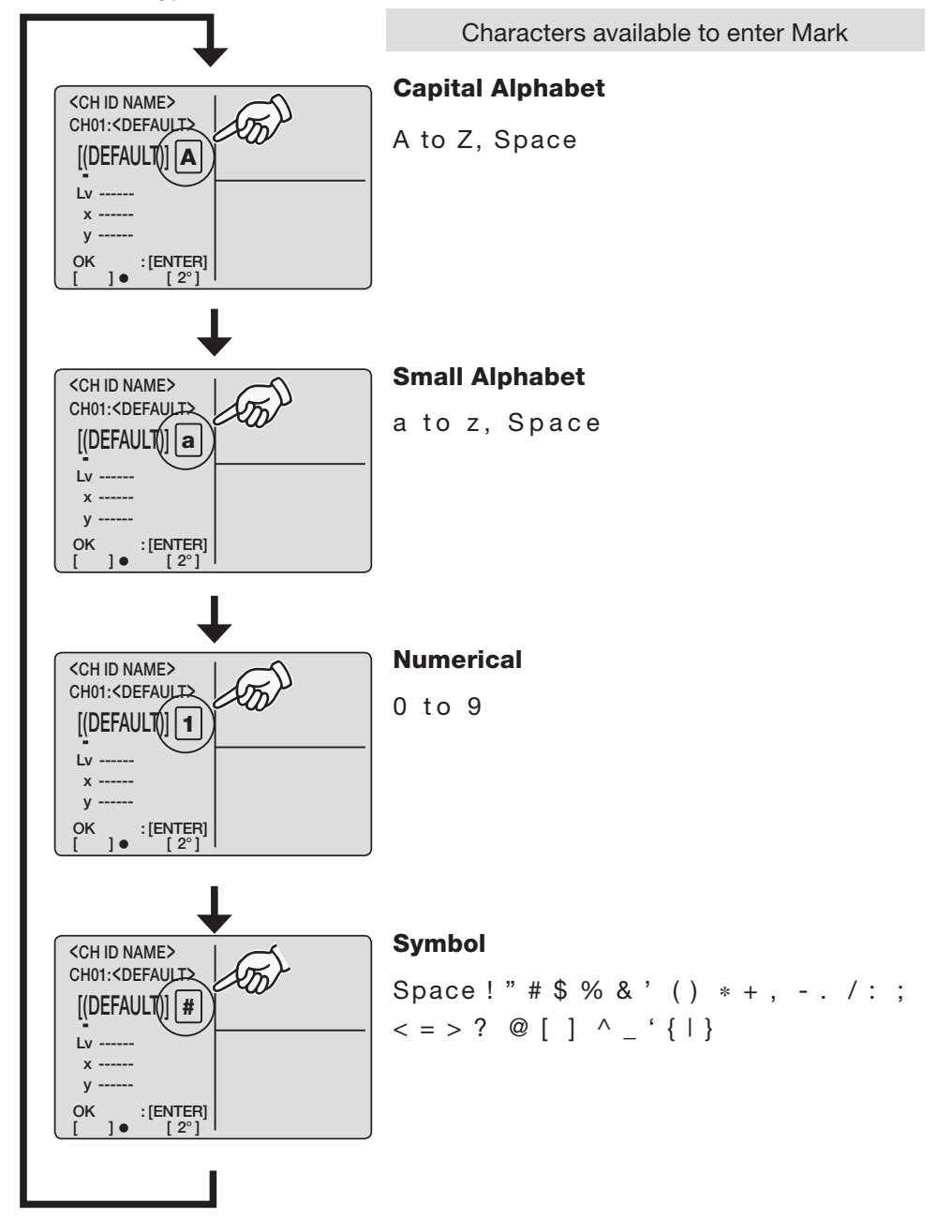

## Setting and Changing Target Color

#### Target color

Target color serves as reference for measurement of deviation of measured color from reference. It can be set channel by channel. Setting methods are as follows:

- (1) User calibration: Calibration value is simultaneously set as target color in user calibration.
- (2) Measurement
- (3) Select from stored data
- (4) Enter numerical value

Previously set target color is to erase since target color setting is performed at the same time as entry of user calibration correction coefficient.

Previously set target color should be replaced with and changed to another one to change. User calibration correction coefficient shall not be influenced despite of target color change.

Target color is commonly used among each measurement mode of Lvxy, Lvu'v', LvT(d)uv, XYZ, and dominant wavelength in one calibration channel.

No target color has been set for calibration channel without target color set by the time of shipment from factory. Only "-----" appears.

# Measurement Preparation

### (1) Through user calibration

Calibration value is simultaneously set as target color if user calibration is performed in calibration channel from CH01 to CH20. No further target color setting is needed if target color has been fixed for calibration channel.

Follow below next page only when target color set in CH01 to CH20 needs to change or target color is needed to set in KONICA MINOLTA SENSING's calibration standard CH00.

### (2) Through measurement

#### **Operation Procedure**

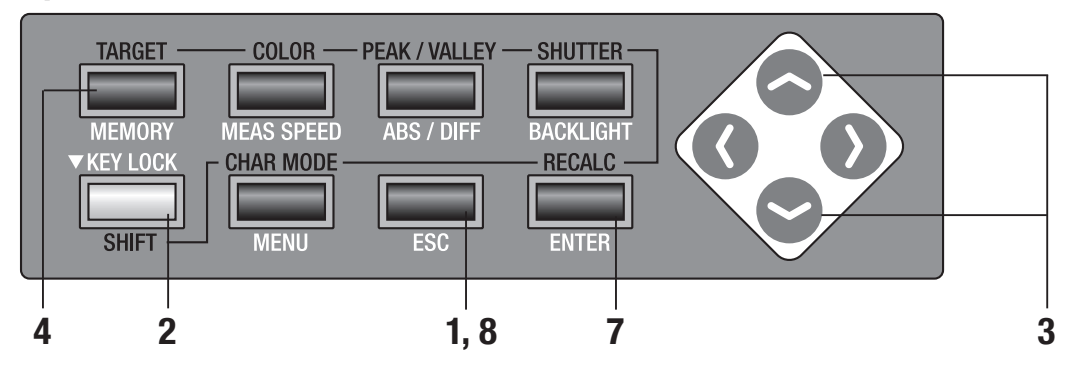

### Press ESC key when menu or target value setting menu appears.

Measurement screen appears on LCD screen.

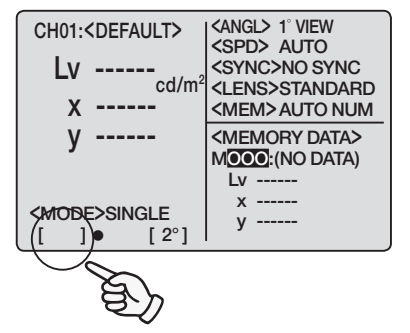

# 2. Press SHIFT key to switch to SHIFT mode.

**[SFT]** appears on left bottom. Or make sure that **[SFT]** appears on left bottom indicating that this instrument has been operated in SHIFT mode.

# 3. Press either or vertex key to switch calibration channel and select one for which target color is to set.

Once target color is set, calibration channel cannot be returned to previous status before setting. Make sure to check channel number before overwriting.

### **4** Press **TARGET** key.

<TARGET> screen appears.

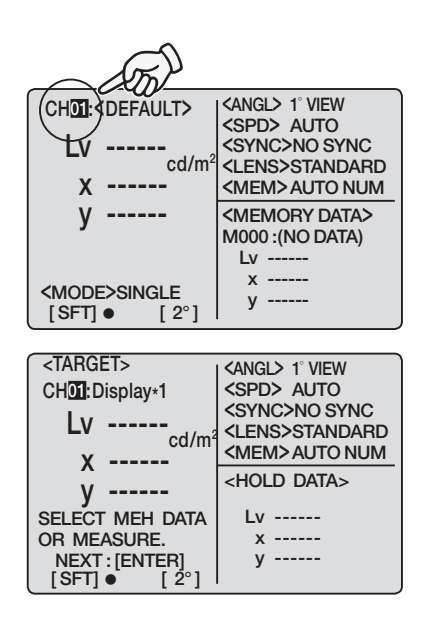

# **5.** Use close-up lens, select measuring angle, adjust finder diopter and focus.

For more details on each operation, see p.90.

# 6. Press Measurement button to start measurement.

Now starts measurement.

Measurement value appears on **<HOLD DATA>** of LCD after measurement is completed. This measurement is corrected with user calibration value for selected calibration channel.

### 7. Press ENTER key.

After **"PLEASE WAIT...**" appears, measurement value has been set as target color. When **"PLEASE WAIT...**" appears, do not switch OFF. Doing so may break stored data.

### 8. Press ESC key to return to measurement screen.

| so | CHOILD CHOILE CHOILE C | CANGE T VIEW       SSPD A AUTO       SYNC>NO SYNC       CLENS>STANDARD       CMEM> AUTO NUM       CHOLD DATA>       Lv     90.41       x     0.4174       y     0.4237 |
|----|----------------------------------------------------------------------------------------------------|----------------------------------------------------------------------------------------------------|
|    | $\begin{array}{llllllllllllllllllllllllllllllllllll$                                                                                                    | <pre><angl> 1° VIEW <spd> AUTO <sync> 200.00Hz <lens>STANDARD <mem>AUTO NUM <hold data=""> Lv 90.41 x 0.4174 y 0.4237</hold></mem></lens></sync></spd></angl></pre>    |
|    | CHOI: <default><br/>Lv<br/>x<br/>y</default>                                                                                                    | <pre><angl> 1° VIEW <spd> AUTO <sync>NO SYNC <lens>STANDARD <memory data=""> M000 :(NO DATA) Lv x</memory></lens></sync></spd></angl></pre>                            |

[SFT] •

[ 2°]

### (3) Through selection from saved data

#### **Operation Procedure**

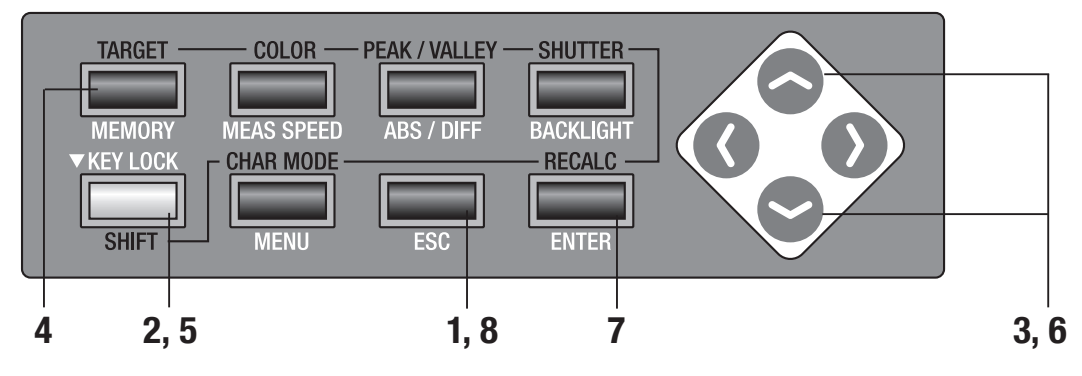

### Press ESC key when menu or target value setting menu appears.

Measurement screen appears on LCD screen.

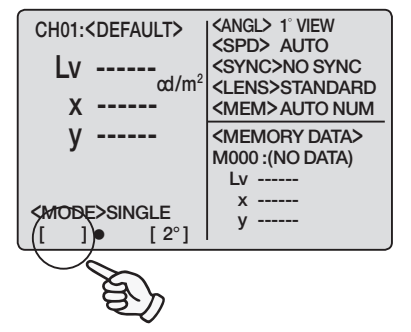

# 2. Press SHIFT key to switch to SHIFT mode.

**[SFT]** appears on left bottom. Or make sure that **[SFT]** appears on left bottom indicating that this instrument has been operated in SHIFT mode.

# 3. Press either or vertex key to switch calibration channel and select one for which target color is to set.

Once target color is set, calibration channel cannot be returned to previous status before setting. Make sure to check channel number before overwriting.

### **4** Press **TARGET** key.

<TARGET> screen appears.

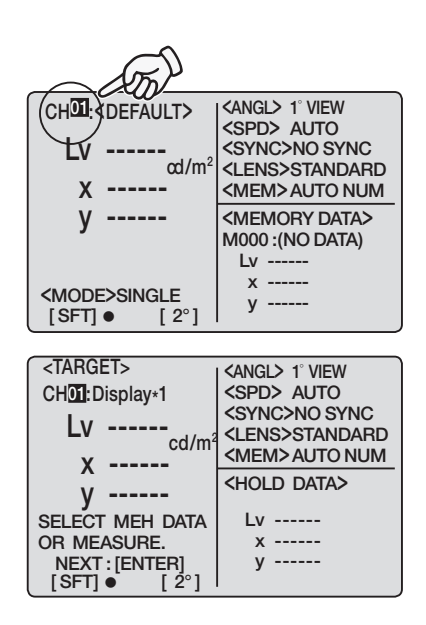

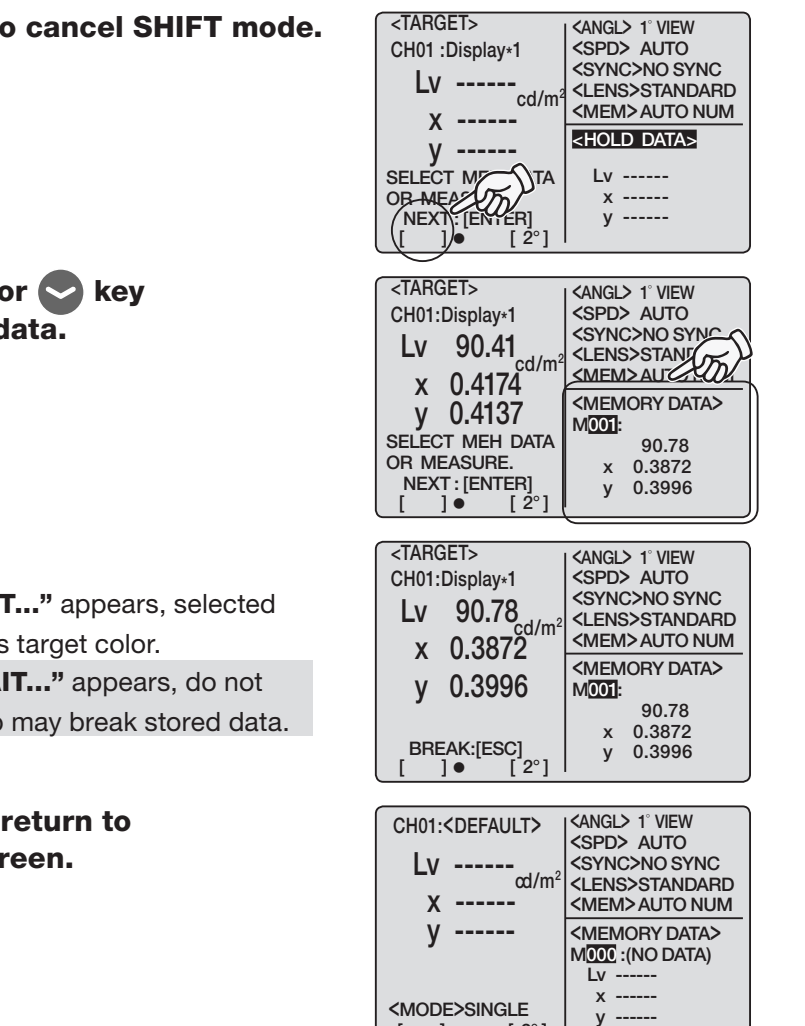

[2°]

[]•

### **5.** Press **SHIFT** key to cancel SHIFT mode.

6. Press either 🔿 or 😒 key to select stored data.

### 7. Press ENTER key.

After "PLEASE WAIT ... " appears, selected value has been set as target color. When "PLEASE WAIT ... " appears, do not switch OFF. Doing so may break stored data.

8. Press ESC key to return to measurement screen.

### (4) By entering numerical value

#### **Operation Procedure**

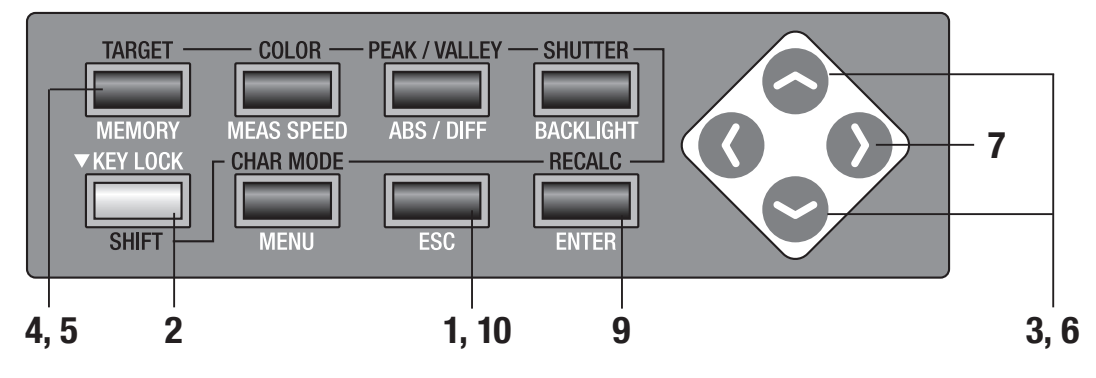

### Press ESC key when menu or target value setting menu appears.

Measurement screen appears on LCD screen.

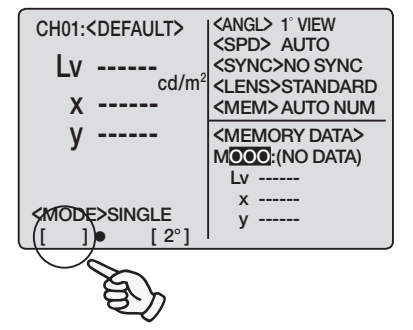

# 2. Press SHIFT key to switch to SHIFT mode.

**[SFT]** appears on left bottom. Or make sure that **[SFT]** appears on left bottom indicating that this instrument has been operated in SHIFT mode.

# 3. Press either or vertex key to switch calibration channel and select one for which target color is to set.

Once target color is set, calibration channel cannot be returned to previous status before setting. Make sure to check channel number before overwriting.

### **4** Press **TARGET** key.

<TARGET> screen appears.

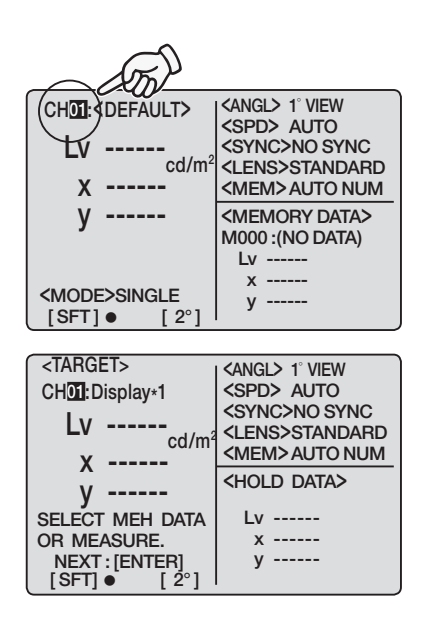

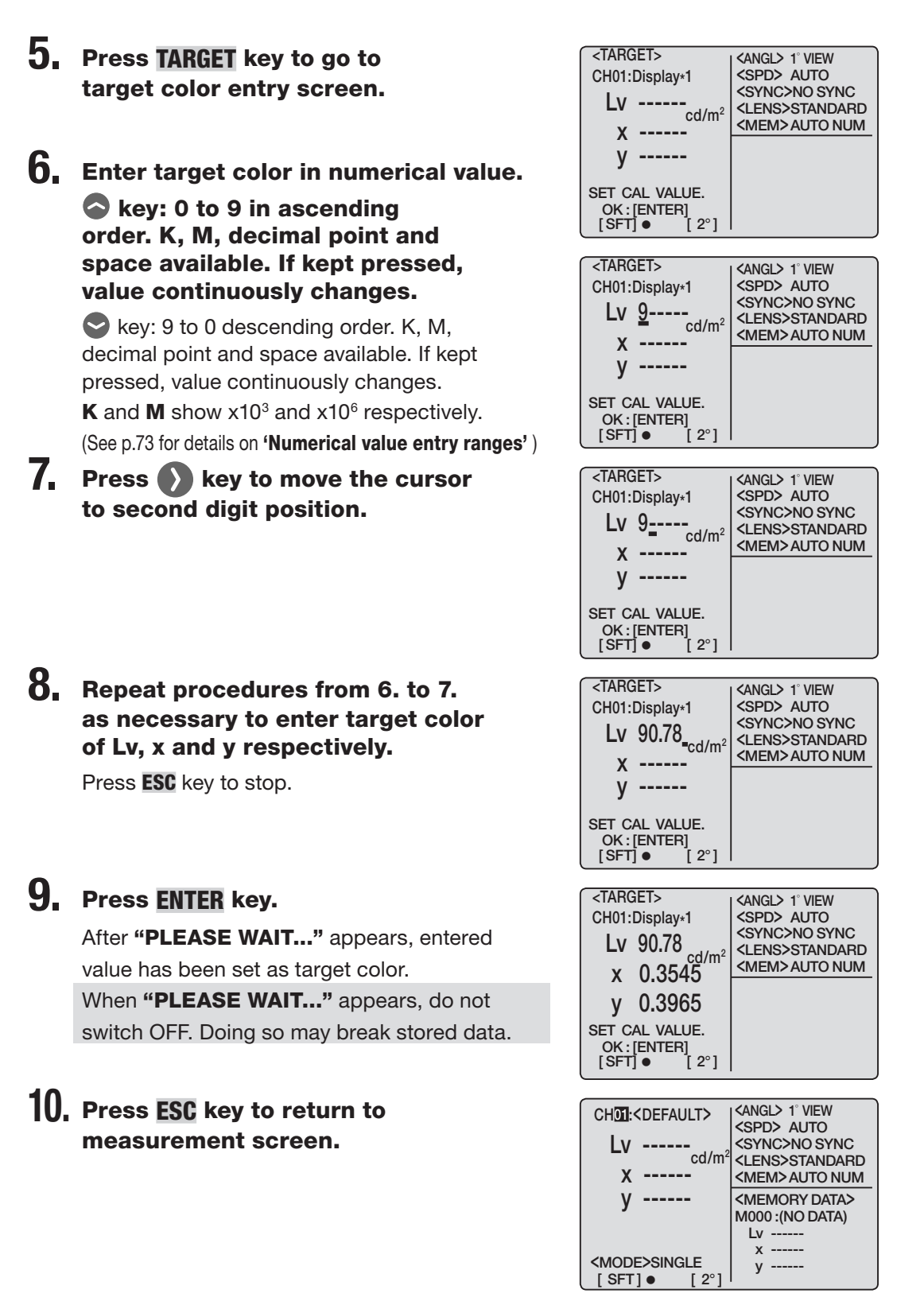

# Measurement

#### **Operation Procedure**

#### Decide whether you use close-up lens (optional) or not according to measuring object size and distance.

See the table below for details on measuring distance and measuring area. If you set close-up lens, lens type setting is required in this instrument. (see p.42)

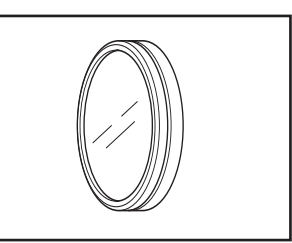

(unit:mm)

#### Measuring distance and measuring area

|                         | Minimu | m measur | ring area | Maximu | Aaximum measuring area |      |    | aximum measuring area Minimum measuring area Maximum me |      |    | Maximum measuring area Measuring area |      |     | ng area at | t 500 mm Measuring area at1000 mm |       |      |      |
|-------------------------|--------|----------|-----------|--------|------------------------|------|----|---------------------------------------------------------|------|----|---------------------------------------|------|-----|------------|-----------------------------------|-------|------|------|
| (Measuring angle)       | 1°     | 0.2°     | 0.1°      | 1°     | 0.2°                   | 0.1° | 1° | 0.2°                                                    | 0.1° | 1° | 0.2°                                  | 0.1° | 1°  | 0.2°       | 0.1°                              | 1°    | 0.2° | 0.1° |
| Without a Close-Up Lens | 4.7    | 1.0      | 0.5       | 8      | 8                      | 8    |    | 296                                                     |      |    | œ                                     |      | 8.5 | ø1.7       | ø0.9                              | ø17.7 | ø3.6 | ø1.8 |
| Close-up Lens No.122    | 2.2    | 0.5      | 0.3       | 4.6    | 1.0                    | 05   |    | 128                                                     |      |    | 240                                   |      | -   | -          | -                                 | -     | -    | -    |
| Close-up Lens No.107    | 0.8    | 0.2      | 0.1       | 1.1    | 0.3                    | 0.2  |    | 43                                                      |      |    | 52                                    |      | -   | -          | -                                 | -     | -    | -    |

\*Measuring distance is the distance from the front edge of the metal lens barrel or close-up lens ring.

### 2. Slide measuring angle selector according to size of object and select either aperture1°, 0.2°, or 0.1°.

Pressing with finger cushion, slide measuring angle selector slowly.

Do not operate measuring angle selector during measurement. If measuring angle is switched during measurement, you may fail to perform measurement or to obtain correct measurement value.

### **3.** Rotate diopter adjustment ring on finder for diopter adjustment.

Make sure that aperture (black circle indicating measurement area) looks clear when observing object through finder. (See p.19.)

### **4.** Rotate focus adjustment ring for objective lens for that purpose.

Make sure that object around aperture looks clear when observing object through finder. Only measuring area for measuring object must be placed in aperture. If extra area, which is not measuring object, is included in aperture, you cannot perform correct measurement.

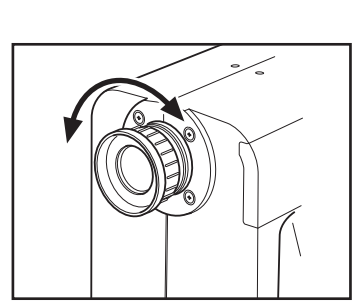

<u>ں ایک م'عدل ا</u>

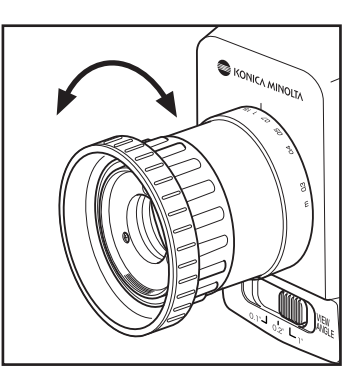

# **5.** Press **ESC** key when menu or target value setting menu appears.

Measurement screen appears on LCD screen.

| CH01: <default></default>        | <angl> 1° VIEW<br/><spd> AUTO</spd></angl> |
|----------------------------------|--------------------------------------------|
| Lv                               | <sync>200.00Hz</sync>                      |
| ca/m²                            | <pre><lens>STANDARD</lens></pre>           |
| Х                                | <mem>AUTO NUM</mem>                        |
| V                                | <memory data=""></memory>                  |
| y                                | M000 : (NO DATA)                           |
|                                  | Lv                                         |
|                                  | х                                          |
| <mode>SINGLE<br/>[]● [2°]</mode> | у                                          |
|                                  |                                            |

#### **6** Press measurement button.

Securely support this instrument so that measuring object should not be removed from aperture when pressing measurement button.

L<sub>v</sub> value appears in finder. (L<sub>v</sub> value (Y value when field of view is 10°) appears in any color space setting for LCD screen.) Measurement result appears on LCD screen. To stop measurement in continuous, press measurement button or arbitrary key on LCD screen. When long measurement time is set in single measurement, press measurement button or any option key before measurement is completed to stop measurement.

#### In case calibration channel is to specify

for measurement, keep following procedure to select calibration channel before measurement. Press either or result key to switch calibration channel if measurement screen has been operated in SHIFT mode. Calibration channel can be changed after measurement in the same way, but recalculation is needed for measurement value after measurement. For recalculation, press **RECALC** key if measurement screen is in SHIFT mode after changing calibration channel. Recalculation can be done only for measurement data, not for stored data.

### Keep following procedure to select memory channel before measurement

if memory channel to store measurement value in is to specify in advance. Press or vertice key to switch memory channel if measurement screen is not in SHIFT mode.

| CH00: <default></default> |                                               |  |  |  |  |
|---------------------------|-----------------------------------------------|--|--|--|--|
| Lv 20.80                  | <sync>200.00Hz</sync>                         |  |  |  |  |
| x 0.4476                  | <lens>STANDARD<br/><mem>AUTO NUM</mem></lens> |  |  |  |  |
| v 0.4477                  | <memory data=""></memory>                     |  |  |  |  |
|                           | Lv                                            |  |  |  |  |
| <mode>SINGLE</mode>       | X                                             |  |  |  |  |
| []• [2°]                  | ,                                             |  |  |  |  |

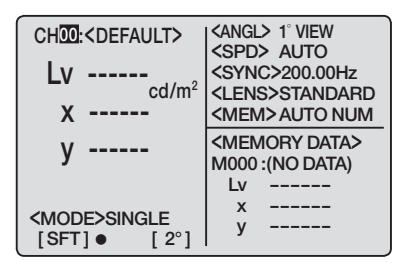

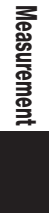

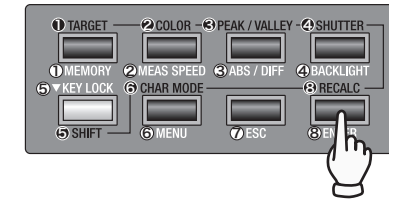

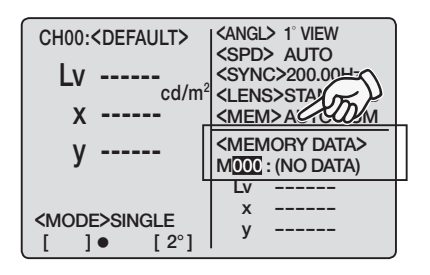

## **Storing Measurement Value**

There are 100 directories to store measurement value from M000 to M100 and each can store one value, 101 in total. If memory channel update method has been set for [AUTO-SAVE], measurement value is to store after measurement automatically. In case of [AUTO NUM] or [MAN NUM], follow below procedure to store measurement value. (See p.48.)

#### **Operation Procedure**

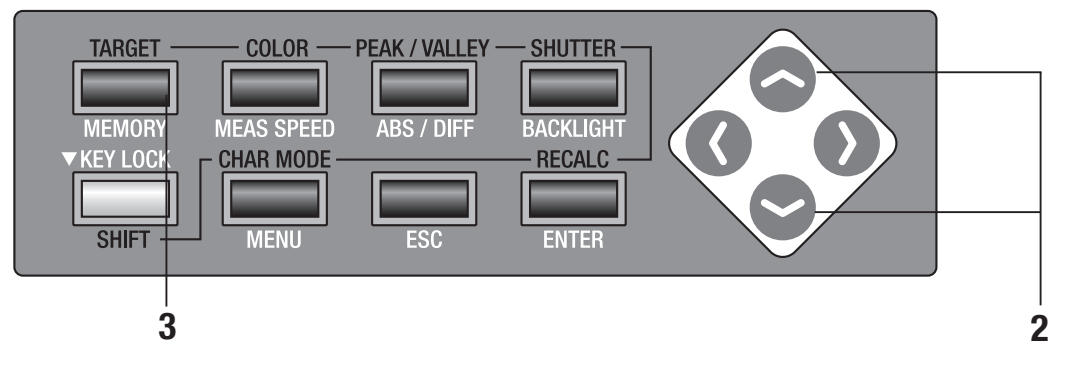

#### Make sure that [ ] is shown on bottom left of measurement screen indicating it has not been set for SHIFT mode.

If **[SFT]** appears instead, it means that instrument is to operate in SHIFT mode. Press **SHIFT** key to cancel SHIFT mode.

2. Press either or ve key to select memory channel.

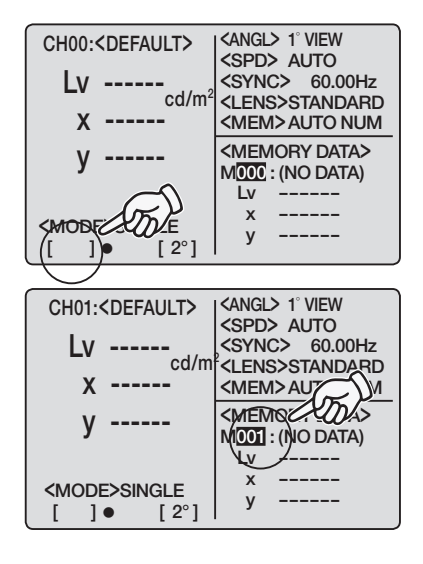

### **3.** Press **MEMORY** key.

If **[MAN NUM]** has been set for memory channel update, measurement value is to store in selected channel.

In case of **[AUTO NUM]**, measurement value is to store in selected channel and next channel number appears.

Maximum value/minimum value is stored in max/min value measurement. (Note that measurement value for every measurement is stored when **[AUTONUM]** is set in max/min value measurement.)

If set for **[AUTO NUM**] or **[AUTOSAVE]** and all memory channels have been used up, M000 is to use again to be overwritten. In case that stored data already exists in the channel to store in, warning message **"OK TO OVERWRITE?"** appears. If OK, press **ENTER** key, and if not, **ESC** key. This warning message can be set not to appear. (See p.52.)

| CH01: <default>  <angl> 1° VIEW<br/><spd> AUTO</spd></angl></default> |
|-----------------------------------------------------------------------|
| OK TO OVERWRITE?                                                      |
| OK : [ENTER]<br>OCANCEL : [ESC]                                       |
| <mode>Single<br/>[]● [2°] y</mode>                                    |

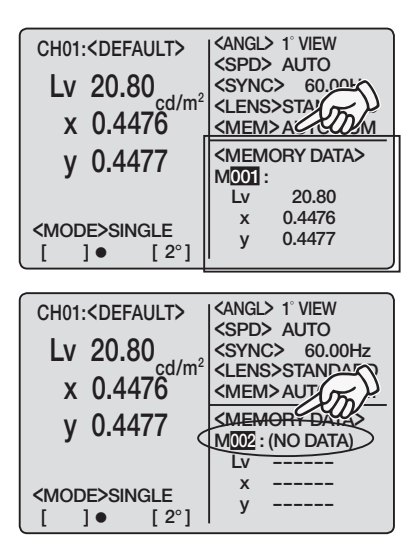

### **Displaying Stored Data and Setting Measurement Value ID**

Follow below procedures to display stored data.

#### **Operation Procedure**

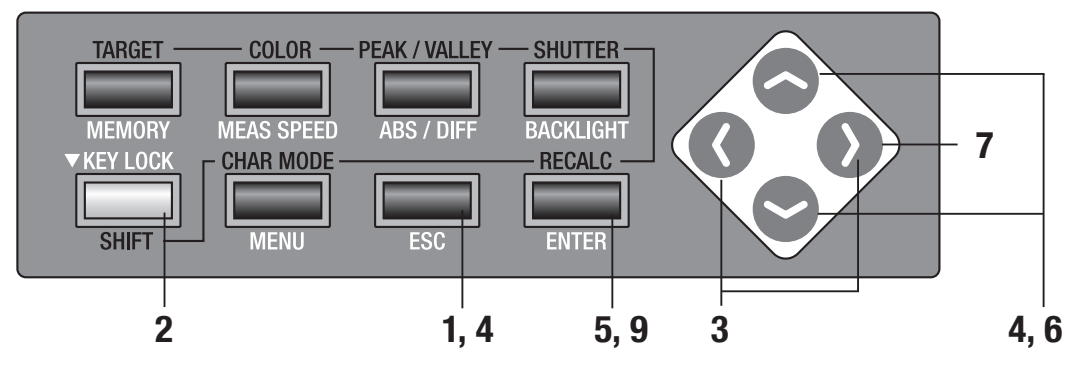

Press [ESC] key when menu or target value setting menu appears. Measurement screen appears on LCD screen.

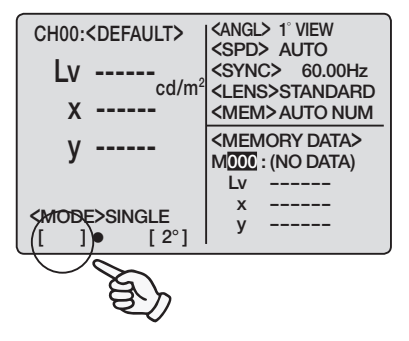

# 2. Make sure that [] appears on bottom left of measurement screen indicating it has not been set for SHIFT mode.

If **[SFT]** appears instead, it means that instrument is to operate in SHIFT mode. Press **SHIFT** key to cancel SHIFT mode.

3. Press either or key to move to save screen.

# 4. Press either or vertex key to switch channel number.

Number increases in descending order. If kept pressed, number continuously changes.
 Number decreases in ascending order. If kept pressed, number continuously changes.
 Measurement value stored in memory channel

| M000: <no data=""><br/>CH:<br/>LV<br/>X<br/>y<br/>NO NAME : [ENTER]<br/>[]● [2°]</no>                                           | <pre><angl><br/><spd><br/><sync><br/><lens><br/><mem>AUTO NUM<br/><hold data=""><br/>Lv 50.03<br/>x 0.3473<br/>y 0.3504</hold></mem></lens></sync></spd></angl></pre>  |
|----------------------------------------------------------------------------------------------------|----------------------------------------------------------------------------------------------------|
| M0003: <no data=""><br/>CH02:<default><br/>Lv 50.02<br/>x 0.3369<br/>y 0.3256<br/>NO NAME : [ENTER]<br/>[]● [2°]</default></no> | <pre><angl><br/><spd><br/><sync><br/><lens><br/><mem> AUTO NUM<br/><hold data=""><br/>Lv 50.03<br/>x 0.3473<br/>y 0.3504</hold></mem></lens></sync></spd></angl></pre> |

appears. Stored data is displayed on the condition when measurement was made. However, converted form in current color space for this instrument appears for color space. To return to measurement screen, press either () or (), or ESC key.

Measurement value ID can be given to stored data.

Measurement value ID refers to name to each stored data by entering characters. It appears on LCD screen together with channel number. It is helpful if for which object user measurement value ID has been used.

- Available number of characters to enter: 9 max
- Available type of characters to enter: A to Z, a to z, space, 0 to 9, symbol

### 5. Press [ENTER] key.

Measurement value ID appears on LCD screen.

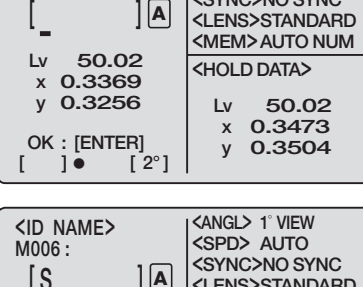

<ID NAME>

y 0.3256

OK : [ENTER]

[ ]•

[2°]

M006:

<angl> 1° VIEW

<SPD> AUTO <SYNC>NO SYNC

| S: A to Z in descending order and space. If    |
|------------------------------------------------|
| kept pressed, character switches continuously. |
| S: Z to A in ascending order and space. If     |
| kept pressed, character switches continuously. |
| Small alphabet, numerical value, and           |
| symbols are also available.                    |
| See p.79 for details.                          |

| y <b>0.3256</b>                              | Lv 50.02                                                                                                    |
|----------------------------------------------|----------------------------------------------------------------------------------------------------|
| OK : [ENTER]                                 | x 0.3473                                                                                                    |
| [ ]● [ 2°]                                   | y 0.3504                                                                                                    |
| <id name=""><br/>M006:<br/>[<u>5</u>]]A</id> | <angl> 1° VIEW<br/><spd> AUTO<br/><sync>NO SYNC<br/><lens>STANDARD<br/><mem>AUTO NUM<br/><hold data=""></hold></mem></lens></sync></spd></angl> |

Ιv

y

50.02 x 0.3473

0.3504

| <id name=""><br/>M006 :<br/>[SAMPLE] A</id> | <angl> 1° VIEW<br/><spd> AUTO<br/><sync>NO SYNC<br/><lens>STANDARD<br/><mem> AUTO NUM</mem></lens></sync></spd></angl> |
|---------------------------------------------|----------------------------------------------------------------------------------------------------|
| LV 50.02                                    | <hold data=""></hold>                                                                                                  |
| x 0.3369                                    | 1                                                                                                    |
| y 0.3230                                    | LV 50.02                                                                                                    |
|                                             | x 0.3473                                                                                                    |
| OK : [ENTER]                                | v 0.3504                                                                                                    |
| []• [2°]                                    | ,                                                                                                    |

| <pre><angl> 1° VIEW <spd> AUTO <sync>NO SYNC <lens>STANDARD <mem>AUTO NUM</mem></lens></sync></spd></angl></pre> |
|----------------------------------------------------------------------------------------------------|
| <hold data=""></hold>                                                                                            |
| Lv 50.02                                                                                                    |
| X 0.3473                                                                                                    |
| y 0.3504                                                                                                    |
|                                                                                                    |

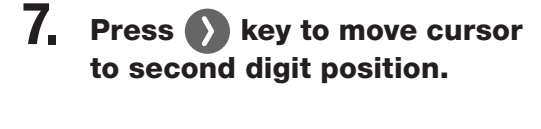

**6.** Enter measurement value ID.

- 8. Repeat procedure from 6. to 7 as necessary.
- 9. Press [ENTER] key to return to save screen to show entered measurement ID.

### **Deleting Stored Data**

Follow below procedures to delete stored data.

#### **Operation Procedure**

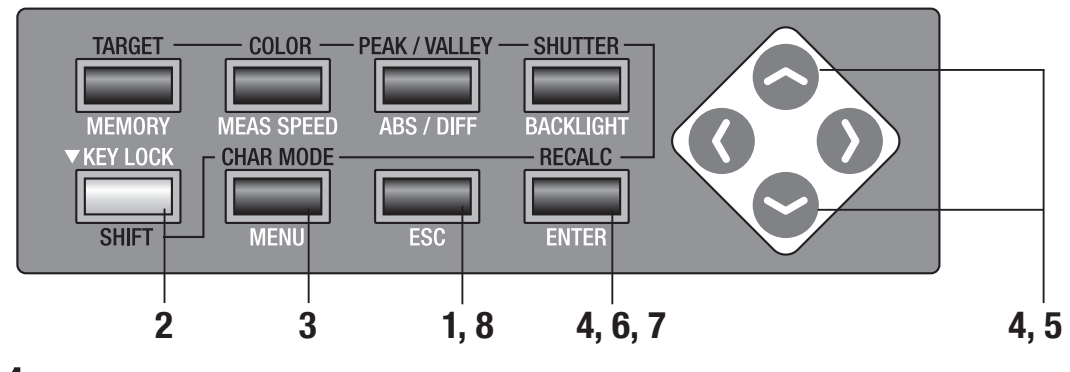

Press ESC key when menu or target value setting menu appears.

Measurement screen appears on LCD screen.

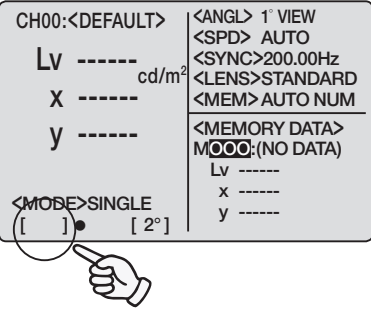

# 2. Make sure that [ ] appears on bottom left of measurement screen indicating it has not been set for SHIFT mode.

If **[SFT]** appears instead, it means that instrument is to operate in SHIFT mode. Press **SHIFT** key to cancel SHIFT mode.

### 3. Press MENU key.

Menu 1/4 screen appears on LCD screen.

- 4. Press either or key to select [DELETE] and then ENTER.
  - < DELETE > screen appears.

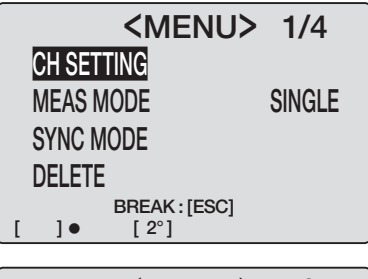

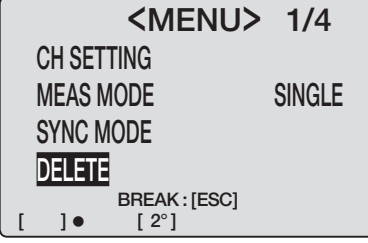

#### 5. Press either 🔷 or 😒 key to <DELETE> <angl> 1° View <SPD> AUTO <SYNC>NO SYNC select channel number of which SELECT DATA <LENS>STANDARD stored data is to delete. M009 ALL <MEM>AUTO NUM <MEMORY DATA> Press N key and move cursor to [ALL] to delete OK TO DELETE? M009 : all stored data not that only for individual channel. 50.02 Lv OK : [ENTER] CANCEL: [ESC] [ ]● [ 2°] x 0.3666 0.3826 у 6. Press ENTER key. <DELETE> <angl> 1° View <SPD> AUTO SELECT DATA <SYNC>NO SYNC Message "OK TO DELETE M\*\*\*?" appears. <LENS>STANDARD M009 ALL In case of deleting all data, message <MEM> AUTO NUM <MEMORY DATA> "OK TO DELETE ALL DATA?" appears. OK TO DELETE? M009: Lv 50.02 OK : [ENTER] CANCEL: [ESC] [ ]● [ 2°] x 0.3666 y 0.3826 ]• <DELETE> <angl> 1° VIEW <SPD> AUTO <SYNC>NO SYNC OK TO DELETE <LENS>STANDARD <MEM> AUTO NUM M009? <MEMORY DATA> M009 : Lv 50.02 OK : [ENTER] CANCEL: [ESC] [ ]● [ 2°] x 0.3666 y 0.3826 •[] 7. Press ENTER key. <DELETE> <angl> 1° VIEW <SPD> AUTO <SYNC>NO SYNC (NO DATA) appears after stored data is deleted. OK TO DELETE <I FNS>STANDARD <MEM> AUTO NUM ALL DATA? <MEMORY DATA> M009: Lv 50.02 OK : [ENTER] CANCEL: [ESC] [ ]● [ 2°] x 0.3666 0.3826 y 8. Press ENTER key twice to return <DELETE> <angl> 1° VIEW <SPD> AUTO to measurement screen. SELECT DATA <SYNC>NO SYNC <LENS>STANDARD When [ALL] is set in procedure MO09 ALL <MEM> AUTO NUM <MEMORY DATA> 5. press ESC key once. M009: (NO DATA) OK TO DELETE? Lv ---OK : [ENTER] CANCEL: [ESC] [ ]● [ 2°] х ----у -----

# Communication

## **Connecting to PC**

This instrument can be used together with PC for mutual communication. Use USB cable (2m) IF-A17 supplied as standard accessory for this purpose.

USB cable is allowed to plug/unplug while power is on, but it is recommended to switch power off in this case.

### **Operation Procedure**

- **1.** Switch power OFF (O).
- 2. Connect USB cable to USB connector of this instrument.

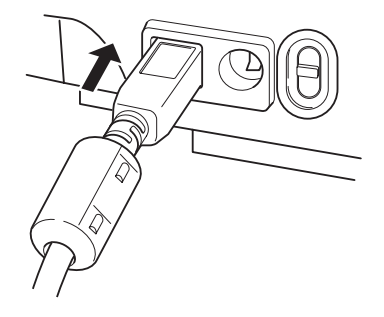

**3.** Make sure that USB cable is all seated to USB connector.

Communication interface in this instrument conforms to USB1.1.

Hold USB cable plug in unplugging. Do not pull cord part.

Plug USB cable to fit the connector entry point.

Any USB port on PC may be usable if there are multiple on PC. However, normal operation may not be secured if used with other USB units than CS-200.

### **Remote Mode**

Remote mode refers to sending command from PC to this instrument with both connected. If this instrument is controlled with PC, "REMOTE MODE" appears on PC. When this message appears, key operation of this instrument is not acceptable except for following cases.

- If measurement button is pressed, measurement starts to forward its data to PC. (in case that measurement button is in valid mode by transferring command from PC to this instrument. Use data management software below.)
- ESC key is pressed to cancel remote mode.

Use standard accessory data management software CS-S10w Standard for this purpose.

See instruction manual of CS-S10w Standard for details on the spec and usage.

If you want to use independent program in PC to control this instrument, download Communication Specifications from KONICA MINOLTA SENSING's website at URL below for your reference.

http://konicaminolta.com/products/instrument/download/index.html (Described URL above is subject to change without notice.)

In addition to above tools, various data management can be done with CS-S10w Professional.

# **Description**

### **Principle of Measurement**

### **Spectral Fitting Method**

Konica Minolta's newly-developed spectral fitting method provides tristimulus values (XYZ = red, green, blue) with significantly higher accuracy than that of conventional tristimulus colorimeters. This is achieved by using the output from 40 sensors to calculate the spectral response corresponding to human eye sensitivity (CIE 1931 color-matching functions).

- The CS-200 uses 40 sensors for sensitivity covering the entire visible region and multiplies each sensor output by appropriate coefficients. This adjusts the spectral response of the instrument to close to the CIE 1931 color-matching functions.
- In additon to the 2° Standard Observer, the 10° Standard Observer (for object-color measurements) can also be selected, which is impossible with conventional tristimulus colorimeters.

Object is measured with this spectral response and gained tristimulus values (X,Y, and Z) are converted into  $L_vxy$ ,  $L_vu'v'$ ,  $L_vT\Delta uv$ , and dominant wavelength through calculation to be displayed as measurement value.

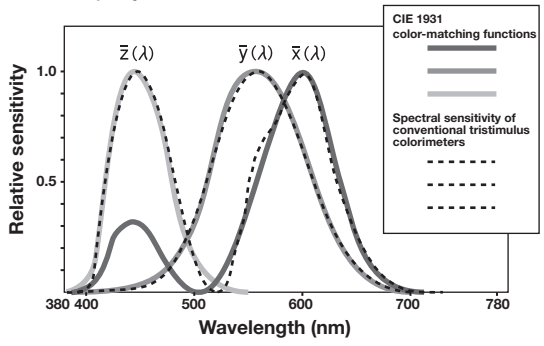

CIE 1931 color-matching functions and spectral response of a conventional tristimulus colorimeter

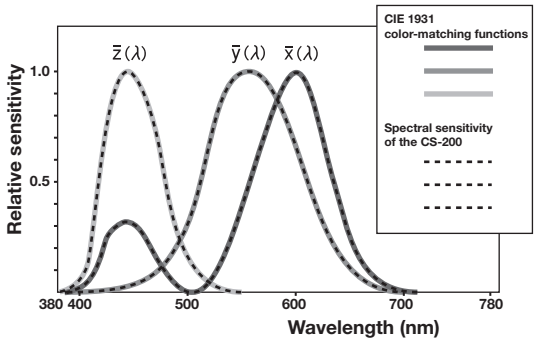

CIE 1931 color-matching functions and spectral response of the CS-200

Chromaticity coordinates (x,y) in Lvxy (CIE 1931 color space) can be obtained through following formula.

$$x = \frac{X}{X+Y+Z}$$
 ,  $y = \frac{Y}{X+Y+Z}$ 

X,Y, and Z are tristimulus values.

### L<sub>v</sub>T∆uv

Following factors can be acquired as measurement value with LvT(d)uv as color space of this instrument.

- L<sub>v</sub> : Luminance
- T : Correlated color temperature
- $\Delta uv$  : Color difference from blackbody locus

While  $L_v$  stands for luminance, T and  $\Delta uv$  for color in  $L_v T \Delta uv.$ 

### <Relation between correlated color temperature T and color difference from blackbody locus $\Delta uv>$

Color temperature refers to the temperature of black body (perfect radiator) which has equal chromaticity coordinates to certain light. However, color temperature only represents colors on blackbody locus.

Correlated color temperature, slightly wider interpretation of color temperature, is very useful to eliminate such problem. Here, correlated color temperature covers those which are slightly outside the range of that of blackbody locus.

If a certain color positions on isotemperature line, the intersection point of isotemperature line and blackbody locus is indicated as correlated color temperature for the color. Isotemperature line means line on chromaticity coordinates which is a set of colors visually close to color temperature on blackbody locus.

However, since all colors on a color-matching temperature line are represented with equal correlated color temperature, it is not possible to describe color only with correlated color temperature. To solve that,  $\Delta uv$ , deviation of correlated color temperature T from blackbody locus, is to apply for that purpose. If  $\Delta uv$  exists above blackbody locus, it is represented with "+", and below, with "-".

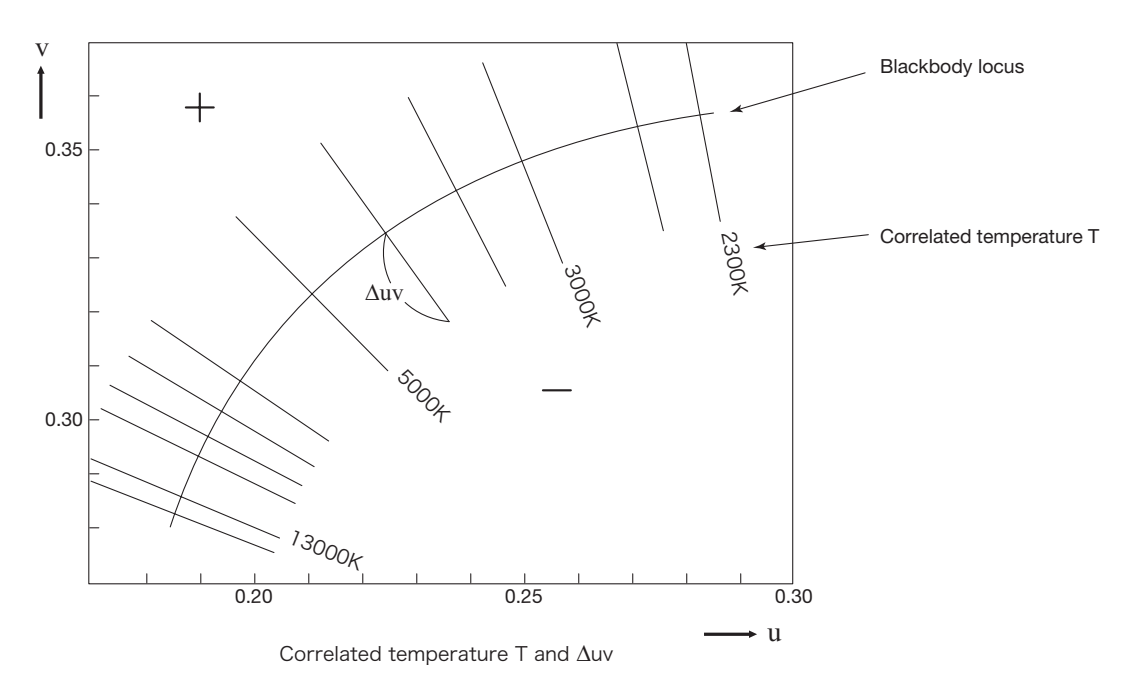

Description

## **Dominant Wavelength**

While curve VSR indicates spectrum locus, point N white point (chromaticity point on complete diffusion radiation surface) in below chromaticity diagram (x,y). Dominant wavelength indicates wavelength corresponding to S, intersection point of extension of NC and spectrum locus (curve VSR), if C chromaticity point gained through measurement. Dominant wavelength is represented with symbol  $\lambda_d$ .

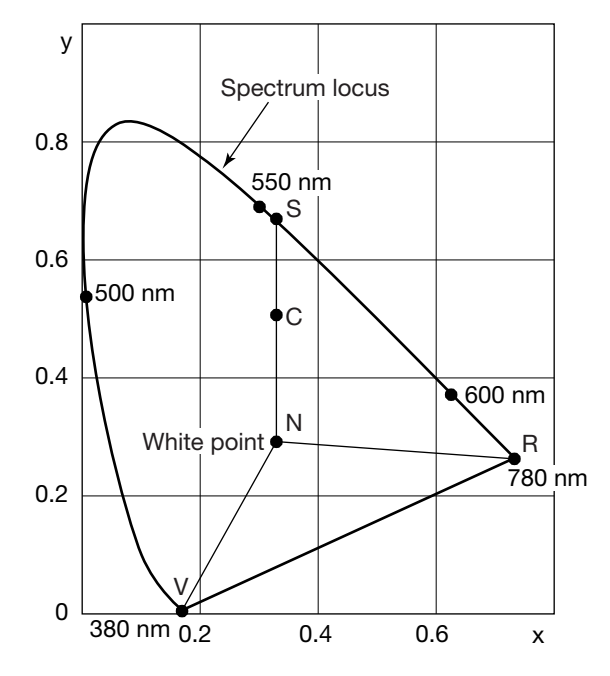

Dominant wavelength on chromaticity diagram

## **Measurement of Object Color**

This instrument can perform simple measurement by utilizing user calibration function. This is also available by using standard accessory data management software CS-S10w Standard or optional CS-S10w Professional. Measured data is evaluated based on luminance which has been stored as light source data in CS-S10w. See instruction manual of CS-S10w for details.

- Set while calibration plate and object on the same position with the same angle from this instrument. Uniform illumination and measurement conditions of white calibration plate and those of object. If not, measurement data may vary, causing incorrect data.
- Keep illumination light source as stable as possible with fixed voltage power source during measurement.

### **Operation Procedure** (Without data management software CS-S10w)

#### Setting Necessary for Object Color Measurement

- **1.** Set one or more tungsten lumps or equivalent as illumination source toward white calibration plate as in the right illustration.
  - Set this instrument vertical to white calibration plate.
  - Keep the angle between illumination light source and white calibration plate at 45°.

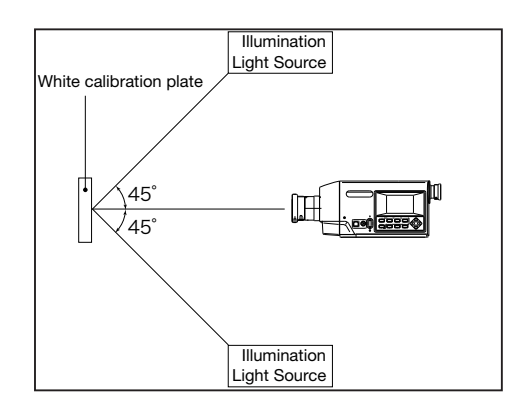

#### White Calibration

- **2.** Perform user calibration.
  - See p.66 for details.

#### Measurement of Object

- **3.** Set object on the same position and at the same angle as white calibration plate.
- **4** Now, measurement can be done.
#### **Operation Procedure** (With data management software CS-S10w)

#### Setting Necessary for Object Color Measurement

- **1**. Set one or more tungsten lumps or equivalent as illumination source toward white calibration plate as in the right illustration.
  - Set this instrument vertical
  - to white calibration plate.
  - Keep the angle between illumination light source and white calibration plate at 45°.

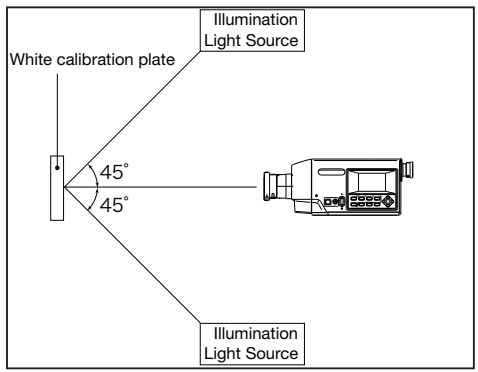

2. Start up this instrument, PC, and software CS-S10w.

#### White Calibration

- **3.** Set color measuring mode for object color with CS-S10w.
- **4** Conduct white calibration with CS-S10w.

#### Measurement of Object

- **5.** Set object on the same position and at the same angle as white calibration plate.
- **6**. Now, measurement can be done with CS-S10w.
  - See instruction manual of data management software CS-S10w for details.

### **Maintenance**

|              | Warning (Failure to adhere to the following points may result in death or serious injury.)                                                                                                    |
|--------------|----------------------------------------------------------------------------------------------------|
|              | If this instrument is not used for a long time, disconnect AC adapter from AC outlet.                                                                                                    |
|              | Accumulated dirt or water on prongs of AC adapter plug may cause fire and should be removed.                                                                                                    |
|              | Do not disassemble or modify instrument or AC adapter. Doing so may cause fire or electric shock.                                                                                                    |
| $\bigcirc$   | Do not expose instrument to liquid or metal object since this may cause fire or<br>electric shock. Should either of these happen, switch power off and unplug AC<br>adapter immediately. If used on batteries, remove them and contact the nearest<br>KONICA MINOLTA SENSING authorized service facility.                                 |
| $\bigcirc$   | Do not dispose of batteries in fire, short their terminals, apply heat to them or disassemble them. Doing so may cause explosion or liquid leakage, resulting in fire or injury.                                                                                                    |
| $\bigotimes$ | Should this instrument or AC adapter be damaged or smoke or odd smell be generated, do not keep using it without correction. Doing so may cause fire. In such situations, switch power off immediately, unplug AC adapter (or remove batteries in using ones) and contact the nearest KONICA MINOLTA SENSING authorized service facility. |
|              |                                                                                                    |

### Cleaning

- Should this instrument be gotten dirt, wipe off with dry and soft cloth. Never use solvent like benzine or thinner.
- In case of objective lens, wipe off with dry and soft cloth.
- Should it be broken, do not fix it by yourself. Please contact the nearest KONICA MI-NOLTA SENSING authorized service facility.

#### Storage

- Store this instrument at ambient temperature between 0 and 40°C and relative humidity 85% or less (at 35°C) with no condensation. Storage under high temperature and humidity may deteriorate performance of this instrument. For added safety, we recommend storage with such drying agent as silica gel at room temperature.
- Avoid rapid change in ambient temperature which may form dew condensation.

### **Outer Dimensions**

(Unit: mm)

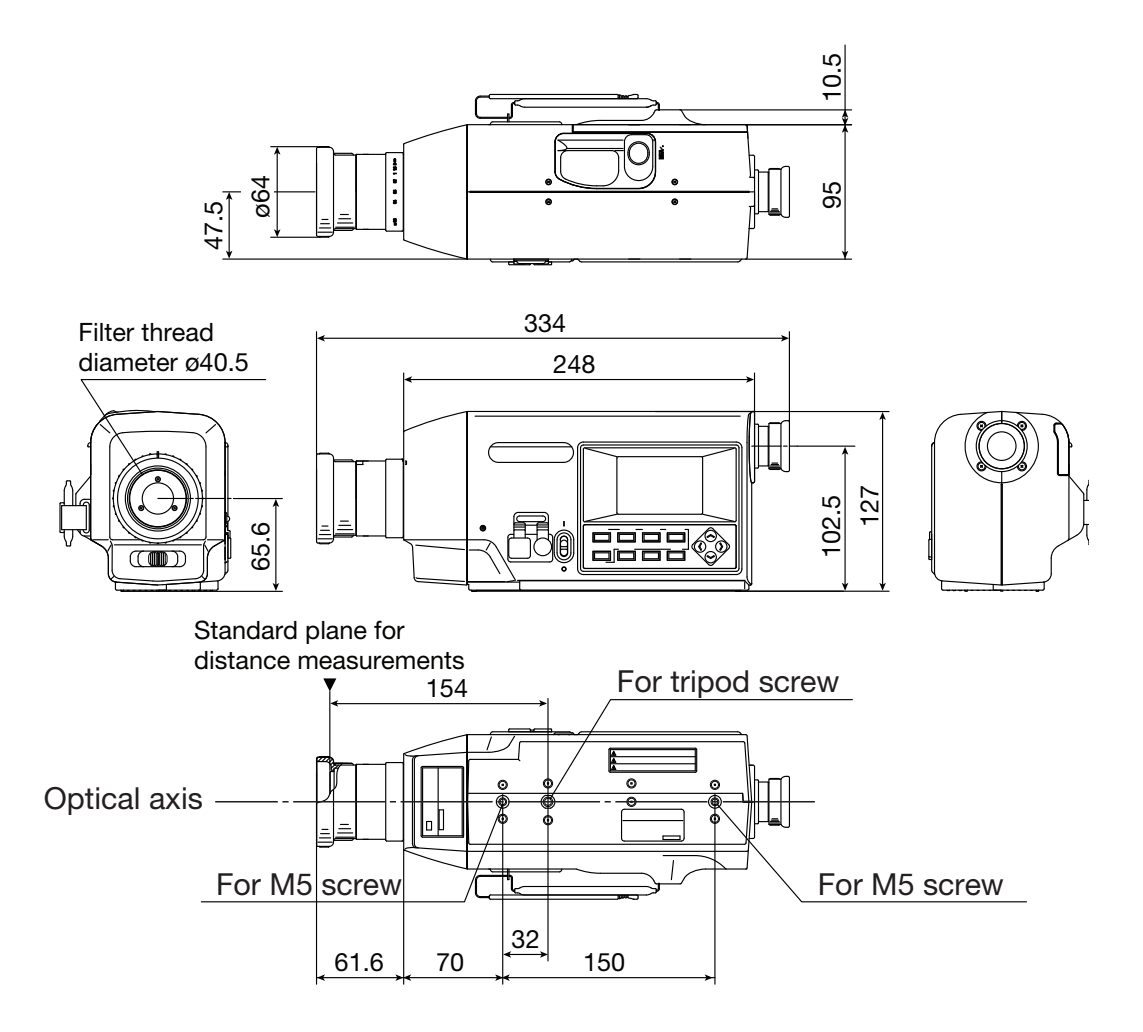

## Error Messages

Error message appears on LCD screen for incorrect operation of this instrument through key. Below table shows type of error message, its description and corrective action respectively.

|   | Error message                          | Cause (Description)                                                                                                    | Corrective Action                                                                                                    |
|---|----------------------------------------|----------------------------------------------------------------------------------------------------|----------------------------------------------------------------------------------------------------|
| 1 | BATTERY OUT                            | Battery voltage decreases.                                                                                                    | • Switch this instrument OFF (O side), and replace with new batteries or use AC adapter.                                                                                                    |
| 2 | DATA SET ERROR                         | Entered numerical value is out of range.                                                                                                    | <ul> <li>Enter again. Note that measurement value should completely satisfy the ranges below:         <ul> <li>0<x<1,< li=""> <li>0<y<1,< li=""> <li>0<x+y≦1,< li=""> <li>0<x≦99999000000,< li=""> <li>0<y≦99999000000,< li=""> <li>0≤Z≦99999000000</li> </y≦99999000000,<></li></x≦99999000000,<></li></x+y≦1,<></li></y<1,<></li></x<1,<></li></ul> </li> </ul>                                                                                                    |
| 3 | CH00 DATA<br>NOT SETTA-<br>BLE BY USER | When CH00 is selected,<br>calibration channel is go-<br>ing to be operated or target<br>color is going to be set.                                                                         | <ul> <li>Select channel except CH00 and redo the operation.</li> </ul>                                                                                                    |
| 4 | INCORRECT<br>OBSERVER<br>CONDITION     | Measurement data measured<br>with different field of view<br>angle from that for channel<br>is going to be used for user<br>calibration for that channel, or<br>for target color setting. | <ul> <li>Select measurement data measured with channel and field of view<br/>angle or reset calibration channel,<br/>and redo setting.</li> </ul>                                                                                                    |
| 5 | NO DATA                                | Without measurement data,<br>user calibration is going<br>to be performed, or target<br>color to be set.                                                                                  | <ul> <li>Select data to measure or measurement data, and redo setting.</li> </ul>                                                                                                    |
| 6 | UNDER                                  | Luminance of measuring<br>object is lower than avail-<br>able measurement range.                                                                                                    | <ul> <li>Remove lens cap and check if<br/>luminance of measuring object<br/>is within available measurement<br/>range, and then redo measure-<br/>ment.</li> <li>Check if user calibration is cor-<br/>rectly performed, and redo meas-<br/>urement.</li> <li>Check if settings for measurement<br/>angle, field of view angle and lens<br/>are correct, and redo measure-<br/>ment.</li> <li>If symptom does not improve,<br/>please contact the nearest KONI-<br/>CA MINOLTA SENSING authorized<br/>service facility.</li> </ul> |

|    | Error mossage                      | Cause (Description)                                                                                                    | Corrective Action                                                                                                    |
|----|------------------------------------|----------------------------------------------------------------------------------------------------|----------------------------------------------------------------------------------------------------|
| _  | even                               |                                                                                                    |                                                                                                    |
| 7  | OVER                               | Luminance of measuring<br>object is higher than avail-<br>able measurement range.                                                                               | <ul> <li>Use ND filter and redo measurement.</li> <li>If symptom does not improve, please contact the nearest KONI-CA MINOLTA SENSING authorized service facility.</li> </ul>                                                                                             |
| 8  | OFFSET ERROR                       | Zero calibration has not been correctly performed.                                                                                                    | <ul> <li>Reset the power and redo meas-<br/>urement.</li> </ul>                                                                                                    |
|    |                                    |                                                                                                    | <ul> <li>If symptom does not improve,<br/>please contact the nearest KONI-<br/>CA MINOLTA SENSING authorized<br/>service facility.</li> </ul>                                                                                                    |
| 9  | EXCESSIVE LUMI-<br>NANCE VARIATION | Luminance change for measuring object is large.                                                                                                    | <ul> <li>Place this instrument on stable<br/>surface and redo measurement.</li> </ul>                                                                                                    |
|    |                                    |                                                                                                    | <ul> <li>If symptom does not improve,<br/>please contact the nearest KONI-<br/>CA MINOLTA SENSING authorized<br/>service facility.</li> </ul>                                                                                                    |
| 10 | VIEWING-ANGLE<br>SELECTOR ERROR    | Measurement was per-<br>formed when measurement<br>angle selector was in wrong<br>position, or measurement<br>angle selector was changed<br>during measurement. | <ul> <li>Switch measurement angle selector and check that measurement angle appears in screen ( is not displayed), and then redo measurement. In addition, do not operate measurement angle selector during measurement.</li> <li>If symptom does not improve,</li> </ul> |
|    |                                    |                                                                                                    | please contact the nearest KONI-<br>CA MINOLTA SENSING authorized service facility.                                                                                                    |
| 11 | ROM ERROR                          | Data stored in ROM is broken.                                                                                                    | <ul> <li>Do not switch OFF (O side) while<br/>storing data or changing setting, or<br/>when message "PLEASE WAIT"<br/>appears.</li> </ul>                                                                                                    |
|    |                                    |                                                                                                    | <ul> <li>If symptom does not improve,<br/>please contact the nearest KONI-<br/>CA MINOLTA SENSING authorized<br/>service facility.</li> </ul>                                                                                                    |

|    | Error message                   | Cause (Description)                                                                                                    | Corrective Action                                                                                                    |
|----|---------------------------------|----------------------------------------------------------------------------------------------------|----------------------------------------------------------------------------------------------------|
| 12 | MEMORY<br>ERROR                 | Data stored in ROM is<br>broken, or backup batteries<br>drain.                                                                                                    | <ul> <li>Do not switch OFF (O side) while<br/>storing data or changing setting, or<br/>when message "PLEASE WAIT"<br/>appears.</li> <li>Switch ON (I side) to charge back-<br/>up battery. Backup battery is to<br/>fulfill its function after fully charged<br/>for approx. 20 hours.</li> <li>If symptom does not improve,<br/>please contact the nearest KONI-<br/>CA MINOLTA SENSING authorized<br/>service facility.</li> </ul> |
| 13 | INCORRECT<br>CLOCK<br>OPERATION | Clock IC does not operate correctly.                                                                                                    | <ul> <li>Reset the power to set correct<br/>date and time.</li> <li>If symptom does not improve,<br/>please contact the nearest KONI-<br/>CA MINOLTA SENSING authorized<br/>service facility.</li> </ul>                                                                                                    |
| 14 | A/D ERROR                       | Error in AD converter                                                                                                    | <ul> <li>Reset the power to redo measurement.</li> <li>If symptom does not improve, please contact the nearest KONI-CA MINOLTA SENSING authorized service facility.</li> </ul>                                                                                                    |
| 15 | RECALCULA-<br>TION ERROR        | There exists no measure-<br>ment value for recalculation,<br>or measurement value be-<br>comes lower than measure-<br>ment available range after<br>recalculation. | <ul> <li>Check that measurement value appears and redo measurement.</li> <li>Check that user calibration is correct and redo measurement.</li> </ul>                                                                                                    |

### **Error Check**

Should error be found in this instrument, try corrective actions shown in the following table. If this does not help, this instrument has possibly been broken. Please contact the nearest KONICA MINOLTA SENSING authorized service facility with error number and version of your instrument. Version can be identified in procedure on p.118.

| Error<br>No. | Symptom                                                                                                    | Item to Check                                             | Corrective Action                                                                              | Page to<br>Refer |
|--------------|----------------------------------------------------------------------------------------------------|-----------------------------------------------------------|------------------------------------------------------------------------------------------------|------------------|
| 1            | No display on LCD<br>screen even after power<br>is on.                                                      | Has AC adapter been<br>properly plugged to AC<br>outlet?  | Connect AC adapter.                                                                            | 25               |
|              |                                                                                                    | Has AC adapter been<br>connected to this instru-<br>ment? | Connect AC adapter.                                                                            | 25               |
|              |                                                                                                    | Is AC power source within rated?                          | Use within +/-10% of the nominal voltage.                                                      | 10               |
|              |                                                                                                    | Have batteries been placed?                               | Place batteries.                                                                               | 27               |
|              |                                                                                                    | Haven't batteries<br>drained?                             | Replace with new batter-<br>ies or connect with AC adapter.                                    | 27               |
| 2            | Nothing is visible through finder.                                                                          | Isn't lens cap on objec-<br>tive lens?                    | Remove lens cap.                                                                               | -                |
|              |                                                                                                    | Hasn't ND filter covered<br>objective lens?               | Do not use ND filter<br>except for the case when<br>object to measure is of<br>high luminance. | -                |
|              |                                                                                                    | Hasn't ND filter covered finder?                          | Do not use ND filter<br>except for the case when<br>object to measure is of<br>high luminance. | -                |
| 3            | Does not accept key operation.                                                                              | Hasn't remote mode<br>been set?                           | Press [ESC] key to can-<br>cel remote mode.                                                    | 101              |
|              |                                                                                                    | Don't you press unfunc-<br>tional key?                    | Press correct key.                                                                             | -                |
|              |                                                                                                    | Hasn't it been KEY<br>LOCK?                               | Press [KEY LOCK] key<br>for approx. 2 or more<br>seconds to release KEY<br>LOCK.               | 16               |
| 4            | Measurement unavail-<br>able even after pressing<br>measurement button                                      | Doesn't menu screen<br>appear?                            | Conduct measure-<br>ment with measurement screen appearing.                                    | 20               |
| 5            | Gap between entered<br>value in calibration<br>value or target color<br>and that appearing after<br>setting |                                                           | Calculation error could be found by 1 digit.                                                   | 118              |

Description

| Error<br>No. | Symptom                                     | Item to Check                                                                | Corrective Action                                                                                                    | Page to<br>Refer |
|--------------|---------------------------------------------|------------------------------------------------------------------------------|----------------------------------------------------------------------------------------------------|------------------|
| 6            | Measure-<br>ment value<br>appears as<br>"". | Does data exist?                                                             | This appears when there is no data<br>in measurement value, stored data,<br>calibration value and target color.                                                                                                    | -                |
|              |                                             | Doesn't color space<br>become color tempera-<br>ture?                        | This appears when color tempera-<br>ture cannot be converted for display.<br>Available display range is as follows:<br>2300≦T≦20000(K)  ∆uvl<0.1                                                                                                    | 36               |
|              |                                             | Doesn't measurement<br>value become larger by<br>user calibration?           | This appears when luminance value exceeds the available display area in this instrument.                                                                                                    | -                |
|              |                                             | Do you set target color<br>for color difference<br>measurement?              | This appears in color difference dis-<br>play when target color is not set.                                                                                                    | 80               |
| 7            | Measurement values vary.                    | Is object to measure stable?                                                 | Keep object to measure stable.                                                                                                    | -                |
|              |                                             | Isn't object to measure<br>of low luminance?                                 | Repeatability of x, y worsens if ob-<br>ject of low luminance is measured.<br>It becomes worse especially when<br>measurement angle is 0.2° or 0.1°.<br>Also it becomes worse especially<br>when measurement time is FAST<br>or Super-FAST. Measure in slower<br>measurement time. | 6<br>30          |
|              |                                             | Is measurement sync<br>frequency appropriate<br>when measuring dis-<br>play? | Set appropriate measurement sync frequency for proper measurement.                                                                                                    | 32               |
|              |                                             | Haven't ambient tem-<br>perature and humidity<br>rapidly changed?            | Conduct measurement under envi-<br>ronment free from such fluctuation.                                                                                                    | 5                |
| 8            | Strange<br>measurement<br>value ap-         | Is objective lens clean?                                                     | Wipe off with dry and soft cloth or lens cleaning paper.                                                                                                    | 108              |
|              | pears.                                      | Has user calibration<br>been performed cor-<br>rectly?                       | Redo user calibration.                                                                                                    | 66               |
|              |                                             | Haven't you put close-<br>up lens on?                                        | Select lens type setting correspond-<br>ing to applied close-up lens.                                                                                                    | 64               |
|              |                                             | Haven't you put ND<br>filter on?                                             | Select lens type setting correspond-<br>ing to applied ND filter.                                                                                                    | 42               |

| Error<br>No. | Symptom                                                                                                    | Item to Check                                                                                                    | Corrective Action                                                                                                    | Page to<br>Refer |
|--------------|----------------------------------------------------------------------------------------------------|----------------------------------------------------------------------------------------------------|----------------------------------------------------------------------------------------------------|------------------|
| 9            | Display of<br>the remaining<br>measurement<br>time freezes,<br>and measure-<br>ment is not<br>completed<br>for the set<br>measurement<br>time.                              | Is object to measure<br>stable?                                                                                                    | When an object whose luminance<br>has changed greatly from the pre-<br>vious measurement is measured,<br>measurement may be interrupted to<br>set the optimum gain for measure-<br>ment and then remeasurement will<br>be performed; during remeasure-<br>ment, the remaining measurement<br>time display is frozen. Keep object to<br>measure stable.                                                               |                  |
|              |                                                                                                    | Are you measuring an<br>object whose lumi-<br>nance has changed<br>greatly from the<br>previous measure-<br>ment?                                              | When an object whose luminance<br>has changed greatly from the pre-<br>vious measurement is measured,<br>measurement may be interrupted to<br>set the optimum gain for measure-<br>ment and then remeasurement will<br>be performed; during remeasure-<br>ment, the remaining measurement<br>time display is frozen.                                                                                                 |                  |
| 10           | PC cannot<br>read output<br>data from this<br>instrument<br>when con-<br>nected with<br>USB. Com-<br>mand or data<br>cannot be<br>entered from<br>PC to this<br>instrument. | Has USB cable been tightly connected?                                                                                                    | Connect this instrument and PC securely.                                                                                                    | 100              |
|              |                                                                                                    | Hasn't remote mode<br>been cancelled?                                                                                                    | Switch to remote mode by sending<br>connection command from PC to this<br>instrument.<br>Use standard accessory data manage-<br>ment software CS-S10w Standard.                                                                                                    | 101              |
|              |                                                                                                    | Has prepared program been correct?                                                                                                    | Check referring to sample program. Use standard accessory data management software CS-S10w Standard.                                                                                                    | -                |
| 11           | Measurement<br>data or vari-<br>ous setting<br>becomes<br>invalid soon.                                                                                                    | Hasn't backup battery<br>been insufficient after<br>a long time period of<br>nonuse? Has backup<br>battery been charged<br>enough at the time of<br>purchased? | Switch ON to charge backup battery.<br>Backup battery is to fulfill its func-<br>tion after fully charged for approx. 20<br>hours.<br>Shelf life of backup battery is 10<br>years under general use, but re-<br>placement is needed should memo-<br>ry disappears soon after full charge.<br>For replacing backup battery, please<br>contact the nearest KONICA MI-<br>NOLTA SENSING authorized service<br>facility. | 6                |
| 12           | Same error<br>message ap-<br>pears repeat-<br>edly.                                                                                                    | Check corrective action for error message.                                                                                                    | If symptom does not improve, please<br>contact the nearest KONICA MI-<br>NOLTA SENSING authorized service<br>facility.                                                                                                    | 110              |

#### **Operation Procedure**

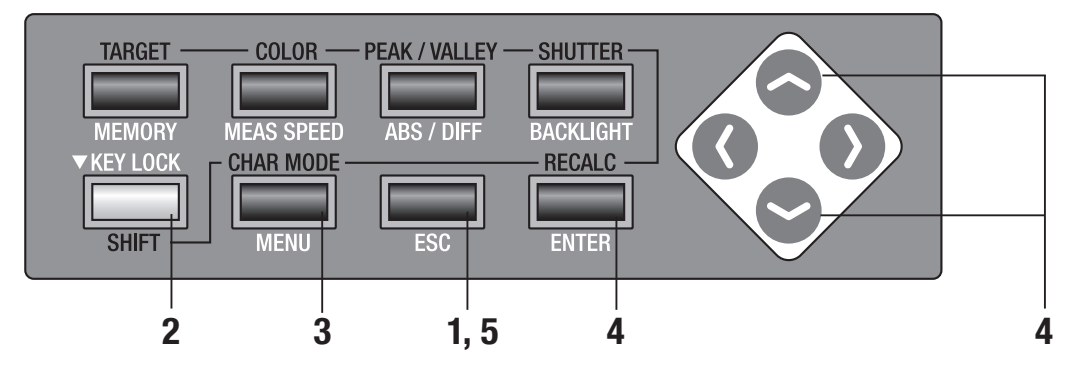

**1.** Press **ESC** key when menu or target value setting menu appears.

Measurement screen appears on LCD screen.

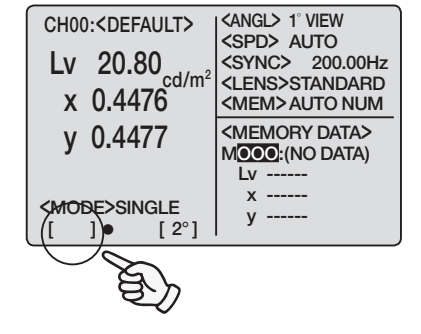

2. Make sure that [] appears on bottom left of measurement screen indicating it has not been set for SHIFT mode.

If **[SFT]** appears instead, it means that instrument is to operate in SHIFT mode. Press **SHIFT** key to cancel SHIFT mode.

**3.** Press **MENU** key three times.

Menu 3/4 screen appears on LCD screen.

## 4. Press either or key to select [VERSION] and then ENTER key.

Such information as version No. appears on LCD.

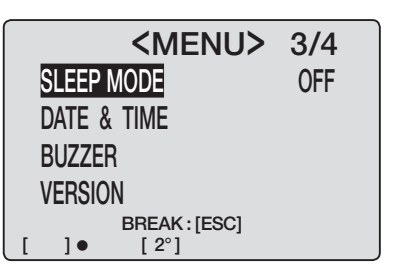

# 5. Press ESC key twice to return to measurement screen.

| <pre><me &="" [2°]<="" []●="" break:="" buzzer="" date="" mode="" pre="" sleep="" time="" version=""></me></pre> | ENU> 3/4<br>OFF       |
|----------------------------------------------------------------------------------------------------|-----------------------|
| <pre><ver< pre=""></ver<></pre>                                                                                  | SION>                 |
|                                                                                                    |                       |
| VER.                                                                                                    | 1.00.0000             |
| S/N                                                                                                    | 0000000               |
| BREAK                                                                                                    | :[ESC]                |
|                                                                                                    | I CANGI > 1° VIEW     |
|                                                                                                    | <spd> AUTO</spd>      |
| LV 20.00 cd/m <sup>2</sup>                                                                                       | <lens>STANDARD</lens> |
| X 0.4470                                                                                                    | <mem>AUTO NUM</mem>   |
| y 0.4477                                                                                                    | MOOO:(NO DATA)        |
| <mode>single<br/>[ ] ● [ 2°]</mode>                                                                              | x<br>y                |

### Changing Luminance Unit (cd/m²/fL)

You can select [cd/m<sup>2</sup>] or [ fL ] as luminance unit.

#### **Operation Procedure**

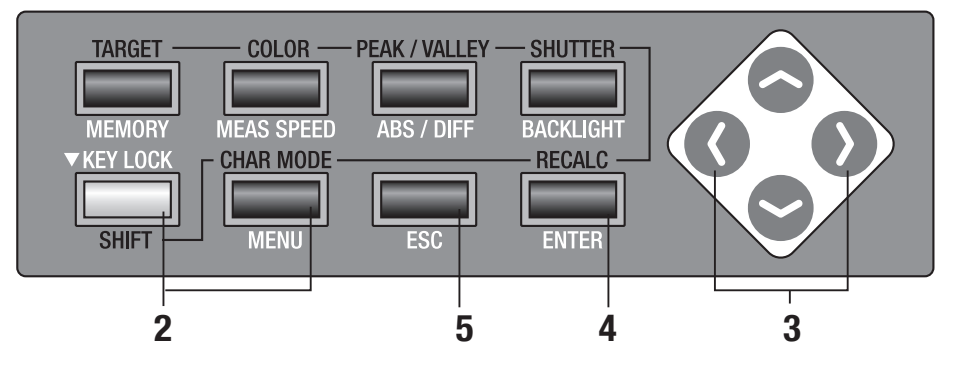

- Follow procedures from 1. to 4. in "Ident ifying Version"(p.118) to display <VERSION> screen on LCD screen.
- 2. Press SHIFT key, MENU key and key at the same time. <LUM.UNIT> appears on LCD screen.
- **3.** Press **()** key or **()** key to select [cd/m<sup>2</sup>] or [fL].

Press **ESC** key to stop.

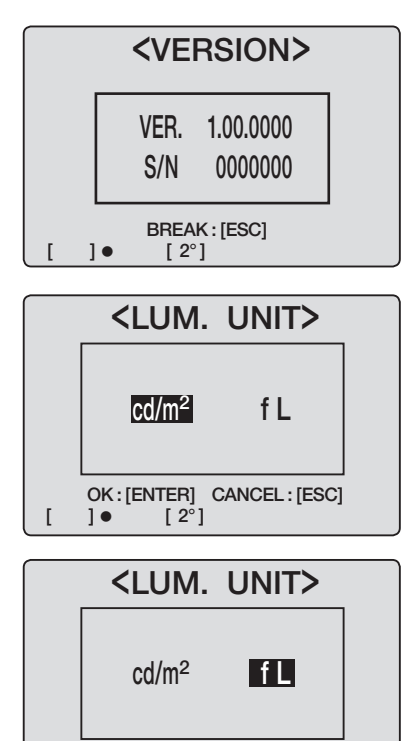

OK:[ENTER] CANCEL:[ESC]

[ 2°]

[ ]•

### **4** Press ENTER key.

<VERSION> screen appears on LCD screen.

|                     | <version></version>                                   |                                                                                                    |                               |  |
|---------------------|-------------------------------------------------------|----------------------------------------------------------------------------------------------------|-------------------------------|--|
|                     | VER.<br>S/N                                           | 1.00.0000<br>0000000                                                                                                |                               |  |
| []                  | BREAK                                                 | :[ESC]                                                                                                    |                               |  |
|                     |                                                       |                                                                                                    |                               |  |
| Сноо:-<br>Lv<br>x ( | <pre><default>     6.07     fl ).4476</default></pre> | <pre><angl> 1° VIE<br/><spd> AUTC<br/><sync> 20<br/><lens>STAN<br/><mem>AUTC</mem></lens></sync></spd></angl></pre> | W<br>0.00Hz<br>IDARD<br>0 NUM |  |
| у (                 | ).4477                                                | <memory d<br="">MOOO:(NO D<br/>Lv</memory>                                                                          | ata><br>Ata)                  |  |
|                     | E>SINGLE                                              | ý                                                                                                    |                               |  |

### **5.** Press **ESC** key twice.

Measurement screen appears on LCD screen.

## **Specification**

| Item                                       | CHROMA METER CS-200                                                                                                    |  |  |
|--------------------------------------------|----------------------------------------------------------------------------------------------------|--|--|
| Measurement range                          | 0.01 - 200,000 cd/m <sup>2</sup> (Measuring angle 1°)                                                                                                    |  |  |
|                                            | 0.01 - 5,000,000 cd/m <sup>2</sup> (Measuring angle 0.2°)                                                                                                    |  |  |
|                                            | 0.01 - 20,000,000 cd/m <sup>2</sup> (Measuring angle 0.1°)                                                                                                    |  |  |
| Accuracy                                   | 150 cd/m <sup>2</sup> (for illuminant A) $L_v \pm 2 \% \pm 1$ digit xy $\pm 0.002$                                                                                                    |  |  |
| (Measuring angle 1°)*1                     | 0.01 - 0.5 cd/m <sup>2</sup> (for illuminant A) $L_v \pm 0.02$ cd/m <sup>2</sup> ±1digit                                                                                                    |  |  |
| (Temperature: 23°±2°,                      | 0.5 - 1 cd/m <sup>2</sup> (for illuminant A) $L_v \pm 0.02$ cd/m <sup>2</sup> ±1digit xy ±0.007                                                                                                    |  |  |
| RH 65% max.)                               | 1 - 10 cd/m <sup>2</sup> (for illuminant A) $L_v \pm 2\% \pm 1$ digit xy $\pm 0.004$                                                                                                    |  |  |
|                                            | 10 - 200,000 cd/m <sup>2</sup> (for illuminant A) $L_v \pm 2\% \pm 1$ digit xy ±0.003                                                                                                    |  |  |
| Den setekilitu                             | $(5,000 \text{ cd/m}^2 \text{ for illuminant A})$ color filter (R,G,B) Xy ±0.006                                                                                                    |  |  |
|                                            | 0.01 - 1 cd/m <sup>2</sup> (for illuminant A) $L_{y} \pm 0.03$ cd/m <sup>2</sup> + 1digit (2 $\sigma$ ) (SLOW)                                                                                                    |  |  |
|                                            | $\frac{1}{2} + \frac{1}{2} + \frac{1}$ |  |  |
|                                            | $4 - 8 \text{ cd/m}^2 \qquad (\text{for illuminant A}) = L_y \pm 2 \% + \text{fulgit} = xy 0.004  (2 \text{ c}) (\text{SEOW})$                                                                                                    |  |  |
|                                            | $4 = 0.000 \text{ cd/m}^2$ (for illuminant A) $L_y = 2.\% + 10 \text{ lgit}^2 \times y 0.002 (2.0) (SEOW)$<br>8 = 200.000 cd/m <sup>2</sup> (for illuminant A) $L_y = 0.2\% + 10 \text{ lgit}^2 \times y 0.001 (2.0) (SEOW)$                                                                                                    |  |  |
|                                            | (Repeatability in Super-FAST&FAST is SLOW mode x 2)                                                                                                    |  |  |
|                                            | (Repeatability in Super-SLOW mode is SLOW mode x 1/2.)                                                                                                    |  |  |
| Measurement time                           | 0.5 sec/meas.(Super-FAST) 1s/meas.(FAST)                                                                                                    |  |  |
|                                            | 3 sec/meas. (SLOW) 12 sec/meas. (Super-SLOW)                                                                                                    |  |  |
| Measurement method                         | Spectral method, Grating + linear photo diode array                                                                                                    |  |  |
| Measuring angle                            | 1°, 0.2°, 0.1° (Switchable)                                                                                                    |  |  |
| Minimum measuring area                     | ø0.5 mm, ø0.1 mm (With close-up lens No.107)                                                                                                    |  |  |
| Minimum measuring                          | 296 mm (Distance from front edge of metal lens barrel)                                                                                                    |  |  |
| distance                                   |                                                                                                    |  |  |
| Color space                                | L, x y, L, u' v', L, T∆uv, XYZ, dominant wavelength                                                                                                    |  |  |
| Measurement synchroniza-<br>tion frequency | Vertical synchronization frequency:40.00 to 200.00 Hz                                                                                                    |  |  |
| Interface                                  | USB1.1                                                                                                    |  |  |
| Power source                               | AC adapter and 4 AA-Size Batteries                                                                                                    |  |  |
| Battery life                               | 3 hours approx. (in Continuous measurement/FAST mode, with AA-Size bat-<br>tery under company testing KONICA MINOLTA SENSING's conditions.)                                                                                                    |  |  |
| Size                                       | 95 (W) x 127(H) x 334(L) mm                                                                                                    |  |  |
| Weight                                     | 1.8 kg (without battery)                                                                                                    |  |  |
| Operating temperature                      | 0 to 40°C, RH 85 % or less (at 35°C) with no condensation                                                                                                    |  |  |
| /humidity range                            |                                                                                                    |  |  |
| Storage temperature                        | 0 to 40°C, RH 85 % or less (at 35°C) with no condensation                                                                                                    |  |  |
| /humidity range                            |                                                                                                    |  |  |
| Standard accessory                         | Lens cap, Holding cap CS-A24, ND eyepiece filter CS-A27, AC adapter AC-<br>A20, Data management software CS-S10w Standard, USB cable (2 m) IF-A17                                                                                                    |  |  |
| Optional accessory                         | Close-up lens No.107, Close-up lens No.122, ND filter (1/10) CS-A6,<br>ND filter (1/100) CS-A7, Calibration instruction (For ND filter),<br>Step up ring (40.5 to 55 mm) CS-A26, Angle finder V <sub>N</sub> , White calibration plate<br>(For 45-0) CS-A20, White calibration plate (For d-0) CS-A21, White calibra-<br>tion plate CS-A22, Soft case CS-A23, Data management software CS-S10w<br>Professional                                                                                                    |  |  |

- \*1. 23°C±2°C, L<sub>v</sub>=0.01 to 10 cd/m² SLOW average of 30 measurements L<sub>v</sub>= 10 cd/m² and higher SLOW average of 10 measurements
- \*2. At 0.2° Measuring angle, the amount of received light is approx. 1/25 of that for 1°.
  - Therefore, the repeatability becomes the same as that for 1° with 25 times lower luminance. 0.1° Measuring angle, the amount of received light is approx. 1/100 of that for 1°. Therefore, the repeatability becomes the same as that for 1° with 100 times lower luminance.

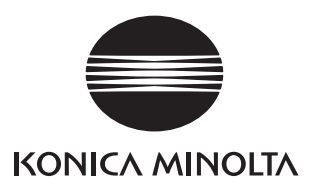